# The PC and Gadget Help Desk

A Do-It-Yourself Guide To Troubleshooting and Repairing

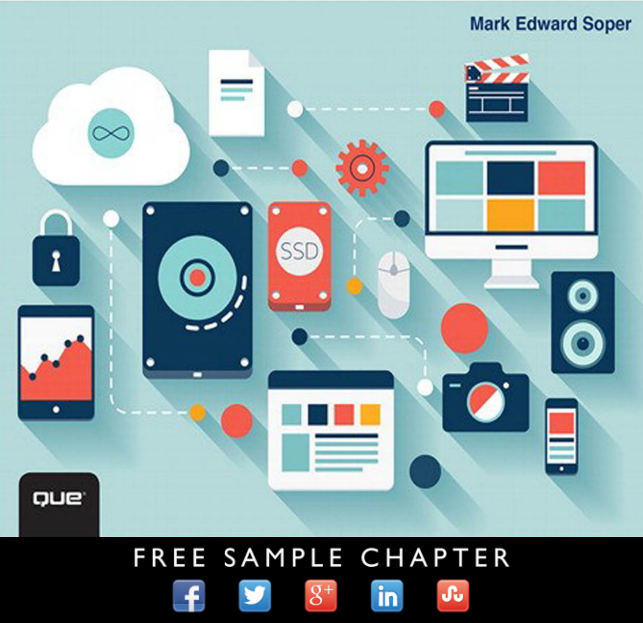

SHARE WITH OTHERS

# The PC and Gadget Help Desk

Mark Edward Soper

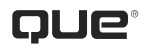

800 East 96th Street, Indianapolis, Indiana 46240 USA

# THE PC AND GADGET HELP DESK

#### COPYRIGHT © 2015 BY QUE PUBLISHING

All rights reserved. No part of this book shall be reproduced, stored in a retrieval system, or transmitted by any means, electronic, mechanical, photocopying, recording, or otherwise, without written permission from the publisher. No patent liability is assumed with respect to the use of the information contained herein. Although every precaution has been taken in the preparation of this book, the publisher and author assume no responsibility for errors or omissions. Nor is any liability assumed for damages resulting from the use of the information contained herein.

ISBN-13: 978-0-7897-5345-8 ISBN-10: 0-7897-5345-6 Library of Congress Control Number: 2014949081 Printed in the United States of America

First Printing September 2014

### Trademarks

All terms mentioned in this book that are known to be trademarks or service marks have been appropriately capitalized. Que Publishing cannot attest to the accuracy of this information. Use of a term in this book should not be regarded as affecting the validity of any trademark or service mark.

### Warning and Disclaimer

Every effort has been made to make this book as complete and as accurate as possible, but no warranty or fitness is implied. The information provided is on an "as is" basis. The author and the publisher shall have neither liability nor responsibility to any person or entity with respect to any loss or damages arising from the information contained in this book.

### **Special Sales**

For information about buying this title in bulk quantities, or for special sales opportunities (which may include electronic versions; custom cover designs; and content particular to your business, training goals, marketing focus, or branding interests), please contact our corporate sales department at corpsales@pearsoned.com or (800) 382-3419.

For government sales inquiries, please contact governments ales@pearsoned.  $\ensuremath{\mathsf{com}}$  .

For questions about sales outside the U.S., please contact international@pearsoned.com.

Editor-in-Chief Greg Wiegand

Executive Editor Rick Kughen

Development Editor Brandon Cackowski-Schnell

Technical Editor Karen Weinstein

Managing Editor Sandra Schroeder

**Project Editor** Seth Kerney

Copy Editor Barbara Hacha

Indexer Erika Millen

Proofreader Megan Wade-Taxter

Publishing Coordinator Kristen Watterson

Book Designer Mark Shirar

Compositor Jake McFarland

### **CONTENTS AT A GLANCE**

Introduction 1

- 1 PC, Tablet, Mobile Device, Home Theater, Digital Camera, and Camcorder Anatomy 101 9
- 2 Upgrade, Repair, or Replace? 63
- 3 Troubleshooting Internet Problems 69
- 4 Curing Malware and Stopping Scams 109
- 5 Solving Problems with Viewing Your Photos and Videos 133
- 6 Keeping Devices Powered Up 155
- 7 Desktop Power Supply Troubleshooting 167
- 8 Fixing Windows Devices That Can't Start 197
- 9 Solving File Sharing Problems 229
- 10 Troubleshooting Device Sharing 265
- 11 Troubleshooting Printing 277
- 12 Troubleshooting Home Theater, HDTVs, and Projectors 309
- 13 Fixing Slow 3D Gaming 343
- 14 Keeping Your Devices Updated 363
- 15 Dealing with Contrary Memory 387
- 16 Keeping Devices Cool 405
- 17 Troubleshooting Touchscreens, Keyboards, and Mice 423
- 18 Upgrading and Troubleshooting Storage Devices 445
- 19 Software Troubleshooting 501
- 20 Digital Camera Troubleshooting 521
- 21 HD Camcorder and Video Troubleshooting 557
- 22 iOS Troubleshooting 571
- 23 Android Troubleshooting 585
- 24 Troubleshooting Flowcharts 593 Glossary 613 Index 637

# CONTENTS

### Introduction 1

Why You Need This Book 1

How to Use This Book 2

How This Book Is Organized 3

Chapter 1, "PC, Tablet, Mobile Device, Home Theater, Digital Camera, and Camcorder Anatomy 101"  $\,$  4  $\,$ 

Chapter 2, "Upgrade, Repair, or Replace?" 4

Chapter 3, "Troubleshooting Internet Problems" 4

Chapter 4, "Curing Malware and Stopping Scams" 4

Chapter 5, "Solving Problems with Viewing Your Photos and Videos" 4

Chapter 6, "Keeping Devices Powered Up" 5

Chapter 7, "Desktop Power Supply Troubleshooting" 5

Chapter 8, "Fixing Windows Devices That Can't Start" 5

Chapter 9, "Solving File Sharing Problems" 5

- Chapter 10, "Troubleshooting Device Sharing" 5
- Chapter 11, "Troubleshooting Printing" 5

Chapter 12, "Troubleshooting Home Theater, HDTVs, and Projectors" 5

Chapter 13, "Fixing Slow 3D Gaming" 6

Chapter 14, "Keeping Your Devices Updated" 6

Chapter 15, "Dealing with Contrary Memory" 6

Chapter 16, "Keeping Devices Cool" 6

Chapter 17, "Troubleshooting Touchscreens, Keyboards, and Mice" 6

Chapter 18, "Upgrading and Troubleshooting Storage Devices" 6

Chapter 19, "Software Troubleshooting" 7

Chapter 20, "Digital Camera Troubleshooting" 7

Chapter 21, "HD Camcorder and Video Troubleshooting" 7

Chapter 22, "iOS Troubleshooting" 7

Chapter 23, "Android Troubleshooting" 7

Chapter 24, "Troubleshooting Flowcharts" 7

Glossary 8

### 1 PC, Tablet, Mobile Device, Home Theater, Digital Camera, and Camcorder Anatomy 101 9

One Device = Many Subsystems 9 Hardware, Software, and Firmware 10 Desktop and Laptop PC Subsystems 10

Stop ESD—Don't Fry Your PC! 11

Desktop PC Anatomy 13 Front Views of Typical Desktop Computers 13 Rear Views of Typical Desktop Computers 16 Internal Components 20 Expansion Slots 21 Points of Failure Inside the Computer 23 Laptop and Netbook PC Anatomy 28 Laptop External Ports and Features 29 Laptop Internal Features 31 Points of Failure on a Laptop Computer 32 All-in-One PC Anatomy 33 External Ports and Features 33 Internal Components 34 Points of Failure 34 Windows Tablet Anatomy 34 External Ports and Features 35 Internal Components 36 Points of Failure 37 Preparing a Windows-Based Computer or Tablet for Easier Troubleshooting 37 Taking Pictures of Your BIOS Settings 37 Recovering from Firmware Settings Failure 40 Configuring Windows to Keep STOP (Blue Screen) Errors Displayed 41 Setting Up System Protection 42 Setting Up Windows Backup (Windows 7) 44 Setting Up File History (Windows 8/8.1) 47 Android Tablet and Smartphone Anatomy 49 Android External Ports and Features 49 Android Internal Components 49 Points of Failure 49 iOS Device Anatomy 50 iOS External Ports and Features 50 Internal Components 50 Points of Failure 50 HDTV Anatomy 50 Video Ports 51 Audio Ports 51 Attachment Points 51 Points of Failure 51

Projector Anatomy 51 Video and Signal Ports 52 Audio Ports 52 Projector Controls 52 Internal Components 53 Points of Failure 53 Monitor Anatomy 54 Video Ports 54 Audio Ports 54 Attachment Points 54 Points of Failure 54 Receiver/Sound Bar Anatomy 54 Audio and Video Ports 55 Points of Failure 55 Digital Camera Anatomy 55 Control Buttons and Switches 55 External Features 56 Interchangeable Components 57 Internal Components 59 Points of Failure 59 Camcorder Anatomy 59 Control Buttons 60 External Features 60 Connection and Add-ons 61

### 2 Upgrade, Repair, or Replace? 63

The 50% Rule 63 Applying the Rule 64 Exceptions 66

Points of Failure 61

OEM Versus Third-Party Components 66 When to Use OEM Repair/Replacement Parts 66 Benefits of Third-Party Repair/Replacement Parts 66 Finding the Best Values in Third-Party Components 67

### 3 Troubleshooting Internet Problems 69

Fast Track to Solutions 69

Speeding Up a Slow Wireless Network70Choosing an Uncluttered Channel71Understanding Encryption73

Wireless-N or Wireless-AC+WPA2 Encryption—Speed and Better Security 74
Why WEP and WPA's Time Is Over 75
Why Some Wireless-N and AC Devices Run Faster Than Others 76
Old Computer, New Router? Boosting Wi-Fi Speed 77
Dealing with Slow, Insecure Devices on Your Home Network 79

Setting Up a Secure Wireless Network 80 Encryption Keys Problems and Solutions 81 Wi-Fi Protected Setup Problems and Solutions 82

Solving Signal Strength Problems 82 Improving Antenna Positioning 84 Installing and Using a Signal Repeater 85 Using Powerline Networking 88

Speeding Up a Slow Wired Network 88 Checking Your Network Cable 90 Checking Your Computers for Gigabit Ports 91 Checking Your Router or Switch 92

Airplane Mode Versus Wi-Fi Mode 94

Switching Connection Types Manually 96

Mobile Hotspots and Connection Security 96 Using a Cellular-Enabled Device as a Hotspot 96

Switching Between Mobile and Desktop Websites 99

Router Configuration 101

Firmware Updates 103 Updating Your Router 103

### 4 Curing Malware and Stopping Scams 109

Fast Track to Solutions 109 Got Malware? What It Is and What It Does 110 Malware Attacks via Your Browser 111 Malware Attacks via Email 113 Malware Attacks via Phone Calls from Alleged Helplines 114 Malware Attacks via USB or Flash Memory 114 Your Role in Stopping Malware—An Overview 114 Avoiding Online and Email Scams 115 Signs of Fraudulent Websites 115 Check Before You Click 117 Don't Click the Zip 117 Log In, Don't Click In 118 Let Your Browser Protect You 118

Preventing and Removing Malware on Windows Devices 124

Preventing and Removing Malware on iOS Devices 127

Preventing and Removing Malware on Android Devices 130

Repairing Malware Damage on Windows Devices 131

Repairing Malware Damage on iOS or Android Devices 132

### 5 Solving Problems with Viewing Your Photos and Videos 133

Fast Track to Solutions 133

Can't View RAW Files on Your PC 134 What Is a RAW File? 135 RAW Versus JPEG Files 135 What Is a Codec? 136 Finding and Installing RAW Codecs 136

Can't View RAW Files on Your Android Device 139 Finding and Using RAW Apps for Android 139

Can't View RAW Files on Your iOS Device 141

Can't View Video on Your PC 142 Updating Adobe Flash 143 Determining Codecs Used by Windows Media Player 143 Installing Additional Codecs 146 Alternatives to Windows Media Player 146

Can't View Video on Your Android Device 146 Playing Adobe Flash Video on Android 148

Can't Play Video on Your iOS Device 150

Choosing a Video Player for Your PC or Device 152

Troubleshooting Codecs 153

### 6 Keeping Devices Powered Up 155

Fast Track to Solutions 155

Smartphone Versus Tablet—Charging Requirements 155 Dual USB Port Charging Pitfalls 157

Setting Up Your PC's USB Ports for Full-Time Charging Support 157 Software Drivers for Faster Charging 158

Troubleshooting a Device or Battery That's Not Charging 158 Wattage and Amperage 158 Troubleshooting Laptop Power Issues 159 Smartphone or Tablet Cable or Charger? 161 Battery Testing 161 Battery Not Charging or Not Holding a Charge 162

Replacing Your Device's Battery 162 Rechargeable AA/AAA/C/D Batteries 163 Alkaline Versus Lithium Batteries 164 Proprietary Laptop, Digital Camera, or Camcorder Batteries 164 Built-in Batteries 165

Extending Battery Life 165

### 7 Desktop Power Supply Troubleshooting 167

Fast Track to Solutions 167

What Bad Power Does to Your System 168

Determining Whether Your Power Supply Is Overloaded or Failing 169 Overheating 169 Bus-Powered USB Devices Are Failing 169 Not Enough 12V Power 170 Low Efficiency 172 Random System Crashes or Lockups 172

Troubleshooting Overheating and Airflow Problems 172

Has Your Power Supply Failed? 173 System Won't Turn On 173 Power Supply Comes On for a Moment, Then Stops 174 System Reboots Itself 175 Power Supply Fan Fails 176 Power Supply Smells 176 Testing Your Power Supply 176 Using a Digital Power Supply Tester 176 Ideal and Acceptable Voltage Levels 179 Checking Voltage Levels with PC Health/Hardware Monitor 179 Using a Multimeter 179

Replacing the Power Supply 182 Essential and Desirable Features 183 Selecting the Right-Sized Power Supply 185 Understanding 80PLUS Standards 186 Upgrading Power Supplies in Dell Computers 186 Removing the Old Power Supply 187 Installing the New Power Supply 188

Choosing Power Protection Devices 189 Checking Wall Outlets 190 Choosing a Surge Suppression Device 191 Choosing a Battery Backup Device 193

### 8 Fixing Windows Devices That Can't Start 197

Fast Track to Solutions 197

Troubleshooting a Windows Tablet or Computer That Can't Start 198

BIOS Configuration Settings 198

Windows Configuration Issues 199

BIOS Startup Error Messages and Solutions 200 Disconnecting USB Drives 200 Checking and Changing Drive Boot Order 201 STOP (Blue Screen) Errors at Startup 203 Loose Drive Data and Power Cables 208 Drive Failure 212

Windows 7 Error Recovery and Advanced Boot Options 213
Using Windows 7 Repair Tools 215
Using Automatic Startup Repair 216
Using System Restore 218
Using Last Known Good Configuration 220
Using Safe Mode Options 220
Using MSConfig 220
Enable Low-Resolution Video 222
Disable Automatic Restart on System Failure 222
System Image Recovery 222

Windows 8 Error Recovery and Advanced Boot Options 222 Using Windows 8/8.1 Repair Tools 225 Refresh Your PC 226 Reset Your PC 227

#### 9 Solving File Sharing Problems 229

Fast Track to Solutions 229

Troubleshooting HomeGroup Settings 230 Creating a Homegroup—and What to Do if You Can't 230 Joining an Existing Homegroup 238 Can't Join an Existing Homegroup 241 Using the HomeGroup Troubleshooter 243 Opening Homegroup Folders 247 Homegroup Manual Repairs 249 Custom Sharing Settings 254

File Sharing with Portable Devices 261 Troubleshooting File Sharing with Portable Devices 263

### 10 Troubleshooting Device Sharing 265

Fast Track to Solutions 265

Setting Up a Printer or Multifunction Device on the Network 266 Connecting to a Wired Network 266 Connecting a Device to a Wireless Network 268

Installing a Network Multifunction Device or Printer Driver 270

Troubleshooting a Network Multifunction Device or Printer 271

Installing a Network-Attached Drive 272

Troubleshooting a Network-Attached Drive 274

### 11 Troubleshooting Printing 277

Fast Track to Solutions 277

Troubleshooting Printer Driver Issues 278 32-Bit Versus 64-Bit Windows and Printer Drivers 278 Get All the Printer Features You Paid For 281 Need a New Printer Driver? Here's How to Get One 282 Removing an Incorrect Printer Driver 282 No Driver for Your Version of Windows? Workarounds and Fixes for You 284 Troubleshooting Inkjet Printers 287 Testing Print Quality 287 Cleaning Print Heads 289 Aligning Print Heads 292 Selecting the Correct Paper Type and Print Quality Settings 293 Third-Party Versus OEM Inks 295 High-Capacity Inks and Ink Cartridge Recycling 295

Troubleshooting Printing from Memory Cards 295

Troubleshooting Laser Printers 299 Laser/LED Printer Status Lights and Messages 300 Common Laser/LED Problems and Solutions 301 Checking Firmware and Number of Pages Printed 305 Using Maintenance Kits 305

Troubleshooting Scan/Copy/Fax Issues 305 Documents Jamming in Paper Feeder 305 What Scan/Copy Settings Should I Use? 306 Can't Use Fax 306 Lines, Streaks, or Specks 306

Troubleshooting iOS and Android Printer Support 306

### 12 Troubleshooting Home Theater, HDTVs, and Projectors 309

Fast Track to Solutions 309

I Can't See Computer or Device Display on HDTV, Projector, or Monitor 310 Troubleshooting TV and Video Inputs 310 Detecting HDTV, Projector or Additional Monitor with Windows 314 Adjusting the HDTV Desktop Size in Windows 317

Can't Hear Computer Audio Through AV Receiver 322 Connecting Analog Audio Ports to a Receiver 322 Connecting Digital Audio to a Receiver 323 Selecting the Correct Audio Output Type on Your PC 324 Selecting the Correct Speaker Configuration on Your PC 325 Selecting the Correct Input Type on Your Receiver 326

I Want to Play Music on My iOS Device Through My Receiver 327 Using an Audio or USB Cable 327 Using a Docking Device 327 Using Bluetooth on iOS 328 Apple AirPlay 329 Using Wi-Fi 329 I Want to Play a Movie on My iOS Device Through a Home Theater System 329 Apple AV Cable and Compatible Cable and Docking Products 329 Apple TV 330 Using AirPlay and Mirroring 331

I Want to Play Music on My Android Device Through a Home Theater System 332 Using an Audio or USB Cable 332 Using Bluetooth on Android 332 Using Wi-Fi on Android 333

I Want to Play a Movie on My Android Device Through a Home Theater System 334

I Can't Sync Music with my iOS or Android Device 334 Troubleshooting Syncing to an iOS Device 334 Troubleshooting Syncing to an Android Device 338 Selecting the Correct Settings for Ripping a CD 338

I Can't Play Back Content Through AV Receiver 340 Incorrect Input Selected 340 Incorrect Cabling Between Devices 340 Loose Speaker Wires 340 Receiver or Device Muted 341 Content Not Supported 341

I Can't Play Back My Blu-ray Movies 341 Checking Your Device for HDCP Support 341 Checking the AV Cable Connections Between Your PC or Player and Your Display or HDTV 341 Upgrading Firmware in Your Blu-ray Player 342

### 13 Fixing Slow 3D Gaming 343

Fast Track to Solutions 343

Updating Drivers 344

Adjusting 3D Settings 346 AMD 3D Settings 346 NVIDIA 3D Settings 348 In-Game Controls 349

Installing a Second Graphics Card 350 Enabling SLI 352 Enabling CrossFireX 354

Overclocking Your Graphics Card 355 Using Overclocking Software 356 Improving GPU Cooling 359 Improving Your Display 360 Upgrading to IPS LED Displays 360 Faster-Response HDTVs 361

#### 14 Keeping Your Devices Updated 363

Fast Track to Solutions 363

Using Windows Update 364 Normal Settings for Windows Update 364 Viewing and Changing Windows Update Settings 365 Enabling Microsoft Update 368 Installing Updates Manually 370 Getting Service Packs 374

Using Vendor-Supplied Update Tools 376

Updating Device Drivers 378 Rolling Back Bad Driver Updates 378

Updating iOS Devices 379

Updating Android Devices 382

### 15 Dealing with Contrary Memory 387

Fast Track to Solutions 387

Troubleshooting Slow System Performance 387

Choosing a Memory Upgrade 391 Upgrading to Faster Memory 394 When to Choose High-Performance Memory 395

Removing and Installing Memory Modules 396 Removing and Installing SODIMMs 396 Installing and Removing DIMMs 399 Completing the Process 400

Signs of Memory Problems 400 Finding a Defective Memory Module 401

Testing Memory 401

### 16 Keeping Devices Cool 405

Fast Track to Solutions 405

What Excessive Heat Does to Your Device 406

Keeping Your Desktop Computer Cool 406
Checking Fan Speeds and System Temperatures with the System BIOS 407
Fan Connections on the Motherboard 408
Troubleshooting Fan Failures 410
Using Desktop Health Monitoring Software 410
Adding and Replacing Fans 411
Using Third-Party Active Heat Sinks for Your Processor 415

Keeping Your Laptop Cool 417Avoiding Blocked Airflow 418Adjusting Power Settings 418Cooling Pads for Laptops 419

Preventing Desktop and Laptop Overheating with Preventative Maintenance 421

Troubleshooting iOS and Android Device Overheating 421

### 17 Troubleshooting Touchscreens, Keyboards, and Mice 423

Fast Track to Solutions 423

Cleaning Mobile and PC Touchscreens 423

Calibrating and Testing Touchscreens 424 Calibration in Windows 7/8/8.1 424 Testing and Calibration in Android 425 Calibration on iOS 427

Updating Your Operating System or Drivers 428

Choosing and Using a Stylus 428

Troubleshooting Wired Mice and Keyboards 428 Troubleshooting Pointing Device Problems with Control Panel 429

Troubleshooting Wireless Mice and Keyboards 432 Using Device Manager to Troubleshoot Wireless Mice and Keyboards 433 Troubleshooting Problems with Wireless Input Devices 433

Troubleshooting Bluetooth Mice and Keyboards 435 Pairing a Bluetooth Mouse 435 Pairing a Bluetooth Keyboard 439 Troubleshooting Problems with Bluetooth Devices 442

Troubleshooting IR Keyboards 444

### 18 Upgrading and Troubleshooting Storage Devices 445

Fast Track to Solutions 445

Signs of Drive Problems 446

Using SMART Drive Monitoring 446 When Should You Check SMART Attributes? 448

Checking Your Windows Drives for Errors 449 When Should You Check Drives for Errors? 450

Checking USB and Flash Memory Devices for Errors 451 When Should You Check USB and Flash Memory Drives for Errors? 452

Using Format to Solve Disk Errors 452

Using Drive Vendors' Disk-Testing Software 454 When Should You Use Drive Vendors' Test Programs? 456

Recovering "Lost" Data 456 Restoring Files from the Recycle Bin 457 Restoring a Previous Version 460 Retrieving Files from a Backup (Windows 7) 466 Using a Data-Recovery Program 468

Recovering Files from Optical Discs 472 Cleaning and Polishing the Disc's Data Surface 472 Using Optical Disc Recovery Software 474

Freeing Up Storage Space on Your Windows Computer or Tablet 475 Using Disk Cleanup 476 Using Windows Libraries 477 Using Cloud Storage 481 Using OneDrive with Windows 481 Troubleshooting Cloud Storage 486

Cloning Your Hard Disk 487

Freeing Up Storage Space on Your iOS Device 489 Using iCloud to Free Up Storage Space 491

- Checking Android Devices for Storage Errors 492 Troubleshooting MicroSD Cards on Android Devices 493
- Freeing Up Storage Space on Your Android Device 496 Using Google Drive 498

### 19 Software Troubleshooting 501

Fast Track to Solutions 501

Solving Software Licensing Issues 502 Deactivating an App 502 Installing Software in Trial Mode 503 Problems with Activating Microsoft Programs 504 Adding or Changing a Product Key or License Number 507

Solving Problems with a Faulty Program or App 508 Freeing Up Memory 509 Checking Your System's Memory Size and Processor Speed 510 Freeing Up Disk Space 510 Updating a Program or App 511 Uninstall/Reinstall the App 511 Repairing a Program 512

Using the Program Compatibility Wizard and Compatibility Tab 514 Using the Compatibility Tab 514 Using the Program Compatibility Wizard in Windows 7 516 Using the Program Compatibility Troubleshooter in Windows 8/8.1 518

Fixing Problem Apps with Regedit 519

Windows System Restore and Problem Apps 519

Using Windows 8/8.1 Refresh 519

Updating Windows Store Apps 519

### 20 Digital Camera Troubleshooting 521

Fast Track to Solutions 521

Image Quality Problems and Solutions 522 Changing Settings 523 Scene Mode 525 Color Problems 526 Exposure Problems 529 Image Blur (Out of Focus) 531 Camera Shake 532 Motion Blur 534 Wrong Lens or Zoom Setting 536 Dirty Lens 537 Dirty Image Sensor 538 Shooting in RAW Mode 539 Slow Burst Mode 541 Switching to JPEG from RAW 541 Choosing Fast Flash-Memory Cards 541 File Transfer Problems 543

Avoiding Camera-to-Computer File Transfer Problems 543 Using and Troubleshooting a Card Reader 543 Better Picture Transfer Without Duplications 546

Memory Card Problems and Solutions 548 Emptying the Contents of a Memory Card 549 Fixing Data Errors and Recovering Lost Photos 549

Protecting Your Equipment 549 Protective Filters 549 Lens and Body Caps 550 Changing Lenses 551 Cases 551

Lens Compatibility Problems and Solutions 551 Checking Model Numbers and Terminologies 552 Lens Re-chipping 553 Lens Adapters 554

Installing Firmware Updates 555

Battery Failure and Replacement 556

### 21 HD Camcorder and Video Troubleshooting 557

Fast Track to Solutions 557

Video Quality Problems and Solutions 558 Selecting the Best Resolution 558 Improving Low Video Quality 560 Choosing the Best Recording Speed 561 Improving Color in Your Videos 562 Improving Exposure in Your Videos 562 Image Blur Caused by Camera Shake 562 Adding Additional Light 563

Poor-Quality Sound 565 Using an External Microphone 565 Adjusting Microphone Gain 566 Protecting Your Microphone from Wind Noise 567 Removing or Changing Housings on an Action Camera 567

Can't Play or Edit Video 567

Skipping Frames During Recording 568

### 22 iOS Troubleshooting 571

Fast Track to Solutions 571

Can't Make or Receive Phone Calls 572 iPhone Configuration Issues 572 iPhone Updates 572 Hardware- and Carrier-Related Issues 572 iPhone 4/4s-Related Issues 573

Can't Connect to a Bluetooth Headset or Keyboard 573

Wi-Fi Issues 573

4G Issues 574

FaceTime Issues 574

Can't Print from Your iOS Device 576

Dealing with an Overheated iOS Device 576

Troubleshooting iOS Charging Issues 576

Can't View Files on a Wireless Drive 576

Can't Play or Sync Media 576

Updating Your iOS Device or Apps 577

Running Short of Space on Your iOS Device 577

Stopping Malware in its Tracks 577

Troubleshooting an iOS Device That Stops Responding 577 Restarting an iOS Device 577 Resetting an iOS Device 578

Resetting iOS Settings to Defaults 578

Troubleshooting an iOS Device That Can't Start 579

Backing Up Your iOS Device 579 Erasing All Contents and Settings 580 Restoring from a Backup 581 Resetting Your Device to Like-New Condition 582 Restarting Your Device in Recovery Mode 582

### 23 Android Troubleshooting 585

Fast Track to Solutions 585 Can't Make or Receive Phone Calls 586 Can't Connect to a Bluetooth Device 586 Wi-Fi Issues 587 Can't Print from Your Android Device 587 Dealing with an Overheated Android Device 587 Troubleshooting Android Charging Issues 587 Can't View Files on a Wireless Drive 588 Can't Play or Sync Media 588 Updating Your Android Device or Apps 588 Running Short of Space on Your Android Device 588 Preventing Malware Attacks 588 Backing Up Your Android Device's Data 589 Performing a Factory Reset/Restore 590 Using Factory Reset Mode 592

### 24 Troubleshooting Flowcharts 593

Troubleshooting Methodology 593 The First Step—Finding Out What Happened 593 How to Check Out the Computing Environment 594 Your Diagnostics Toolbox 596 The Troubleshooting Cycle 597 Testing a Subsystem 599 Where to Start? 599 Where to Go for More Information 600 Keeping Track of Your Solutions 600 Summarizing the Troubleshooter's Philosophy 601 Ethernet Performance Troubleshooting 602 Troubleshooting a System That Won't Start 603 Troubleshooting a System That Displays Errors at Startup 604 Can't Join or Create a HomeGroup 605 Troubleshooting Inkjet Print Quality 606 Determining Whether a Power Supply Should Be Replaced 607 Troubleshooting Blu-ray Playback Quality 608 Troubleshooting Laptop Crashes 610 Troubleshooting Wireless Keyboards 611 Troubleshooting Wireless Mice 612

### Glossary 613

Index 637

# **ABOUT THE AUTHOR**

**Mark Edward Soper** has helped users deal with problems with computers, digital cameras, and other personal tech devices for more than 25 years. He is the author of *PC Help Desk in a Book* and co-author of *Leo Laporte's PC Help Desk*, as well as more than two dozen other books on Windows, digital photography, networking, broadband Internet, CompTIA A+ Certification, and computer troubleshooting and upgrading. With this level of experience, Mark is experienced at helping readers understand and use creative solutions to connectivity, configuration issues, data recovery, and other types of problems that can beset users of personal technology. Mark is also the creator of *Building and Repairing PCs* (Que Video), which provides more than two hours of detailed, hands-on help for building, repairing, and upgrading desktop and laptop computers.

# **Dedication**

For Jim K. and Connie E. Thanks to each of you for the opportunities to sell, train, and learn about computers and personal tech "back in the day."

# ACKNOWLEDGMENTS

A successful author has many people to thank, so I'd better get started! Whether this is the first one of my books you've tried or you're back for more, thank you so very much for your support, your encouragement, and your suggestions.

Each of us has been entrusted by the Almighty with talents and gifts. I thank Him, the ultimate source of all goodness and wisdom, for the opportunity to share what I have learned and encourage you to learn with me.

My wife Cheryl deserves much of the credit for this book. Not only has she exemplified the love of God in my life, but as a librarian, she saw the urgent need for this book and encouraged me to write it.

Thousands of students across the country, as well as clients here at home, have provided me with case studies and opportunities to put these tips, techniques, and tools to work. My extended family's mixture of Windows PCs and mobile devices of both the iOS and Android families, digital cameras, and home theater systems has also provided plenty of opportunities to learn how everything (sometimes) can work together.

I also want to thank the editorial and design team that Que Publishing put together for this book: Many thanks to Rick Kughen (ably assisted by Todd Brakke) for bringing me back for a third generation of *PC Help Desk*. Thanks also to Greg Wiegand for giving this project the green light, Brandon Cackowski-Schnell for developing the book, Karen Weinstein for checking technical issues, Sandra Schroeder for managing this project, Seth Kerney for supervising the final production stages, Barbara Hacha for making the grammar behave itself, Kristin Watterson for coordinating the project, and Mark Shirar for a great cover and interior design. It's been more than 15 years since I teamed up with Que Publishing, and I look forward to many more years of working together to bring you technical information that teaches, informs, and inspires.

# WE WANT TO HEAR FROM YOU!

As the reader of this book, *you* are our most important critic and commentator. We value your opinion and want to know what we're doing right, what we could do better, what areas you'd like to see us publish in, and any other words of wisdom you're willing to pass our way.

We welcome your comments. You can email or write to let us know what you did or didn't like about this book—as well as what we can do to make our books better.

Please note that we cannot help you with technical problems related to the topic of this book.

When you write, please be sure to include this book's title and author as well as your name and email address. We will carefully review your comments and share them with the author and editors who worked on the book.

Email: feedback@quepublishing.com

Mail: Que Publishing

ATTN: Reader Feedback 800 East 96th Street Indianapolis, IN 46240 USA

# **READER SERVICES**

Visit our website and register this book at quepublishing.com/register for convenient access to any updates, downloads, or errata that might be available for this book.

# Introduction

# Why You Need This Book

If you're a typical electronics user, you have a PC (maybe more than one), a smartphone, a tablet or two, and a printer. You probably also have a home theater system with an HDTV, a sound bar or receiver, and a Blu-ray player. Add a digital camera or HD camcorder, and you have a home full of devices that are supposed to work nicely with each other—if you're an expert.

If you said to yourself, "Hey, I'm no expert," that's OK. This book is the expert you've been looking for. I've spent years using, writing about, and learning about these technologies, and I'm here to help.

If you've ever been frustrated by long hold times for "help" that didn't help much, unnecessary service calls, or problems you just can't fix, this book is for you. It isn't written for technology geniuses, but for people who just want their home and personal technology tools to do the jobs they're supposed to—and a little bit more.

This is my third *PC Help Desk* book, and I'm very glad to be covering this topic again. When I wrote my first *PC Help Desk* book and teamed up with Leo Laporte for a sequel about a decade ago, the emphasis was on computers (mainly desktops).

Things have changed a lot since then: a lot more users have laptops than desktops; Windows, Apple, and Android are fighting over the mobile device space; getting devices to play nicely with each other across operating systems and device types is essential; digital cameras, HD camcorders, and action camcorders are part of the action; and home theater systems dominate living rooms and dens in many parts of the world. This book is written for this diverse, exciting, and frustrating world.

We want to help you get your devices working properly, help you solve problems when they occur, and show you how to get your devices to work together and play together. Technology problems can be divided into three categories:

- Hardware problems
- Software problems
- Internet/networking problems

Sometimes, a technology problem involves two or more of these areas, making the solution even tougher. Fortunately, *The PC and Gadget Help Desk* is designed to solve the most common problems you'll encounter in all three areas, even if multiple problems are plaguing your system.

This book is designed to give you the answers you need to your computer problems—fast! Our goal is to take you directly from symptoms to solutions.

You can count on the solutions in this book. This book is the product of countless hours discovering problems with home and personal electronics (sometimes even creating problems on purpose), discovering solutions, and testing solutions to those problems. In this process, I've used some of the latest products on the market, but I never forget that we're all living on budgets and need help with devices that might not be the newest but still need to work.

I know what it's like to have problems finding answers to technology questions. I've spent more than 25 years as a teacher, trainer, consultant, writer, and filmmaker on technology topics to answer those questions. Read this book and you get the benefits of that experience. This book is based on facts, not fantasy, so you can rely on it.

# How to Use This Book

When you have a technology question or problem, you don't need to stuff your brain with huge numbers of facts that you must to sift through to find the answers. *The PC and Gadget Help Desk* is designed to provide you with fast access to practical solutions you can apply right away. I hope you'll find it fascinating reading, but it's really designed as a quick reference you'll turn to when your computer has a problem, and one you can put aside until you have another problem or another question.

Some troubleshooting books tell you *what* do to without telling you *why*. Again, *The PC and Gadget Help Desk* is different. I love to explain why things are the way they are inside your computer, commiserate with you when things don't make sense, and show you solutions that make sense. You deserve an explanation of technology problems and their solutions, and we make sure you get what you deserve.

Some books are designed to be read just once; again, *The PC and Gadget Help Desk* is different. Because of its broad and deep coverage of technology problems and solutions, you'll turn to it as a valuable reference again and again to solve problems at home, at the office, or at the corporate help desk.

Here's how to get the most from this book:

**1.** Take a look at the chapters: they're discussed in detail later in this introduction. Go to the chapter that most closely matches your general problem area. For example, if you're having a problem

getting your PC or devices to connect with your HDTV, go to Chapter 12, "Troubleshooting Home Theater, HDTVs, and Projectors."

- 2. Starting with Chapter 3, "Troubleshooting Internet Problems," each chapter starts with a feature we call Fast Track to Solutions, a table of symptoms and solutions. Use this table to point you toward underlying problems and their solutions. Start here when you need help fast. Each table lists symptoms common to the parts of your computer or peripherals discussed in that chapter.
- **3.** As soon as you have located the appropriate Fast Track to Solutions symptoms table, look up the symptom. Each symptom sends you directly to a troubleshooting flowchart or book section that covers your problem and its solution.
- **4.** If you are directed to a particular book section, use the text, screen shots, and equipment photos to learn more about how your hardware and software work and to learn the troubleshooting steps needed to solve your problem.
- **5.** If you are directed to a flowchart, each flowchart provides step-by-step solutions with ample cross-references to the text that provide detailed information about the problem and how to find the solution.
- **6.** Use the special elements in each chapter to find valuable tips and shortcuts, discover useful websites, and avoid potential dangers.

Here's an example of how to use this book to solve a problem.

- Assume that you can't start your computer. Chapter 8 covers problems with starting Windows computers and tablets, so turn to the beginning of Chapter 8 to get started. The Fast Track to Solutions symptoms table at the beginning of this chapter offers a flowchart called "Troubleshooting a System That Won't Start."
- 2. Go to the flowchart and follow the solutions given in order. For example, in this flowchart, the first question is, "Is your computer beeping?" If you answer Yes, follow the recommendations to use the beep codes to find and solve the problem. If the answer is No, go to the next question.
- 3. Read the recommended text sections or view the figures provided as references.
- **4.** Continue through the flowchart until you find the solution that matches your hardware and situation.
- **5.** Use the pictures and screenshots provided to help you locate and use similar features on your system. For many problems, you will use a combination of a flowchart and particular book sections to find the right solution.

# **How This Book Is Organized**

The PC and Gadget Help Desk includes the following sections:

The first 23 chapters cover all the important hardware and software components of your computer and peripherals.

- Chapter 24 includes a guide to troubleshooting methods and tools and 11 flowcharts to help you solve technology problems.
- The Glossary defines personal technology terms and acronyms.

The following sections explain the book sections in greater detail.

# Chapter 1, "PC, Tablet, Mobile Device, Home Theater, Digital Camera, and Camcorder Anatomy 101"

Whatever type of technology problem you're facing, read this chapter first. It explains the major features of the technology devices this book covers. Wondering what a subsystem is? Confused about software, hardware, and firmware? Want to avoid frying your PC when you upgrade it? Not sure what the ports on your PC, tablet, or digital camera are for? Want to protect the information on your Windows computer? This chapter answers these and many other essential questions.

# Chapter 2, "Upgrade, Repair, or Replace?"

When a technology device has a problem, what should you do? This chapter gives you guidelines and case studies to help you figure out whether it's better to repair or replace a broken device, or whether you should buy upgrades or replace a device that needs a speed or capacity boost.

# Chapter 3, "Troubleshooting Internet Problems"

Wi-Fi adapters, routers, switches, cables—there are a lot of components between your device and the Internet. If your network is too slow, if you're not sure it's secure enough, or if you need to "borrow" your smartphone's cellular connection so your other devices can connect to the Internet, this chapter is ready to help.

### Chapter 4, "Curing Malware and Stopping Scams"

Viruses, worms, Trojan horses, email scams—malware's the name, and trouble is its game. Learn how to protect your PCs and mobile devices from threats and discover the clues to scams that threaten your financial and personal information.

### Chapter 5, "Solving Problems with Viewing Your Photos and Videos"

Can't view your photos or videos on your Windows PC, tablet, or mobile device? Discover the software and settings that will help you enjoy your photos, your videos, and your favorite downloads.

# Chapter 6, "Keeping Devices Powered Up"

Laptops, tablets, and smartphones all rely on rechargeable batteries. Come to think of it, so do digital cameras and camcorders. Learn how to choose the best charging methods, shop for replacement batteries, and troubleshoot laptop charger problems.

# Chapter 7, "Desktop Power Supply Troubleshooting"

If you use a desktop computer, the power supply is one of the components you probably don't worry about. However, when your system starts crashing or it's time to add more hardware, the power supply needs your attention. Learn how to test a power supply, select a new power supply that's good enough for the work it needs to do, and install it. Keep your desktop and mobile devices safe from power problems by discovering how to choose and use surge suppression and battery backup devices.

# Chapter 8, "Fixing Windows Devices That Can't Start"

Even if your computer's power supply is working flawlessly, problems with BIOS configuration (the BIOS controls how drives and other devices work at startup), Windows configuration, drive problems, and loose cables can keep your laptop, desktop, or Windows tablet from working. Learn how to recognize common hardware and BIOS problems, and use Windows repair tools such as System Restore and Refresh to get your system back in working order.

# Chapter 9, "Solving File Sharing Problems"

Windows 7, 8, and 8.1 use HomeGroup as their preferred network method. Learn how to set it up, troubleshoot symptoms, and fix problems with it. Go beyond HomeGroup networking to stream media and share files with Windows XP, Android, and iOS systems.

# Chapter 10, "Troubleshooting Device Sharing"

Networks aren't just for Internet access and folder sharing anymore. Learn how to connect your PC to a wireless printer and use network attached drives with your PC, Android, or iOS device.

# Chapter 11, "Troubleshooting Printing"

Whether you use an inkjet or laser printer at home or in the office, problems with print quality, finding the correct printer driver, and using your printer with Android or iOS devices can give you headaches. For fast relief, read this chapter.

# Chapter 12, "Troubleshooting Home Theater, HDTVs, and Projectors"

The incredible information and media resources available to your PC or mobile device are limited by small screens and tinny speakers. Connect your PC and mobile devices to home theater systems,

HDTVs, and projectors to fully enjoy music, movies, video, and photos. Learn how to solve problems with cables and configurations.

# Chapter 13, "Fixing Slow 3D Gaming"

Nobody likes to lose, and slow 3D performance is a sure way to stay out of the winner's circle. Learn how to update and tweak AMD and NVIDIA drivers, enable CrossFireX and SLI, find speed plus stability when you overclock your system, and get a better display for gaming.

### Chapter 14, "Keeping Your Devices Updated"

From malware threats and hackers to improved drivers, there are plenty of reasons to keep your system updated. Learn how to optimize Windows Update, add support for updating Microsoft Office, install updates manually when necessary, update third-party apps, and update and roll back device drivers. You'll also discover how to update iOS and Android devices without breaking your bandwidth budget.

# Chapter 15, "Dealing with Contrary Memory"

RAM is the fuel that enables your computer to juggle multiple apps at high speed. Learn how to figure out how much you need, choose the right RAM upgrade for your computer, install it, and test it.

# Chapter 16, "Keeping Devices Cool"

The CPU, graphics card, and RAM produce a lot of heat inside your computer, and heat can shorten the life of your computer. Learn how to monitor temperatures, keep your desktop or laptop cool, replace defective fans, and what to do if your mobile device is getting warm.

# Chapter 17, "Troubleshooting Touchscreens, Keyboards, and Mice"

Whether you enter data and select files with your finger, a keyboard, or a mouse, you need reliable performance from your Windows PC, Android, or iOS device. Learn how to test touchscreens for problems, clean them, choose a stylus, troubleshoot wired and wireless keyboards and mice, use a single receiver with multiple input devices, solve problems with Bluetooth, and customize your mouse's or touchpad's behavior.

# Chapter 18, "Upgrading and Troubleshooting Storage Devices"

If your hard disk or SSD stops working, you're on the road to a very bad day. Learn how to get early warnings of storage problems, test your drives for errors, and use Format to try to fix a problem drive. If you've deleted important files, learn how to recover them using Windows' own backup and retrieval tools and third-party data-recovery apps. Running short of space? Discover tips, tricks, and strategies for freeing up space and using cloud storage with Windows, Android, and iOS devices.

# Chapter 19, "Software Troubleshooting"

Software that stops working turns your computer into an expensive paperweight. Discover when and how to use an app on a different computer, how to convert a trial mode app into a licensed app without reinstalling it, how to activate an app, how to repair a program (app), and how to trick an old program into running properly on a new version of Windows.

# Chapter 20, "Digital Camera Troubleshooting"

Whether you prefer to use a smartphone, point-and-shoot camera, or a camera with interchangeable lenses (digital SLR or compact system camera), problems with exposure, lighting, and white balance can make getting good pictures harder. This chapter shows you how to use your device or camera's semi-automatic and manual settings to get better pictures around the clock, day or night.

# Chapter 21, "HD Camcorder and Video Troubleshooting"

You can shoot video with a smartphone, a tablet, most digital cameras, an action camcorder, or a general-purpose HD camcorder. Whichever device you choose, this chapter gives you the guidance you need for clearer, sharper, and better-sounding video.

# Chapter 22, "iOS Troubleshooting"

Your iPhone needs to make phone calls, and it, along with your iPad and iPod Touch, is designed to give you mobile access to the Internet and the world. When you can't connect to the Internet, make phone calls, or use FaceTime, it might be time to restart or reset your device. We're here to help you back up your stuff and get your device back into good working order.

# Chapter 23, "Android Troubleshooting"

If you can't make a phone call with your Android smartphone or it has stopped working, it might be time for a Factory Reset. Learn how to perform one, why you need to run a third-party backup as well, and find quick references to other Android problems and solutions throughout the book.

# Chapter 24, "Troubleshooting Flowcharts"

Whether you've arrived at the flowcharts from a symptoms table or headed straight to the back, you'll find 11 flowcharts to help you with major PC and peripheral problems.

If you're an experienced troubleshooter, the flowcharts might be all you need. However, if you're new to solving your own computer problems, be sure to read the section called "Troubleshooting Methodology." We've placed it at the front of Chapter 24 so you won't miss it. This section puts our recommendations for tools, techniques, and general troubleshooting philosophy at your fingertips.

# Glossary

8

It's easy to get lost in an ocean of acronyms and terms when you're trying to understand, upgrade, or troubleshoot personal technology. Use the Glossary to explain the unfamiliar and refresh your knowledge.

# FIXING WINDOWS DEVICES THAT CAN'T START

# **Fast Track to Solutions**

### Table 8.1 Symptom Table

| Symptom                                                                                                    | Flowchart or Book Section                                               | Page #     |
|----------------------------------------------------------------------------------------------------|-------------------------------------------------------------------------|------------|
| My computer displays an error message when it starts                                                                      | Troubleshooting a System That<br>Displays Errors at Startup (flowchart) | Chapter 24 |
| My computer won't start if I have a USB<br>flash drive plugged into it                                                    | Disconnecting USB Drives                                                | 200        |
| I see a STOP (blue screen) error when I try<br>to start the computer or after I use it for<br>awhile                      | STOP (Blue Screen) Errors at<br>Startup                                 | 203        |
| I just installed an SSD in place of a hard disk, but my computer isn't any faster                                         | Switching to AHCI Mode in<br>Windows 7 and Windows 8.x                  | 205        |
| I'm not sure the power and data cables to my hard disk are plugged in correctly                                           | Loose Drive Data and Power<br>Cables                                    | 208        |
| I think my hard disk has failed. How can I find out for sure?                                                             | Drive Failure                                                           | 212        |
| Windows 7 won't start. What do I do next?                                                                                 | Windows 7 Error Recovery and<br>Advanced Boot Options                   | 213        |
| Windows 8/8.1 won't start. What do I do next?                                                                             | Windows 8 Error Recovery and<br>Advanced Boot Options                   | 222        |
| How can I find out what System Restore will change before I use it?                                                       | Using System Restore, Figures 8.22 and 8.23                             | 218-219    |
| How can I prevent unwanted programs from running when I start my computer?                                                | Using MSConfig                                                          | 220        |
| I just ran Refresh Your PC in Windows 8/8.1<br>and some of my programs were removed.<br>How do I find out what's missing? | Figure 8.30                                                             | 227        |

# Troubleshooting a Windows Tablet or Computer That Can't Start

If you turn on a Windows tablet, laptop, desktop, or all-in-one computer and it powers up, but it won't start Windows, there are two possibilities to check:

- Problems with boot configuration in the system BIOS
- Problems with Windows

In this section, you'll learn the clues for each type of problem and the tools and techniques you need to get your balky system running again.

# **BIOS Configuration Settings**

All recent laptop and desktop computers use either hard disks or solid-state drives (SSDs) that connect via SATA ports to the motherboard. SATA drives can be configured in the system BIOS in three ways:

- IDE
- AHCI
- RAID

Here are a couple of examples. In Figure 8.1, the SATA hard disk drives in this system are set to use AHCI. In Figure 8.2, the SATA drives use the older IDE mode setting.

| BIOS SETUP UTILITY<br>Main <u>Advanced</u> Power Boot Exit                                                                                                    |                                                                                                    | Figure 8.1<br>SATA                                |
|----------------------------------------------------------------------------------------------------|----------------------------------------------------------------------------------------------------|---------------------------------------------------|
| Setup Warning<br>Setting items on this menu to incorrect values<br>may cause your system to malfunction.<br>CPU Type: AMD Athlon(tm) II X2 245e Processor<br>CPU Speed: 2.90GHz<br>Cache RAM(L2) : 2048KB<br>Onboard Video Memory Size 256MB<br>S0101 Controller [Enabled]     | Press [Enter] to set.                                                                                                    | drives on<br>this system<br>use AHCI<br>settings. |
| SATA1 Controller Mode IAHCII<br>DUSB Ports<br>Omboard TU-tuner IEnabledI<br>Onboard LAN EnabledI<br>Onboard LAN Boot ROM IEnabledI<br>Onboard WLAN IEnabledI<br>Supervisor Password :Disabled<br>User Password :Disabled<br>Change Supervisor Password<br>Change User Password | <ul> <li>↔ Select Screen</li> <li>↑↓ Select Item</li> <li>← Change Option</li> <li>F1 General Help</li> <li>F10 Save and Exit</li> <li>ESC Exit</li> </ul> |                                                   |
| v02.69 (C)Copyright 1985-2010, American I                                                                                                    | Megatrends, Inc.                                                                                                    |                                                   |
| AHCI mode supports full-speed SATA hard                                                                                                    | disk and SSD devices                                                                                                    |                                                   |

198
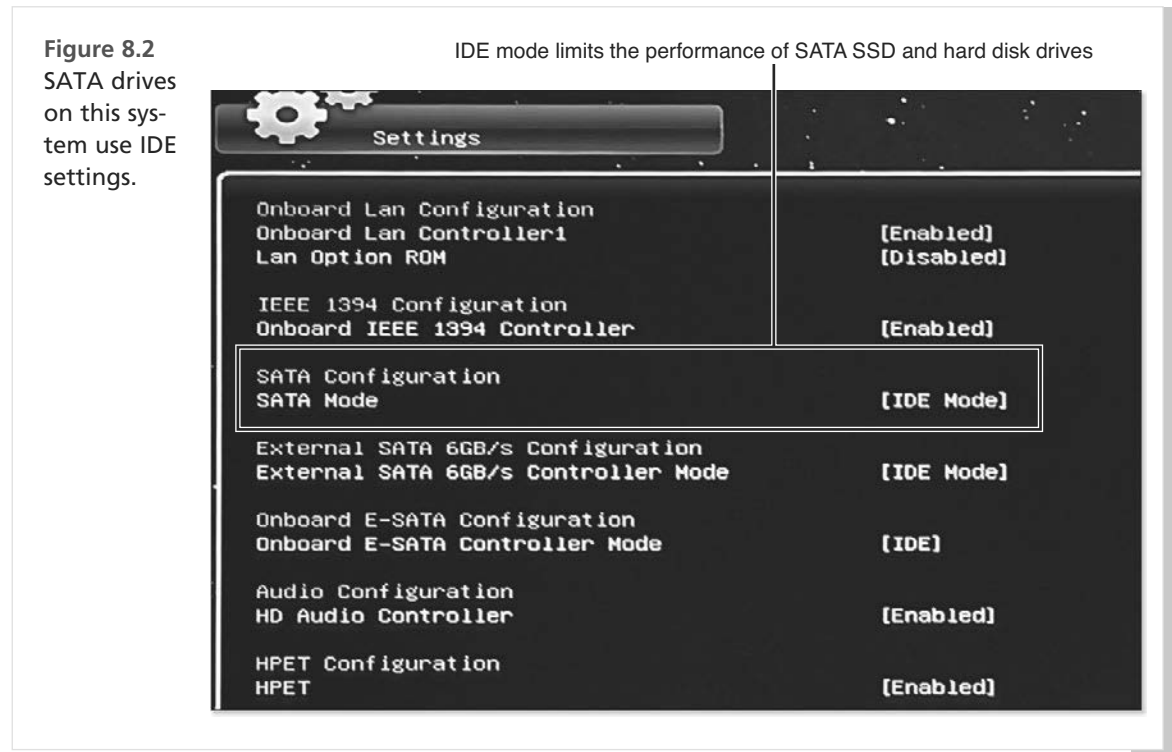

So, what do these settings mean?

- IDE—This setting makes the SATA drive act like PATA (IDE) hard disk drives that were once common in Windows-based systems. When this setting is used, the SATA drive can't use advanced features, such as native command queuing and hot-plugging, and SATA 3Gbps and 6Gbps drives run at only 1.5Gbps.
- **AHCI**—This setting supports the SATA drives' advanced functions.
- RAID—This setting is used on systems that use two or more drives as a logical unit (RAID 0, RAID 1, RAID 10, and so on).

When Windows is installed on an SATA hard disk, the configuration used in the BIOS or UEFI firmware is recorded in the Windows Registry. Windows checks the Registry at startup to determine how to access the drive. If the drive configuration has changed, Windows crashes.

# 🔍 Note

To know how your system is configured before you have problems, see "Preparing a Windows-based Computer or Tablet for Easier Troubleshooting," Chapter 1, p.37.

# **Windows Configuration Issues**

In addition to incorrect SATA drive configurations, other Windows configuration issues that can prevent Windows from starting include problems with recently installed hardware or apps, corrupt or missing startup files, and corrupt or missing Windows system files. These errors can cause Windows to display a STOP (blue screen) error. However, Windows is typically configured to restart automatically before this error can be displayed. To configure Windows so that a STOP error stays onscreen so you can determine what it is and look for solutions, see "Configuring Windows to Keep STOP (Blue Screen) Errors Displayed," Chapter 1, p.41.

# **BIOS Startup Error Messages and Solutions**

When a system has problems starting, it might display error messages at startup. These messages might come from the system BIOS (ROM BIOS or UEFI firmware) or might be generated by Windows. Typical error messages displayed by the BIOS include the following:

- Invalid system disk
- Boot failure
- Hard disk error
- NT boot loader missing
- Missing operating system

These and similar messages indicate that the BIOS or UEFI firmware chip on the motherboard cannot locate startup files for your operating system. Possible reasons can include the following:

- A nonbootable drive containing media is listed first in the boot order (BIOS/UEFI).
- The computer's system drive is not properly identified (BIOS/UEFI).
- Data or power cables from the internal hard disk to the motherboard are loose or have failed (hardware).
- The drive has failed (hardware).

These are listed in order of likelihood. As always, start with the simplest possibility: You've left a USB thumb drive plugged into your computer.

### **Disconnecting USB Drives**

If your system is configured to use USB drives as the first bootable device and you leave a nonbootable USB flash drive plugged into your system (either directly or into a USB hub connected to your system), your system won't boot. Solution? Unplug the drive and restart your system.

If your system restarts correctly, you have a couple of choices:

- Don't leave USB flash drives plugged into your system when you shut down the computer.
- Change your BIOS or UEFI firmware settings to skip USB drives as bootable devices.

200

# **Checking and Changing Drive Boot Order**

Should you change the boot order? It depends. More and more diagnostic programs can be run from bootable USB flash drives, and you can also install new operating systems from bootable USB flash drives. However, you can also use your system's DVD or BD (Blu-ray) drive for these tasks. So, it's up to you.

We recommend changing the boot order on Windows 7 computers if

- You use USB flash drives to speed up your system using the Windows ReadyBoost feature.
- You frequently use USB flash drives to shuttle information between computers.
- You frequently use USB flash drives for other reasons.

However, you should leave USB flash drives at the top of the boot order if

- You frequently run diagnostic programs from a bootable USB flash drive.
- You install operating systems from a bootable USB flash drive.
- You seldom or never use USB flash drives for data transfer.

Here's how to change the boot order in Windows 7:

- 1. Click Start.
- 2. Click the right arrow next to the Shut Down button.
- 3. Select Restart.
- **4.** After your system restarts, press the key that starts the BIOS or UEFI firmware setup program (see Figure 8.3).
- 5. Navigate to the dialog used to set the drive boot order (see Figure 8.4).
- 6. Change the boot order to place the optical drive first, followed by the hard disk.
- 7. Save your changes and restart your computer.

Windows 8.1 (unlike Windows 8) does not support the creation of a CD or DVD repair disc, although you can use your Windows 8.1 distribution media as a repair disc. With Windows 8.1, if your system supports booting from a USB drive, you should create a USB recovery drive instead.

To learn more, see http://windows.microsoft.com/en-US/windows-8/create-usb-recovery-drive.

🐠 Tip

If you change the boot order to remove USB flash drives or put them after the system hard disk, you can always change the boot order in the future to place USB drives first if you need to run diagnostic programs or install a new operating system.

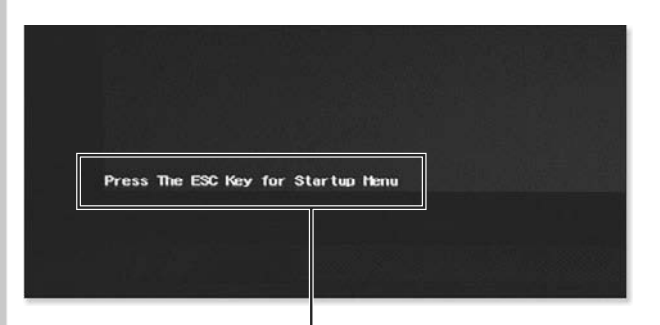

Figure 8.3 On some systems, such as this HP Pavilion DV6 laptop, you might need to press a key (ESC) to see startup options including BIOS setup (F10).

Prompt for selecting UEFI firmware (BIOS) setup and other options

| F1    | System Information                      |                                         |
|-------|-----------------------------------------|-----------------------------------------|
| F2    | System Diagnostics                      |                                         |
| F9    | Boot Device Ontions                     | 1                                       |
| F10   | BIOS Setup                              |                                         |
| enter | System Recovery<br>1 - Continue Startup |                                         |
| For m | pro information place                   | viel+. mm by convertiententer tetration |

Press the specified key for ROM BIOS or UEFI Firmware BIOS setup

This system might not boot if a non-bootable USB flash drive is left plugged in at start time

| Boot Order                                                                                                    | Item Specific Help                                                                                                    |
|----------------------------------------------------------------------------------------------------|----------------------------------------------------------------------------------------------------|
| USB Diskette on Key/USB Hard Disk<br>Internal CD/DVD ROH Drive<br>Notebook Hard Drive<br>USB CD/DVD ROH Drive<br>! USB Floppy<br>! Network Adapter | Keys used to view or<br>configure devices: Up<br>and Down arrows select a<br>device.<br><f5> and <f6> moves the<br/>device down or up.<br/>The boot capability will<br/>be disabled if the<br/>Device is marked with an<br/>exclamation mark.</f6></f5> |
| l Help 14 SelectItem F5/F6 Chan<br>sc Exit ↔ SelectMenu EnterSele                                                                                  | ge Values F9 Setup Defaults<br>ct ▶ SubMenu F10 Save and Exit                                                                                                    |

Figure 8.4 This system looks for USB thumb drives as the first bootable devices.

### **STOP (Blue Screen) Errors at Startup**

If you turn on your Windows computer and, instead of seeing the Windows login screen or desktop, you see a screen similar to the one shown in Figure 8.5, you have a STOP error, also known as a "Blue Screen" or BSOD ("blue screen of death) error. What happened?

Figure 8.5 A 0x7B STOP error in Windows 7 caused by changing the SATA interface setting in the system BIOS (a). Windows 8 displays a different STOP error (b).

| If this is the first time you've seen this Stop error screen,<br>restart your computer. If this screen appears again, follow                                                                                                    |
|----------------------------------------------------------------------------------------------------|
| these steps:                                                                                                    |
| check for viruses on your computer. Remove any newly installed<br>hard drives or hard drive controllers. Check your hard drive<br>to make sure it is properly configured and terminated.<br>Run CHKOSK /F to check for hard drive corruption, and then<br>restart your computer. |
| Technical information:                                                                                                    |
| ***  <u> \$709: 0x0000007B</u>  (0xFFFF880009A9928,0xFFFFFFC0000034,0x00000000000000000,C                                                                                                    |
| Pacagarah this STOP array (0v7P in this ayampla)                                                                                                    |
| to determine why Windows 7 crashed                                                                                                    |
| • • • • • • • • • • • • • • • • • • •                                                                                                    |

Research this STOP error (HAL\_INITIALIZATION\_FAILED in this example) to determine why Windows 8.x crashed

Blue-screen errors can be caused by many problems. At startup, they're typically caused by problems with hard disk device drivers. If a blue screen error appears after you have booted to the Windows desktop, it could be caused by corrupt apps, corrupt device drivers, or memory problems.

When you see a BSOD error, be sure to record the numbers listed after the STOP message, such as STOP: 0x0000001E, or 0x1E for short. If the name of the error is displayed, such as KMODE\_EXCEPTION\_NOT\_HANDLED, record it as well. You can then look up the error number and name on the Microsoft Support Site (http://support.microsoft.com) to find Microsoft's suggested solutions. Table 8.2 lists some of the most common STOP errors and possible solutions.

| STOP Error Number | STOP Error Name                      | Suggested Solutions                                                                                                    |
|-------------------|--------------------------------------|----------------------------------------------------------------------------------------------------|
| 0xA               | IRQL_NOT_LESS_OR_EQUAL               | Check device drivers or services<br>used by backup or antivirus utili-<br>ties.                                                             |
| 0xD1              | DRIVER_IROL_NOT_LESS_OR_<br>EQUAL    | Check device drivers or services<br>used by backup or antivirus utili-<br>ties.                                                             |
| 0x1E              | KMODE_EXCEPTION_NOT_<br>HANDLED      | Illegal or unknown instruction;<br>check the driver referenced in the<br>error message.                                                     |
| 0x24              | NTFS_FILE SYSTEM                     | Test the hard disk for errors.                                                                                                    |
| 0x2E              | DATA_BUS ERROR                       | Test memory modules; disable<br>memory caching in system BIOS;<br>check hardware configuration.                                             |
| 0x50              | PAGE_FAULT_IN_NONPAGED<br>AREA       | Check printer drivers.                                                                                                    |
| 0x7B              | INACCESSIBLE_BOOT_DEVICE             | Incorrect or missing hard disk<br>device driver; see "Fixing 0x7B<br>Errors," this chapter, for details.                                    |
| 0x7F              | UNEXPECTED_KERNEL_MODE_<br>TRAP      | Test hardware and RAM; check<br>SCSI configuration if in use; make<br>sure CPU is not overclocked.                                          |
| 0x9F              | DRIVER_POWER_STATE_FAILURE           | Check power management and<br>CD-writing software; disable<br>power management temporarily;<br>reinstall or upgrade CD-writing<br>software. |
| 0xC21A            | STATUS_SYSTEM_PROCESS_<br>TERMINATED | Reinstall third-party programs;<br>use System File Checker with the<br>Scannow option (SFC/Scannow) to<br>check system files.               |

#### Table 8.2 Common Windows STOP Errors and Solutions

Unfortunately, Windows is typically configured to restart the system immediately when a STOP error is displayed, so you can't read it. To configure Windows so that a STOP error stays onscreen so you can determine what it is and look for solutions, see "Preparing a Windows-Based Computer or Tablet for Easier Troubleshooting," Chapter 1, p.37.

# Fixing 0x7B Errors at Startup

If you are building a computer, have just upgraded to a new hard disk, or have just replaced the motherboard battery that maintains system settings, it's possible that your computer has "forgotten" the correct hard disk configuration settings.

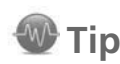

You can also disable rebooting in case of a STOP error with the startup option to Disable Automatic Restart After Failure or Disable Automatic Restart on System Failure. See "Disable Automatic Restart on System Failure," this chapter, p.222.

Almost all hard disks are configured using Auto as the hard disk type. Thus, if the setup information is lost, the default (normal) setting is Auto and the drive will be properly detected.

However, the setting for the SATA interface used by your hard disk can be a problem. There are several possible settings for the SATA interface (IDE, AHCI, and RAID), and if your system is configured using one setting, but a different setting is used in the system BIOS or UEFI firmware, your computer won't start, displaying a 0x7B STOP error (refer to Figure 8.5).

If you know the correct setting, follow these steps:

- 1. Shut down the computer and restart it.
- 2. Start the BIOS or UEFI firmware setup program.
- **3.** Change the SATA setting to the correct value.
- 4. Save settings and restart the computer.
- 5. Select Start Windows Normally if prompted.

### Switching to AHCI Mode in Windows 7 and Windows 8.x

If your SATA drives are currently set to run in IDE mode, but you are planning to install an SSD, keep in mind that an SSD cannot provide you with faster performance unless you use AHCI mode. If the system crashes when you change SATA modes, how can you safely change from IDE to AHCI mode?

Before you make the switch, you need to enable Windows to use AHCI drivers when necessary.

The easiest way for Windows Vista and Windows 7 is to use the Fix-It wizard available from http:// support.microsoft.com/kb/922976. This page also details manual Registry changes that make the same changes as the Fix-It Wizard.

After you run the Fix-It Wizard or make the needed changes manually, you can safely enable AHCI mode in the system BIOS or UEFI firmware setup dialog (refer to Figure 8.8), and your system will install the appropriate drivers and run properly.

If you don't know the correct setting to use in step 3, choose IDE (also known as ATA or Compatible) if the system is set to AHCI, or AHCI if the system is set to IDE, ATA, or Compatible.

Note AHCI mode is also recommended for full performance with SATA 3Gbps and 6Gbps

hard disk drives.

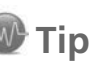

To switch from IDE mode to AHCI mode in Windows 8.x, follow this procedure (adapted from http://superuser.com/questions/471102/change-from-ide-to-ahci-after-installing-windows-8):

- 1. Search for and run msconfig.exe.
- 2. Click the Boot tab.
- 3. Click the empty Safe Boot box (see Figure 8.6).

| Figure 8.6<br>Make sure Safe Boot is<br>checked before you click OK. | Ca<br>General Boot Services Startup<br>Windows 8.1 (C:\WINDOWS) : Cur                                                 | System Configuration |                                                              |  |  |
|----------------------------------------------------------------------|----------------------------------------------------------------------------------------------------|----------------------|--------------------------------------------------------------|--|--|
|                                                                      | Advanced options Set<br>Boot options<br>Safe boot<br>Minimal<br>Alternate shell<br>Active Directory repair<br>Network | as default Delete    | Imeout:<br>30 seconds<br>Make all boot settings<br>permanent |  |  |
|                                                                      | Click empty checkby                                                                                                   | OK Cancel            | Apply Help                                                   |  |  |

- 4. Click OK.
- Swipe from the right or move your mouse to the lower-right corner of the screen and click or tap Settings.
- 6. Click or tap Change PC Settings.
- 7. Click or tap Update and Recovery.
- 8. Click or tap Recovery.
- 9. Click or tap Restart Now (see Figure 8.7).
- 10. Press the key or keys needed to enter the UEFI firmware setup program.
- 11. Change the SATA mode to AHCI (see Figure 8.8).
- 12. Select the option to save changes and restart your computer.
- 13. Search for and run msconfig.exe.
- 14. Click or tap the **Boot** tab.
- 15. Clear the Safe Boot check box.

Figure 8.7 Restart Now enables you to change firmware (BIOS/UEFI) settings.

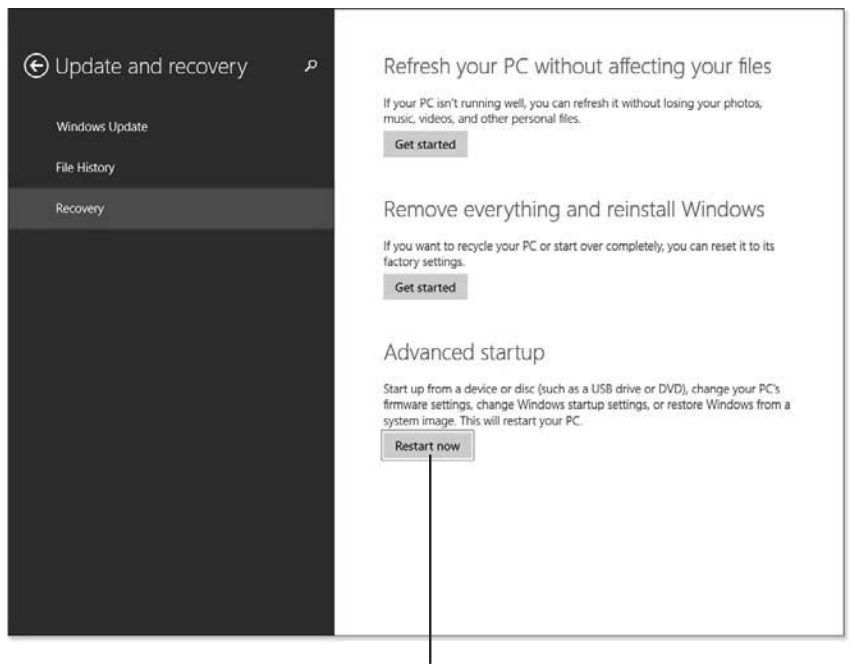

Click to restart and get access to the UEFI firmware (BIOS) setup program

Figure 8.8 Preparing to change a system configured for IDE mode to AHCI mode.

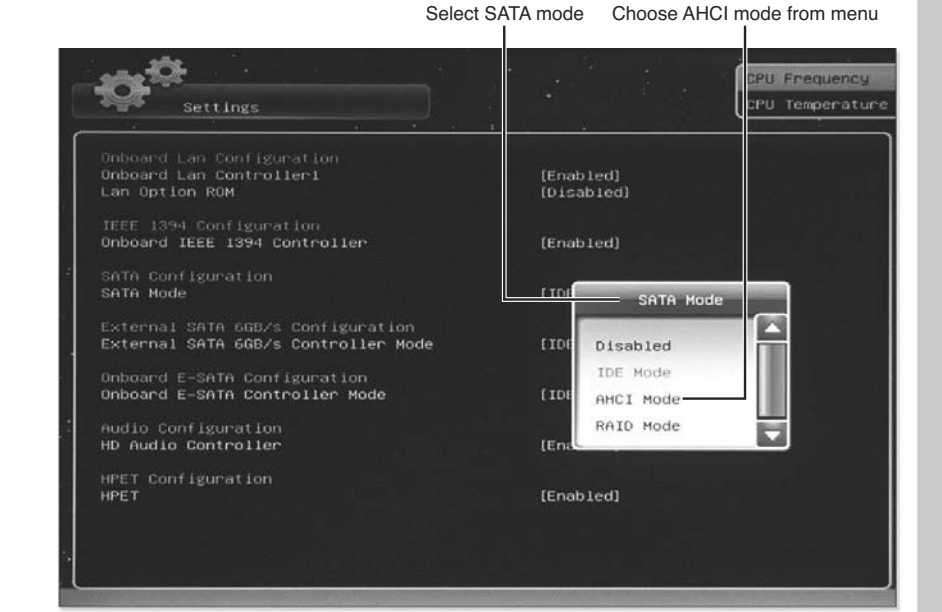

8

- 16. Click or tap OK.
- 17. Open the Charms menu.
- 18. Click or tap Settings.
- 19. Click or tap Power.
- 20. Click or tap Restart.

Your computer will restart using AHCI mode for full performance of your SATA devices.

### **Loose Drive Data and Power Cables**

The interior of a desktop PC is a cluttered place. Whether you had your system opened up for a memory upgrade, component replacement, or just to see what's "under the hood," you might have loosened or disconnected the power or data cables going to the hard disk or the data cable connecting the hard disk to the motherboard. If your system (C:) drive has disconnected or loose cables, you will see No Operating System or other similar error messages.

Most SATA data cables do not lock into place, so it's easy to have a loose cable on either a drive (see Figure 8.9) or the motherboard (see Figures 8.10 and 8.11).

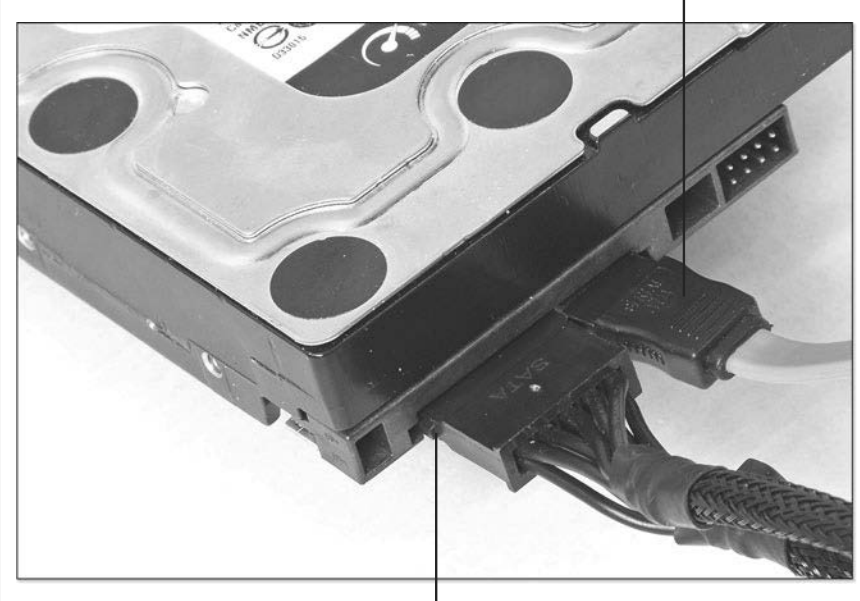

Thicker portion of connector should be flush with back of drive

Figure 8.9 Loose data cable on an SATA hard disk.

Power cable fully inserted

Figure 8.10 An SATA motherboard host adapter with a loose data cable.

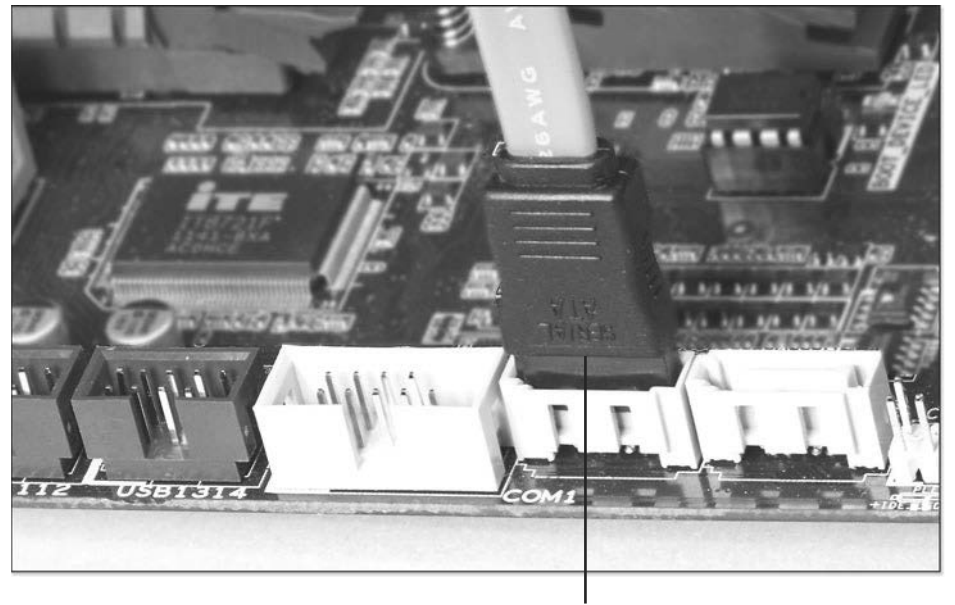

Push cable all the way into SATA port

Figure 8.11 Some motherboards use frontmounted SATA ports, like this one, which also features a loose data cable.

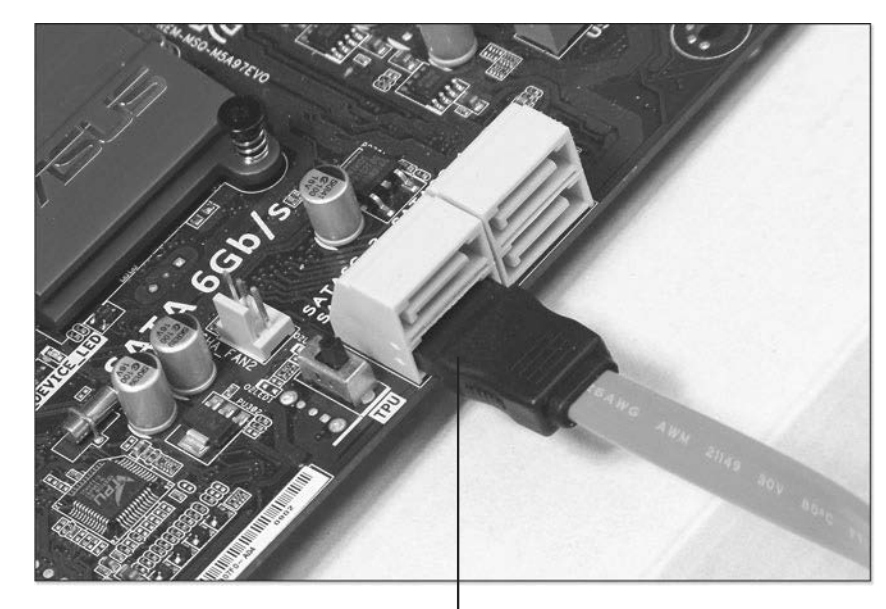

Push cable all the way into port

8

Similarly, SATA power cables can come loose from drives (see Figure 8.12).

Figure 8.12 The power cable on this SATA drive is not connected tightly.

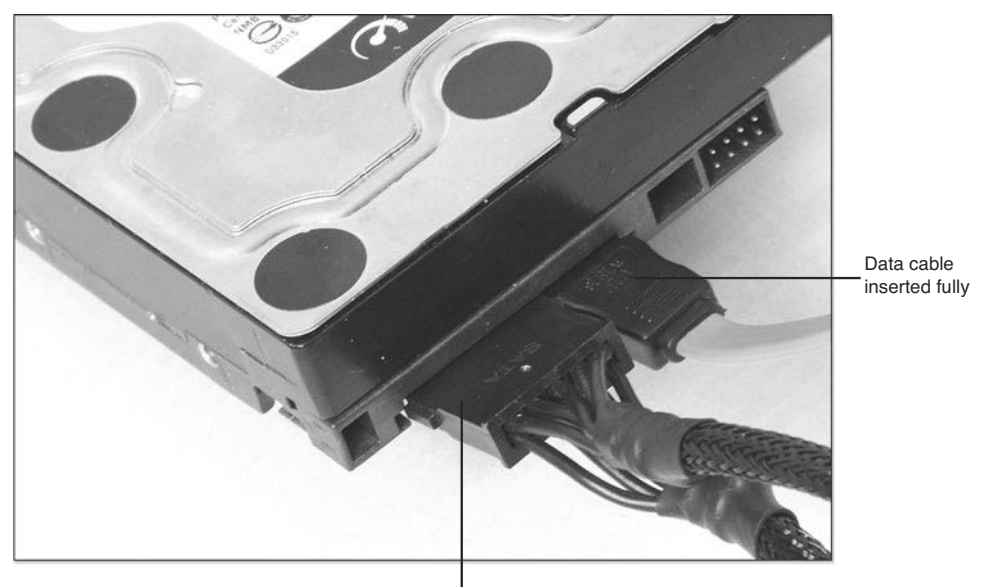

Push power cable all the way into port

To solve problems with loose or disconnected cables:

- 1. Shut down the computer.
- **2.** Disconnect the power supply from AC power.
- 3. Open the system.
- 4. Check the hard disk or SSD for loose or disconnected cable(s).
- 5. Check the motherboard for loose or disconnected SATA data cables.
- 6. Securely plug the cable(s) into place (see Figures 8.13, 8.14, and 8.15).
- 7. Close the system.
- 8. Reconnect the power supply to AC power.
- 9. Restart the computer.

210

Figure 8.13 An SATA hard disk with properly connected power and data cables.

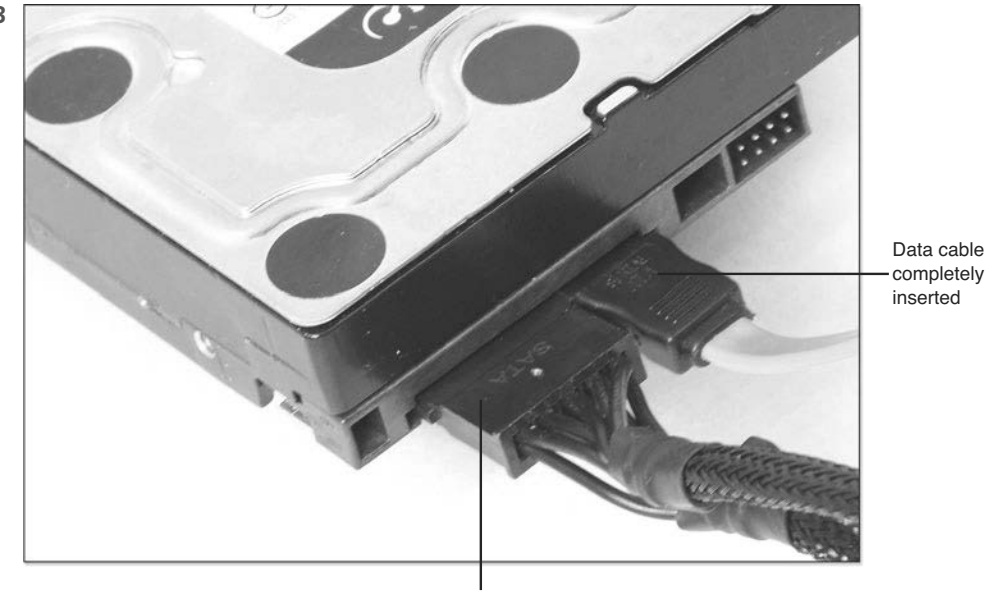

Power cable completely inserted

Figure 8.14 A correctly installed SATA data cable plugged into a top-facing motherboard port.

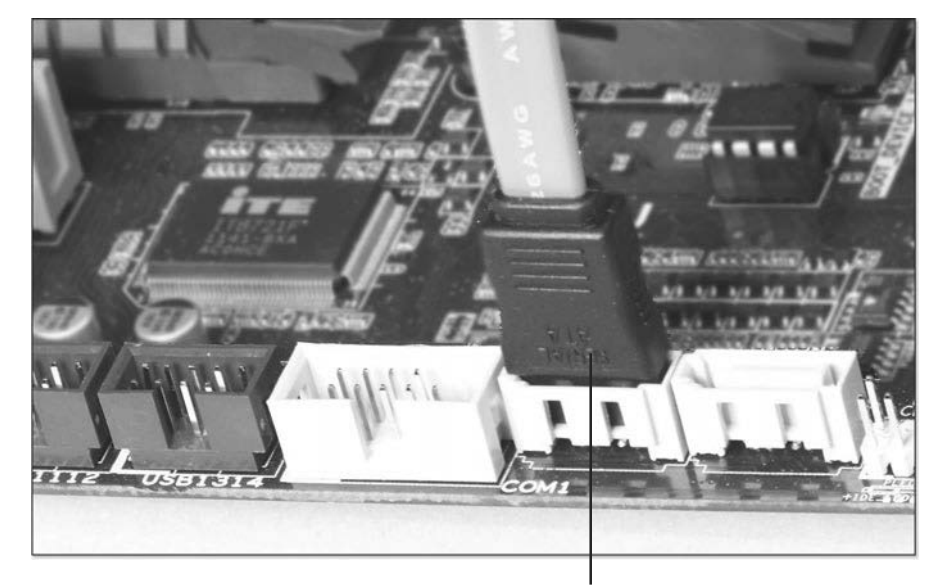

SATA data cable completely inserted

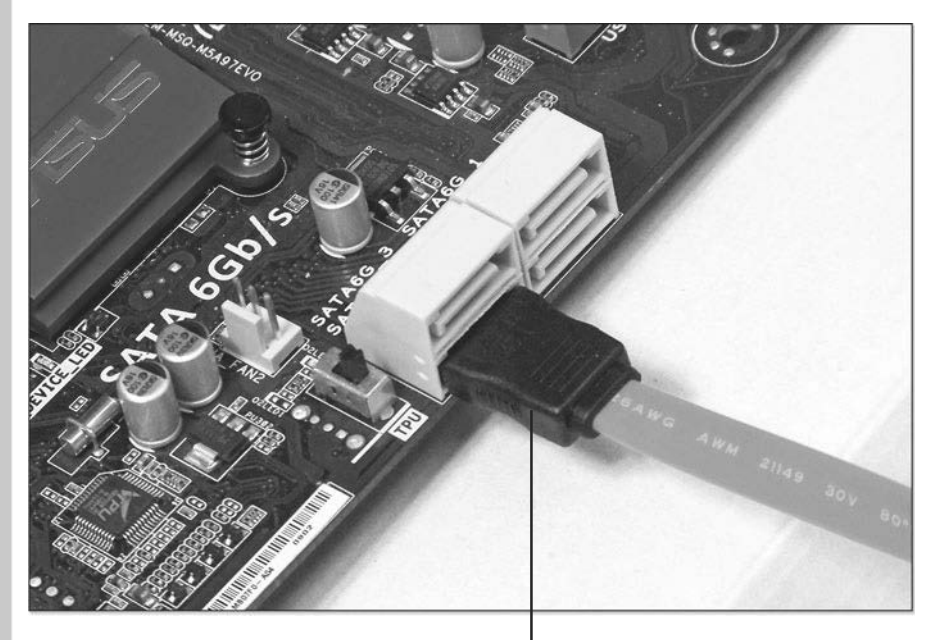

Figure 8.15 A correctly installed SATA data cable plugged into a front-facing motherboard port.

Fully-inserted SATA data cable

### **Drive Failure**

If your hard disk is making a loud or rattling noise when it's running, it has probably failed. If the hard disk was dropped or smacked hard, a failure is very likely.

However, a hard disk might have failed if it is absolutely silent even when you place your ear next to it or does not get warm after the system has been on for several minutes.

Before assuming a hard disk has failed, perform this isolation test to determine whether the problem is the hard disk, its power cable, or its data cable:

- 1. Shut down the computer.
- 2. Disconnect the power supply from AC power.
- 3. Open the system.
- 4. Locate the power cable running between the hard disk and the power supply.
- 5. Disconnect the power cable from the power supply.
- **6.** If the power cable used a splitter or converter to provide power to the drive, plug the drive directly into the power supply (if possible). If that is not possible, replace the splitter or converter and make sure it is securely plugged into the power supply lead and the drive.
- 7. Reconnect the power supply to AC power.

- 8. Restart the computer.
- 9. If the drive is still not working, repeat steps 1 and 2.
- 10. Reconnect the drive to the original power cable (and splitter or converter).
- **11.** Remove the data cable from the hard disk drive and the computer.
- 12. Install a known-working replacement cable.
- 13. Plug it into the SATA port on the motherboard and drive.
- 14. Repeat steps 7 and 8.
- 15. If the drive is still not working, the drive has failed. Replace it.

# 🔍 Note

If you have backed up your information, you can replace your hard disk and restore your system from a backup. However, if you have no backup and the information is vital, you can use a data recovery company to recover your data. These companies have clean rooms that enable safe replacement of failed components and advanced data-extraction techniques. Expect to pay hundreds of dollars for recovery – if the drive's condition permits it.

# Windows 7 Error Recovery and Advanced Boot Options

If Windows 7 is unable to start normally, Windows will display the Windows Error Recovery dialog. On a system that does not have Startup Repair files installed, the Windows Error Recovery dialog looks like the one in Figure 8.16. You can use a Windows installation disc or a Windows repair disc to repair your computer.

On a system that has Startup Repair files installed, the Windows Error Recovery dialog provides the options shown in Figure 8.17 when your system can't start.

On a system that didn't shut down properly the last time it was used (for example, if you used the power button because the sysTo learn how to create a Windows 7 repair disc, see "Preparing a Windows-Based Computer or Tablet for Easier Troubleshooting," Chapter 1, p.37.

Tip

tem locked up), Windows Error Recovery offers Safe Mode options, Last Known Good Configuration (advanced), or Start Windows Normally.

Prompt to use installation disc or repair disc to repair Windows

|                                                                            | Figure 8.16        |
|----------------------------------------------------------------------------|--------------------|
| Windows Error Recovery                                                     | Windows 7 displays |
| windows failed to start. A recent lardware or software change might be the | windows / displays |
| cause. To fix the problem:                                                 | this type of mes-  |
| 1. Insert your Windows installation disc and restart your computer.        | sage if Startun    |
| 2. Choose your language settings, and then click "Next."                   | sage in startup    |
| 3. Click "Repair your computer."                                           | Repair files are   |
| Other options:                                                             | not available on a |
| If power was interrupted during startup, choose Start windows Normally.    |                    |
| (Use the arrow keys to highlight your choice.)                             | system that can't  |
|                                                                            | start.             |
| Sate Mode<br>Sate Mode with Networking                                     |                    |
| Safe Mode with Command Prompt                                              | Use up-arrow       |
| Last Known Good Configuration (advanced)                                   | and down-arrow     |
| Start Windows Normally                                                     | keys to highlight  |
| Seconds until the bighlighted choice will be relected supervisely. 22      | desired option     |
| Description: Start Windows with its regular settings.                      |                    |
|                                                                            |                    |
|                                                                            |                    |
|                                                                            |                    |
| ENTER=Choose                                                               |                    |
|                                                                            |                    |
|                                                                            |                    |
| Description and a factor land a solution of the                            |                    |
| Prompt to press Enter key to use selected startup option                   |                    |

Use up-arrow and down-arrow keys to highlight desired option

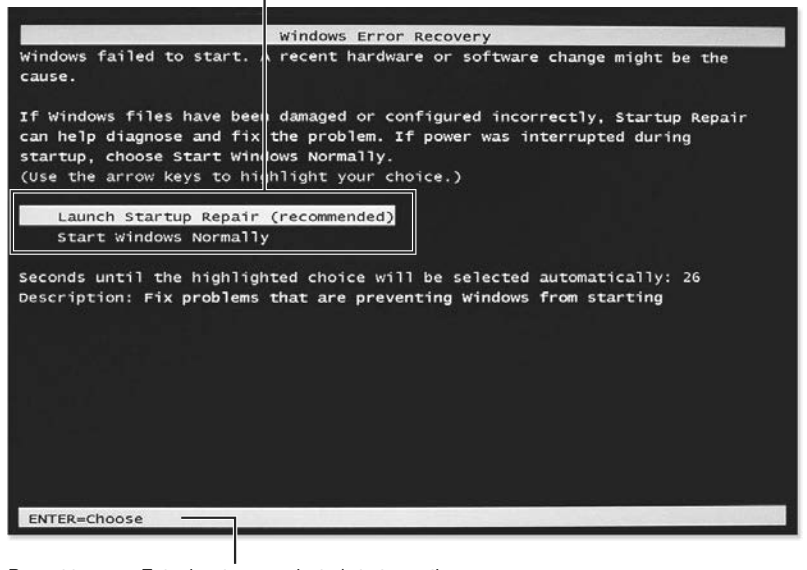

Figure 8.17 Windows 7 displays this type of message if Startup Repair files are available on a system that can't start.

Prompt to press Enter key to use selected startup option

214

If you suspect that Windows is not working as well as it could, but Windows 7 does not launch Windows Error Recovery, you can still choose from these and other options by pressing F8 repeatedly on startup until the Advanced Boot Options menu shown in Figure 8.18 appears.

| Figure 8.18                                | Advanced Boot Options                                                                                                    |
|--------------------------------------------|----------------------------------------------------------------------------------------------------|
| Windows 7's Advanced<br>Boot Options menu. | Choose Advanced Opt ons for: Windows 7<br>(Use the arrow keys to highlight your choice.)                                              |
|                                            | Repair Your Computer                                                                                                    |
|                                            | Safe Mode                                                                                                    |
|                                            | Safe Mode with Networking                                                                                                    |
|                                            | Safe Mode with Command Prompt                                                                                                    |
|                                            | Enable Boot Logging                                                                                                    |
|                                            | Enable low-resolution video (640x480)                                                                                                 |
|                                            | Last Known Good Configuration (advanced)                                                                                              |
|                                            | Directory Services Restore Mode                                                                                                    |
|                                            | Debugging Mode                                                                                                    |
|                                            | Disable Driver Signature Enforcement                                                                                                  |
|                                            | orowers of their originature altroi cemente                                                                                           |
|                                            | Start Windows Normally                                                                                                    |
|                                            | Description: View a list of system recovery tools you can use to repair<br>startup problems, run diagnostics, or restore your system. |
|                                            | ENTER=Choose ESC=Cance                                                                                                    |

### **Using Windows 7 Repair Tools**

Windows 7's repair tools can be accessed in a variety of ways. Table 8.3 provides a quick reference to these tools and how to access them.

| Table 8.3 | System | Repair | Tools | for | Windows | 7 |
|-----------|--------|--------|-------|-----|---------|---|
|-----------|--------|--------|-------|-----|---------|---|

| Repair Tool                                 | How Used                                                                                                   | How to Use                                                                                       |
|---------------------------------------------|----------------------------------------------------------------------------------------------------|--------------------------------------------------------------------------------------------------|
| Automatic System Repair<br>(Startup Repair) | Repairs system and startup<br>files                                                                        | Runs automatically as needed<br>or can be launched from<br>Recovery Environment (repair<br>disc) |
| System Restore                              | Resets Windows hardware<br>and software settings back to<br>a specified date                               | Recovery Environment                                                                             |
| Command Prompt                              | Uses commands to copy<br>or delete files, changes<br>Windows settings, and other<br>command-line functions | Recovery Environment                                                                             |

216

| Repair Tool                                | How Used                                                                            | How to Use                                         |
|--------------------------------------------|-------------------------------------------------------------------------------------|----------------------------------------------------|
| Safe Mode                                  | Loads essential Windows<br>drivers and services only                                | Advanced Boot Options or<br>Windows Error Recovery |
| Safe Mode with Networking                  | Loads essential drivers and<br>Windows services plus basic<br>network services only | Advanced Boot Options                              |
| Safe Mode with Command<br>Prompt           | Loads essential drivers and<br>Windows services but boots<br>to command prompt      | Advanced Boot Options                              |
| Last Known Good<br>Configuration           | Loads Windows with the last known good configuration                                | Advanced Boot Options                              |
| Enable Boot Logging                        | Creates text log of all startup processes                                           | Advanced Boot Options                              |
| Enable Low-Resolution Video                | Starts Windows with basic<br>VGA driver                                             | Advanced Boot Options                              |
| Disable Automatic Restart<br>After Failure | Keeps STOP (blue screen)<br>error on-screen until you<br>restart system manually    | Advanced Boot Options                              |
| System Image Recovery                      | Restores a system image<br>backup to the system drive<br>(or an empty hard disk)    | Recovery Environment                               |
| Windows Memory Diagnostic                  | Tests RAM memory modules for errors                                                 | Recovery Environment                               |

### **Using Automatic Startup Repair**

If Windows is unable to start because of damaged or missing system files, you should run Automatic Startup Repair. Automatic Startup Repair scans your system drive for problems and attempts to repair them.

If Startup Repair is successful, you have the option of seeing a report dialog (see Figure 8.19). A typical report dialog is shown in Figure 8.20.

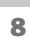

| Figure 8.19<br>Click the link to                | Click to see repair details before system restarts                                                                                                    |
|-------------------------------------------------|----------------------------------------------------------------------------------------------------|
| see the repairs<br>performed on this<br>system. | To restart immediately, cick Finish.<br>If repairs were successful, Windows will start correctly.<br>If repairs were not successful, Startup Repair might run again to continue fixing your<br>computer. |
|                                                 | The system will restart in 06 seconds<br>Click here for diagnostic and repair details                                                                                                    |

| artup Repair                                                                                                    | ×        |                                   |
|----------------------------------------------------------------------------------------------------|----------|-----------------------------------|
| Diagnosis and repair details:                                                                                                    |          |                                   |
| Result: Cancelled                                                                                                    | <u> </u> |                                   |
| Repair action: System Restore<br>Result: Cancelled                                                                                   |          |                                   |
| Repair action: System files integrity check and repair<br>Result: Completed successfully. Error code = 0x0<br>Time taken = 489937 ms |          | — Repair details                  |
|                                                                                                    | <u>_</u> | Scroll down to see repair details |
|                                                                                                    | Close    | Click to close details dialog     |

Figure 8.20 Scroll down through the report to see the tests performed and their results.

If repairs were not successful, you can choose from other repair tools (see Figure 8.21).

Click to choose a repair (recovery) tool

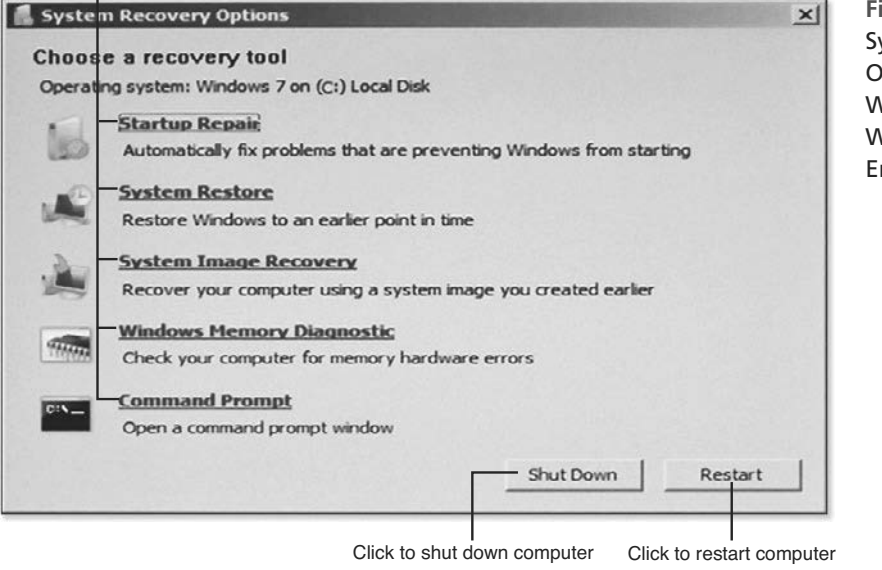

Figure 8.21 System Recovery Options in Windows 7's Windows Recovery Environment.

### **Note**

You can also launch the System Recovery Options (also known as Windows Recovery Environment) dialog shown in Figure 8.21 by starting your system with the Windows 7 installation disc or a Windows 7 repair disc.

### **Using System Restore**

During Startup Repair, you might be prompted to use System Restore. If your system has stopped working after a recent hardware upgrade, driver update, or app (software) installation, use System Restore to restore your system configuration to what it was at a date before the change.

Periodically, Windows creates restore points, which save the state of Windows in case of future problems. When you run System Restore, choose a restore point that is just before the event that is causing problems for your system (see Figure 8.22).

To see which programs or drivers will be affected, click the Scan for Affected Programs link. Programs and drivers that will be removed are listed on top, followed by programs and drivers that will be restored (see Figure 8.23).

After you confirm the restore point to restore, Windows restores the settings as they were and restarts your computer.

# **Note**

You can also run System Restore from the Windows 7 Recovery Environment or from the Windows 8.x Advanced Options menu.

# Caution

Programs and drivers that will be restored might not work properly. Plan to reinstall any programs or drivers listed.

| Restore your computer t      | to the state it was in before the sele | ected event                                                                                                    |                                                        |
|------------------------------|----------------------------------------|----------------------------------------------------------------------------------------------------|--------------------------------------------------------|
| iow do I choose a restore po | unt?                                   |                                                                                                    |                                                        |
| Current time zone: GMT-8:00  |                                        |                                                                                                    | Select a restore point                                 |
| Date and Time +              | Description                            | Туре                                                                                                    | <u>-</u>                                               |
| 8/5/2009 12:00:10 AM         | Windows Update                         | Critical Update                                                                                                |                                                        |
| 8/3/2009 5:38:51 PM          | System Image Restore Point             | Backup                                                                                                    |                                                        |
| 8/3/2009 5:38:51 PM          | Automatic Restore Point                | System                                                                                                    |                                                        |
| 8/3/2009 5:34:12 PM          | Restore Operation                      | Undo                                                                                                    |                                                        |
| 8/1/2009 12:00:13 AM         | Windows Update                         | Critical Update                                                                                                |                                                        |
| 7/29/2009 12:00:10 AM        | Windows Update                         | Critical Update                                                                                                |                                                        |
| 7/26/2009 9:00:06 PM         | Automatic Restore Point                | System                                                                                                    |                                                        |
| 7/19/2009 12:00:10 AM        | Windows Update                         | Install                                                                                                    |                                                        |
| 7/18/2009 12:43:12 PM        | Windows Update                         | Critical Update                                                                                                | I                                                      |
| Show more restore points     |                                        | Scan for affected program                                                                                      | Click to see the program<br>and drivers that will char |
|                              |                                        | the state of the second second second second second second second second second second second second second se |                                                        |

### Figure 8.22 Selecting a date with System Restore.

| Figure 8.23<br>When System<br>Restore runs<br>on this com-<br>puter, two<br>programs will | System Restore Description: Windows Update Date: 8/5/2009 12:00:10 AM Any programs that were added since the last r that were removed will be restored. Programs and drivers that will be deleted: | astore point will be deleted and any | ×                                                               |
|-------------------------------------------------------------------------------------------|----------------------------------------------------------------------------------------------------|--------------------------------------|-----------------------------------------------------------------|
| ha delated                                                                                | Description                                                                                                    | Туре                                 |                                                                 |
| and one will<br>be restored.                                                              | Microsoft Silverlight 3.0. 40723.0<br>Microsoft Visual C++ 2005 ATL Update kb972<br>Programs and drivers that might be restored. T<br>after restore and might need to be reinstalled:              | Program<br>1923 - x86 Program        | Programs and drivers that will be removed                       |
|                                                                                           | Description                                                                                                    | Туре                                 |                                                                 |
|                                                                                           | Microsoft Silveright 2.0.40115.0                                                                                                    | Program                              | Programs and drivers that will be restored (but might not work) |

### **Using Last Known Good Configuration**

This Windows 7 feature enables you to restart the computer if it won't start, but it started correctly the previous time. The settings used are the ones stored with the last successful boot.

### **Using Safe Mode Options**

If Windows starts, but has problems shutting down or has video problems, it might be because of a malfunctioning video card or other driver or a malfunctioning startup program or service. To determine whether a driver is the problem, select **Safe Mode**. Safe Mode starts up the computer with a limited set of drivers and services. Selecting **Safe Mode with Networking** adds support for basic network and Internet services (use this option so you can research problems online and download replacement drivers). Choose **Safe Mode with Command Prompt** to boot Windows to the command prompt with limited drivers and services.

In Safe Mode, you can open Device Manager and disable or update device drivers (if you use Safe Mode with Networking, you can get updates from the Internet). You can also run **Q** Note

For a list of the drivers and services launched in Safe Mode and Safe Mode with Networking, go to http:// windows.microsoft.com/ en-us/windows/which-driversloaded-safe-mode. Select Windows 7 or Windows Vista from the pull-down menu to see the applicable list.

MSConfig to selectively disable startup programs and services before you reboot, use Event Viewer to see problems with your computer, and use the Registry Editor to make manual changes to how Windows runs.

### **Using MSConfig**

Some Windows and most third-party programs and services will not run in Safe Mode. Thus, if your computer works properly in Safe Mode, you need to determine which program or service is causing the problem. To do this, start your computer in Safe Mode and run MSConfig to disable all startup programs and services:

- 1. Start MSConfig (use Search to locate it on your system).
- 2. Click the Selective Startup button on the General tab.
- 3. Clear the Load Startup Items check box (see Figure 8.24).
- 4. Click the Services tab.
- 5. Click the empty Hide all Microsoft Services check box.
- 6. Click Disable All (see Figure 8.25).
- 7. Click Apply.
- 8. Click OK.
- 9. Restart your system.

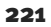

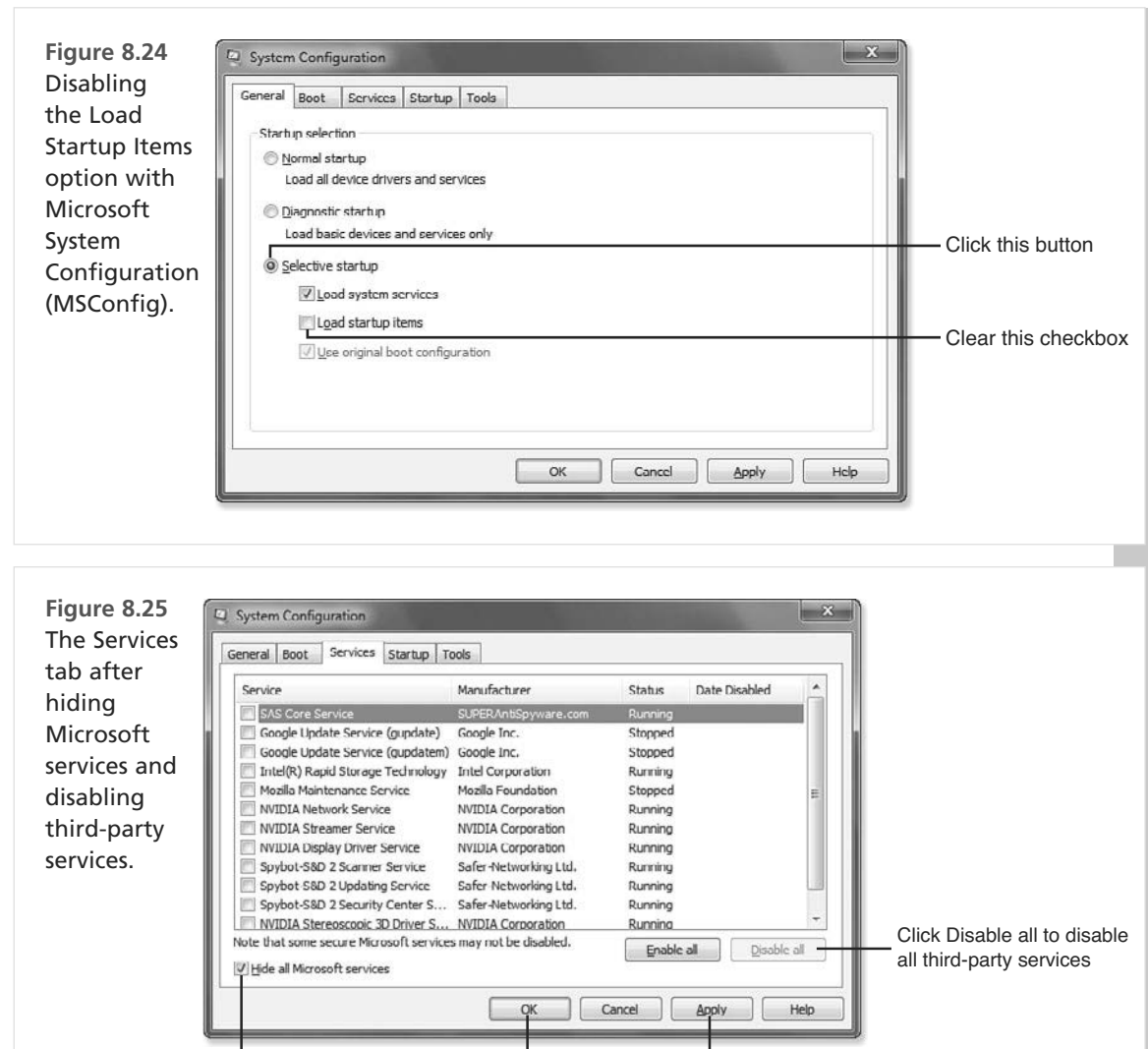

Click empty checkbox to hide Microsoft services

Click to see prompt to reboot system

What's next? If your system starts normally, either a startup item or a non-Microsoft service is causing problems. To find out, enable one non-Microsoft service at a time until the system won't start normally. Uninstall the app or program that uses the service.

Click to apply settings

If you are able to enable all non-Microsoft services and your system boots normally, restart MSConfig and select **Normal Startup** on the General tab. Click the **Startup** tab and disable startup items you're not sure you need or that you don't recognize. Restart your system. If it starts normally, one of the items you disabled is your problem.

### **Enable Low-Resolution Video**

Use this startup option if you suspect that problems with your video card's driver is causing system crashes, such as during 3D gaming. Your system will run normally, except for using a low screen resolution. You can adjust the resolution after the system starts, and you can adjust or replace your video card's driver files before restarting.

### **Disable Automatic Restart on System Failure**

Use this option to start your computer if a STOP (blue screen) error occurs during or after startup and the system reboots too quickly to see the full message. If a STOP error happens after you use this option, Windows will leave the error message onscreen until you restart your computer.

### System Image Recovery

You can create a system image backup with the Backup and Restore utility in Windows 7. A system image is a backup of the system drive (typically C: drive) that includes Windows and system files.

If you have replaced a hard disk or have a badly corrupted system that can't be fixed, you can restore a system image with this utility.

# Windows 8 Error Recovery and Advanced Boot Options

If a system running Windows 8.x doesn't launch Windows, the system reboots and runs Automatic System Repair. If it is unable to repair the problem, you will be prompted to shut down your computer or click **Advanced Options**, which opens the Choose an Option dialog shown in Figure 8.26.

Click **Troubleshoot** to select options to Refresh Your PC, Reset Your PC, or see Advanced Options (see Figure 8.27).

# 🔍 Note

If you want to restore a complete backup (system image) made with a third-party backup program that uses a bootable USB or optical disc, insert that drive or disc, then choose **Use a Device**, and choose the drive to reboot from.

Figure 8.26 You can boot from a Windows USB drive or disc, choose from troubleshooting tools, turn off your computer, or try to restart Windows 8.1 from the Choose an option menu.

#### Click to select a drive to boot from

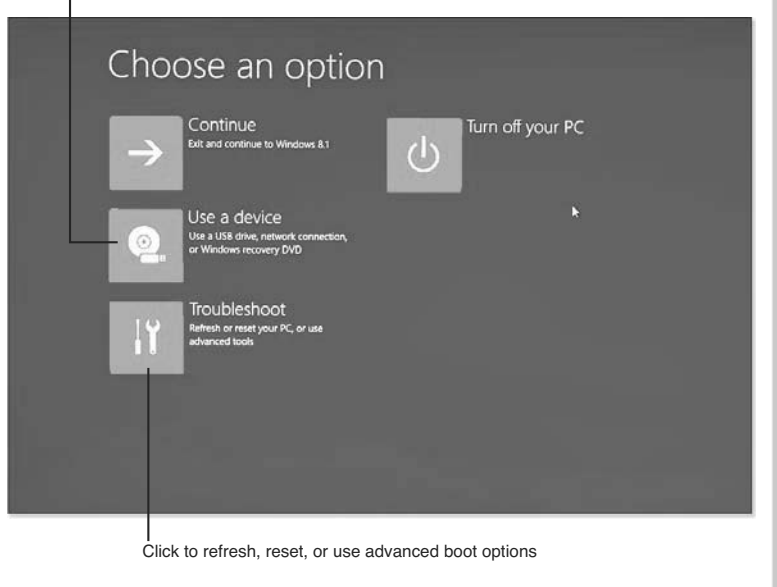

Removes apps and programs you have installed, but maintains your settings and files

The Advanced options dialog (see Figure 8.28) provides options for accessing your system via the command prompt, for changing your computer's UEFI firmware settings, and more.

If you select **Startup Settings** from the Advanced menu, you will see the options shown in Figure 8.29.

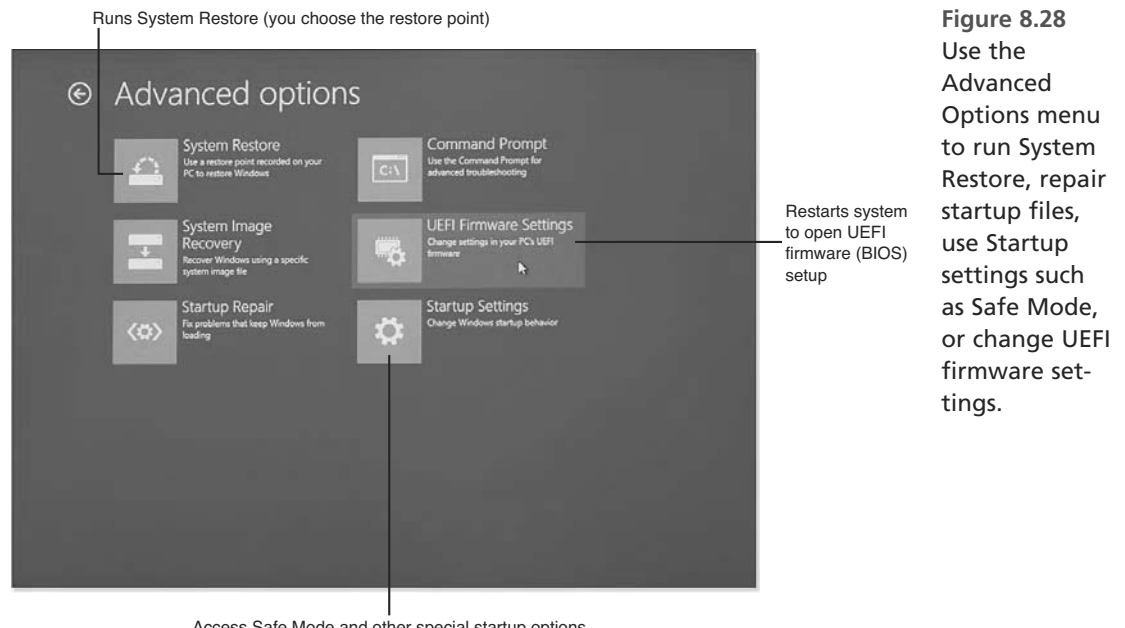

Access Safe Mode and other special startup options

Press the number key or F-number key for the option to run

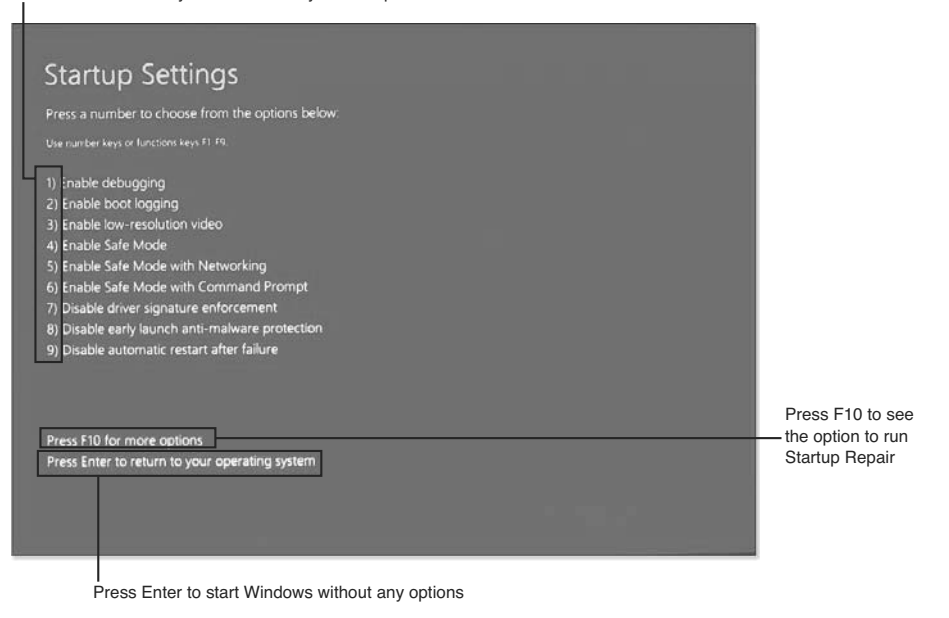

Figure 8.29 Choose an option to restart your system.

# **Using Windows 8/8.1 Repair Tools**

Windows 8/8.1's repair tools can be accessed in a variety of ways. Table 8.4 provides a quick reference to these tools and how to access them.

| - , ,                                       |                                                                                                    |                                                                                                  |
|---------------------------------------------|----------------------------------------------------------------------------------------------------|--------------------------------------------------------------------------------------------------|
| Repair Tool                                 | How Used                                                                                                    | How to Use                                                                                       |
| Automatic System Repair<br>(Startup Repair) | Repairs system and startup files                                                                                   | Runs automatically as needed<br>or can be launched from<br>Recovery Environment (repair<br>disc) |
| Refresh Your PC                             | Removes non-Windows Store<br>apps and returns Windows<br>to proper operation without<br>removing user files        | Launches from Troubleshoot<br>dialog                                                             |
| Reset Your PC                               | Returns Windows to its<br>as-shipped configuration<br>(removes user files)                                         | Launches from Troubleshoot<br>dialog                                                             |
| System Restore                              | Resets Windows hardware<br>and software settings back to<br>a specified date                                       | May be offered during Startup<br>Repair or launched from<br>Advanced Options dialog              |
| Command Prompt                              | Uses commands to copy or<br>delete files, change Windows<br>settings, and other command-<br>line functions         | Launches from Advanced<br>Options                                                                |
| Safe Mode                                   | Loads essential Windows<br>drivers and services only                                                               | Launches from Startup<br>Settings                                                                |
| Safe Mode with Networking                   | Loads essential drivers and<br>Windows services plus basic<br>network services only                                | Launches from Startup<br>Settings                                                                |
| Safe Mode with Command<br>Prompt            | Loads essential drivers and<br>Windows services but boots<br>to command prompt                                     | Launches from Startup<br>Settings                                                                |
| Use a Device                                | Selects a drive (SSD, hard<br>disk, USB, or optical) to boot<br>from                                               | Launches from Troubleshoot<br>dialog                                                             |
| System Image Recovery*                      | Refreshes Windows from a<br>specific image backup file so<br>you can keep your desktop<br>(non-Windows Store) apps | Launches from Advanced<br>Settings                                                               |
| UEFI Firmware Settings                      | Starts the UEFI firmware<br>(BIOS) setup program                                                                   | Launches from Advanced<br>Settings                                                               |
| Enable Boot Logging                         | Creates text log of all startup processes                                                                          | Launches from Startup<br>Settings                                                                |
| Enable Low-Resolution Video                 | Starts Windows with basic VGA driver                                                                               | Launches from Startup<br>Settings                                                                |

### Table 8.4 System Repair Tools for Windows 8/8.1

| Repair Tool                                | How Used                                                                        | How to Use                        |
|--------------------------------------------|---------------------------------------------------------------------------------|-----------------------------------|
| Disable Automatic Restart<br>After Failure | Keeps STOP (blue screen)<br>error onscreen until you<br>restart system manually | Launches from Startup<br>Settings |

\*You can create a custom recovery image using the command-line recimg.exe program.

# 🔍 Note

To learn more about using recimg.exe to create a custom image backup with Windows 8/8.1, see http://blogs.msdn.com/b/b8/archive/2012/01/04/refresh-and-reset-your-pc.aspx and http://support.microsoft.com/kb/2748351

Many of these options work the same way as in Windows 7, but two options in this list are unique to Windows 8/8.1: Refresh Your PC and Reset Your PC. They're covered in the following sections.

### **Refresh Your PC**

Windows 8 introduced Refresh Your PC as a way to solve major problems with your computer without wiping out your information. Windows 8.1 also includes Refresh Your PC.

If you are unable to start your computer or have other major problems with it, choose **Refresh Your PC** from the Troubleshoot menu shown in Figure 8.27. Refresh Your PC removes programs you installed but does not disturb your personal files. After you run it, your system reboots. At that point, you will need to reinstall apps and software you have downloaded from sources other than the Windows Store or installed from optical or USB media (apps you installed from the Windows Store or that were bundled with your computer are not affected). If you want to keep these apps, create a custom refresh image using recimg.exe and start the refresh process with System Image Recovery (refer to Figure 8.28).

Windows displays a list of removed apps on the Windows Desktop after your system restarts. Figure 8.30 shows an example of the Apps Removed report after running refresh on a system running Windows 8.

# Caution

If your system was originally set up with Windows 8 and you have updated it to Windows 8.1, keep in mind that using Refresh Your PC resets your computer to Windows 8. You will also need to reinstall Windows 8.1 from the Windows Store.

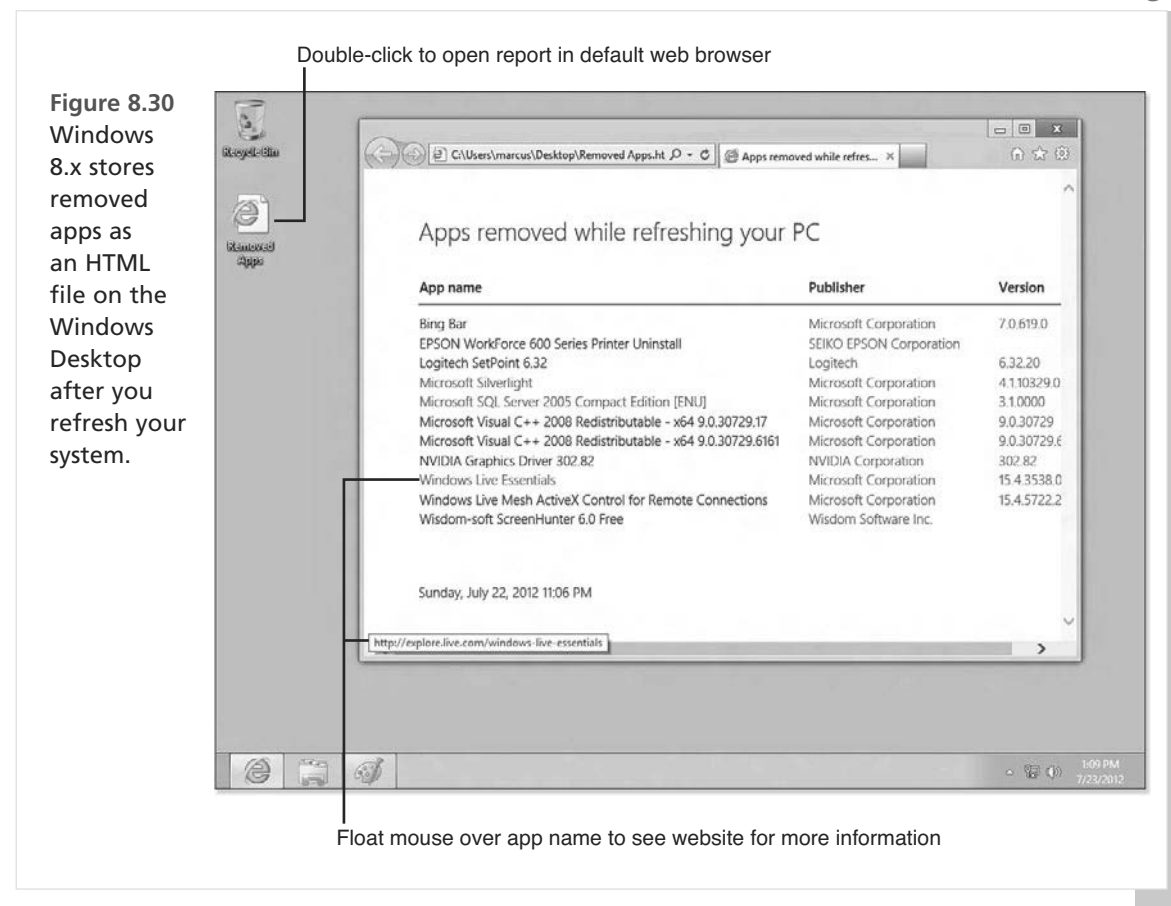

### **Reset Your PC**

If it's time to give your PC to another user, or to sell it or recycle it, the one thing you don't want left on it is any personal information. Use **Reset Your PC** to set your Windows 8.x system back to its original out-of-the-box condition.

Before you reset your PC, be sure to do the following:

- Disconnect all external drives connected to your computer.
- Back up any of your personal files on internal drives.

To use Reset Your PC, you will need a Windows 8.x installation disc or a USB Recovery drive.

During the process, you are prompted to delete your files from all drives or from the Windows drive only. Choose **All Drives** to remove your files from all internal drives.

# 🐠 Tip

To learn how to back up your files, see "Preparing a Windows-Based Computer or Tablet for Easier Troubleshooting," Chapter 1, p.37.

If you are planning to keep the computer and just need to reset it to its out-of-the-box configuration, choose **Just Remove My Files**. However, to completely overwrite your files to prevent recovery (recommended if the device is being sold, given away, or recycled), choose **Fully Clean the Drive** when prompted.

At the end of the process, you will be prompted to accept the license terms and perform other first-time setup tasks. The "new" Windows installation will prompt for activation if necessary.

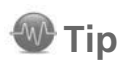

To learn how to make a USB Recovery drive, see "Preparing a Windows-Based Computer or Tablet for Easier Troubleshooting," Chapter 1 p.37. This page intentionally left blank

# **INDEX**

### Numbers

0x1E errors, 204

0x2E errors, 204

0x7B errors, 204 0x7F errors, 204

0x9F errors. 204

0x24 errors. 204

01121 011015, 20

0x50 errors, 204

0xA errors, 204

0xC21A errors, 204

0xD1 errors, 204

2.4GHz channel, 80

#### 3D gaming

3D settings, 346 AMD 3D settings. 346-348 in-game controls. 349-350 NVIDIA 3D settings. 348-349 displays HDTVs. 361 upgrading to IPS LED displays, 360-361 drivers reverting to lastinstalled driver, 345 updating, 344-345 graphics cards

*installing, 350-355 overclocking, 355-360* RADEON Dual Graphics, 355 symptom table, 343-344

4G issues with iOS devices, 574

4K camcorders, 558

+12V power, 170-171

32-bit versus 64-bit drivers, 278-281

50% rule applying, 64-65 exceptions, 66 explained, 63-64

64-bit drivers, 278-281 80PLUS standards, 186

### Α

AA (antialiasing), 346 AA rechargeable batteries, replacing, 163 AAA rechargeable batteries, replacing, 163 AC adapters, replacing, 158 AC'97, 25 acceptable voltage levels, 179 acrid smell, 176 action camcorders, 558 action cameras, 558

activating Microsoft programs, 504-507

active heat sinks, 415-417

#### adapters

AC adapters, replacing, 158 Powerline adapters, installing, 93-94

Adobe Flash player, updating, 143

Adobe Flash video, playing on Android devices, 148-149

Adobe Premiere Elements, 567

adware, 110

AF lenses (Nikon), 552

AF-S lenses (Nikon), 552

AHCI mode, switching to, 205-207

AHDI setting (BIOS), 199

airflow problems, 172-173

Airplane mode, 94-96

AirPlay, 329, 331

aliases (WPA), 74

aligning print heads, 292-293

alkaline versus lithium batteries, 164

all-in-one PC anatomy, 33 internal components, 34 points of failure, 34 ports, 33

#### AMD

3D settings, 346-348 RADEON Dual Graphics, 355

# AMD Driver Autodetect tool, 378

American Power Conversion, 193-194

amperage, 158

analog audio, connecting to receivers, 322-323

#### Android devices

anatomy, 49 external ports and features. 49 internal components, 49 points of failure, 49 backing up, 589 Bluetooth connections, 586 Bluetooth keyboards. pairing, 441 Bluetooth mice, pairing. 438-439 calibrating touchscreens, 425-427 cameras. See digital cameras charging issues, 155-157, 587-588 checking for errors, 492-496 Factory Reset mode, 592 factory reset/restore, 590-592 freeing up storage space on, 496-500 malware attacks, avoiding, 588-589 media syncing and playback, 588 overheating, 421-422, 587 playing movies through home theater, 334

playing music through home theater, 331 with audio or USB cables, 332 with Bluetooth. 332 with Wi-Fi. 333 printing from, 306-308, 587 Process com.Android.Phone Has Stopped Unexpectedly error, 586 removing malware from, 130 repairing malware damage on. 132 rooting, 493 sharing files with, 261-263 storage space, expanding, 588 symptom table, 585-586 syncing music with, 338 connection problems. 338 DRM files, 338 incompatible file types, 338 updating, 380-381, 588 viewing RAW files on, 139-141 viewing video on, 146-149 Adobe Flash video, 148-149 video players, 146-148 Wi-Fi issues, 587 wireless drive access, 588 Android rooting, 493 androidforums.com website. 586 antenna positioning, 84-85 antialiasing (AA), 346 anti-malware apps for Android devices. 130

for Android devices, 130 free versus paid, 126 for iOS devices, 127-129 for Windows devices, 124-126

#### antispyware apps

for Android devices, 130 free versus paid, 126 for iOS devices, 127-129 for Windows devices, 124-126

#### APO lenses (Sigma), 553

App Store apps, updating, 380-381

AppData folder, 252 Apple AirPlay, 329 Apple AV cables, 330-331 Apple iCloud, 481, 491-492 Apple TV, 330 Apple TV Media, 334 applying 50% rule, 64-65 apps. See also software Camera, 525 deactivating, 502-503 faulty apps, troubleshooting, 508 checking memory size and processor speed, 510 freeing up disk space, 510-511 freeing up memory, 509-510 repairing programs, 512-513 uninstalling/reinstalling apps, 511-512 updating programs/ apps, 511 Kies 3, 589 Microsoft Windows Essentials, 547 multifunction remote apps, 340 removing

BIOS

with Regedit, 519 with Windows System Restore, 519 Seagate Media, 263 updating, 511, 519 Windows Store apps, 519

#### Ardfry Imaging, LLC, 137

#### ASCII, 81

attachment points HDTVs, 51 monitors, 54

attacks, malware. *See* malware

#### attributes (SMART), 448

#### audio, 322-323

AC'97, 25 analog audio, connecting to receivers, 322-323 audio output, selecting on PC, 324 audio ports *HDTVs*, 51

monitors, 54 projectors, 52 receivers, 55 CDs, ripping, 338-339

digital audio, connecting to receivers, 323-324
HDA (High Definition Audio), 25
music. See music noises inside computer, 609
sound quality, improving in HD video, 565-567
speaker configuration, 325
wind noise, protecting against, 567

#### audio ports

HDTVs, 51 monitors, 54

receivers, 55 automatic restart. disabling on system failure, 222 Automatic Startup Repair, 216-218 AutoPlav menu. 546-548 AV adjustment, 529-531 AV cables (Apple), 330-331 AV receivers. See receivers AVG AntiVirus, 130 AVG Rescue CD, 155 AVG Safe Browser, 127 avoiding ESD (electrostatic discharge), 11-13 malware. See malware **Axel Rietschin Software Developments**, 137 Azalia, 25

projectors, 52

### В

Backup and Restore dialog, 44

#### backups

Android devices, 589 battery backup devices, 193-195 iOS devices, 579-580 retrieving files from, 466-468

#### Balanced power setting, 418

#### battery

backup devices, 193-195 Bluetooth issues, 443 charging Android devices, 587-588

battery not charging or not holding a charge, 162 cable/charger problems, 161 dual USB port charging pitfalls, 157 iOS devices. 575 laptop power issues, 158-160 recommended charger amperage, 155-156 smartphone versus tablet charging requirements, 155-157 software drivers for faster charging, 158 USB charging support, 157-158 wattage and amperage, 158 digital camera batteries, 556 extending life of. 165 failure, 27 replacing alkaline versus lithium batteries. 164 built-in batteries. 165 proprietary batteries. 164 rechargeable AA/AAA/ C/D batteries. 163 symptom table, 155 testing, 161-162 BD & 3D Advisor app, 334

#### Belarc Advisor, 502

#### Belkin, 193

BHOs (browser helper objects), 110

#### BIOS

BIOS chip failure, 28 checking fan speed and

639

How can we make this index more useful? Email us at indexes@quepublishing.com

#### BIOS

system temperature with, 407-408 configuration settings, 37-40, 198-199 startup error messages, 200-213 drive failure, 212-213 loose drive data and power cables, 208-212 nonbootable USB drive plugged into system, 200 STOP errors, 203-207 blocked airflow, 418

#### blue screen errors. See STOP errors

#### **Bluetooth connections**

for Android devices, 332, 586 battery issues, 443 Bluetooth disabled issues, 444 Bluetooth keyboards

#### pairing, 439-442 troubleshooting, 442-444

Bluetooth mice pairing, 435-439 troubleshooting, 442-444 for iOS devices, 328, 573 range issues, 443

#### blur

image blur digital cameras, 529-531 HD camcorders, 562 motion blur, 534-535

Blu-ray players, 341-342, 608

Blu-ray.com website, 342 body caps, 549-550 boosting Wi-Fi speeds, 77-79

#### boot options

Windows 7 Automatic Startup Repair, 216-218 Disable Automatic Restart on System Failure option, 222 Enable Low-Resolution Video option, 222 last known good configuration, 220 Safe mode. 220-222 system image recovery, 2.2.2. system repair tools, 215 System Restore, 218 Windows Error Recovery dialog, 213-215 Windows 8, 222-224 Refresh Your PC option. 226 Reset Your PC option, 227-228 system repair tools, 225-226

# boot problems. *See* startup problems

#### "bricking," 106-107

# browser helper objects (BHOs), 110

#### browsers

BHOs (browser helper objects), 110
malware attacks via, 111-112
protection against malware, 118-124
effectiveness of, 124
examples of fraudulent websites, 111-112
Google Chrome, 123-124
Microsoft Internet Explorer, 118-119
Mozilla Firefox, 120-122

#### BSPlayer, 147

# built-in batteries, replacing, 165

#### burnt or acrid smell, 176

#### Burst mode, 541-542

flash-memory cards, 541-542 JPEG settings, 541

#### bus-powered USB device failure, 169-170

buttons. See specific buttons

### С

# C rechargeable batteries, replacing, 163

#### cables, 340

Apple AV cables, 330-331 charging cables, 161 checking, 90-91 HDMI cables, 324 home theater systems, 327 loose cables and startup problems, 208-212 modular power cables, 184 as points of failure, 18-19 S/PDIF (Sony/Philips Digital Interface), 323

#### calibrating touchscreens

in Android, 425-427 on iOS devices, 427 in Windows 7, 424-425 in Windows 8, 424-425

# camcorders. See HD camcorders

#### Camera app, 525

#### camera shake

digital cameras, 532-534 HD camcorders, 562

#### 640

cameras. See digital cameras

Camtasia Studio, 377

Canon revisions and lens types, 552

card readers, 543-546

CaseLogic, 551

cases (camera), 551

CAT5e cables, 90-91

CATALYST (AMD), 346-347

CDRoller, 474-475

CDs, ripping, 338-339

# cellular-enabling devices as hotspots

USB tethering, 97 Wi-Fi hotspots, 97-99

#### Change Homegroup Settings dialog, 240

# Change Product Key dialog, 507-508

#### changing

channels, 71-72 drive boot order, 201-202 HomeGroup sharing settings levels of sharing, 256 password-protected sharing, disabling, 256-258 read/write access. enabling, 255-256 sharing files with everyone, 258-259 sharing files with specific users. 260 housings for HD camcorders, 567 lenses, 551 product keys or license numbers, 507-508 white balance setting, 528-529, 562

Windows Update settings, 365-368

#### channels

2.4GHz channel, 80 changing, 71-72

#### charging battery

Android devices, 587-588 battery not charging or not holding a charge, 162 battery testing, 161-162 cable/charger problems, 161 dual USB port charging pitfalls. 157 extending battery life, 165 iOS devices. 575 laptop power issues, 158-160 recommended charger amperage, 155-156 smartphone versus tablet charging requirements, 155-157 software drivers for faster charging, 158 symptom table, 155 USB charging support, 157-158 wattage and amperage, 158

#### checking. See also testing

computing environment, 594-595 connection speed, 89-90 drives for errors, 449-450 fan speed and system temperature, 407-408 flash memory devices for errors, 451-452 Gigabit ports, 91 laser printer firmware, 305 links, 117 memory size and processor speed, 510 network cables, 90-91 number of pages printed, 305 routers/switches, 92-93 voltage levels, 179-180 wall outlets, 190

#### CHKDSK.EXE, 449-450

#### choosing

desktop computer fans, 411-413 memory upgrades, 391-396 network types (HomeGroups) in Windows 7, 234-235 in Windows 8, 235-237 power protection devices, 189-190 battery backup devices, 193-195 surge suppression devices. 191-193 wall outlets, checking, 190 recording speed, 561 stylus, 428 video players, 152-153 white balance setting, 527

#### Chromcast, 334

# Chrome, protecting against malware, 123-124

#### Clean Sweep, 130

#### cleaning

lenses, 537-538 old HomeGroup files, 251-253 optical discs, 472-474 print heads, 289-291 touchscreens, 423-424

#### Cleaning Digital Cameras website, 538

#### cloning drives, 487-489

#### Cloud storage, 479-481

Google Drive, 498-500 iCloud, 339, 481, 491-492 OneDrive, 481-486
with Windows 7, 482-484 with Windows 8.1, 484-486 with Windows Vista, 482-484 troubleshooting, 486-487

#### CMOS, 27

**CNet**, 600

coaxial (S/PDIF), 323

#### Codec Guide, 146

#### codecs

additional video codecs, 146 definition of, 136 RAW codecs *Microsoft-provided codecs, 136-137 third-party codecs, 137-138 vendor-provided codecs, 136* troubleshooting, 153 Windows Media Player codecs, 143-145

## cold calls from alleged helplines, 114

color problems digital cameras, 526-529 HD camcorders and video, 562

#### commands, IPConfig/all, 101

#### compatibility issues

Compatibility tab, 514-516 extracted files, 286 Program Compatibility troubleshooter, 518 Program Compatibility Wizard, 516-519

#### Compatibility tab, 514-516

#### component video ports, 310

composite devices, 429

#### composite video ports, 310

#### computing environment, checking, 594-595

#### configuration

3D settings, 346 AMD 3D settings, 346-348 in-game controls. 349-350 NVIDIA 3D settings, 348-349 AHCI mode. 205-207 Airplane mode, 94-96 BIOS configuration settings, 37-40, 198-199 configuring Windows to keep STOP errors displayed, 41 connection types, 96 CrossFireX. 354-355 digital cameras. See digital cameras drive boot order, 201-202 File History, 47 graphics cards CrossFireX, 352-353 SLI. 352-353 step-by-step process, 350-352 HomeGroups HomeGroup creation, 230-234 levels of sharing, 256 network types, 234-237 password-protected sharing, 256-259 read/write access. 255-256 sharing files with everyone. 258-259 sharing files with specific users, 260 streaming media. 260-261

hotspots USB tethering, 97 Wi-Fi hotspots. 97-99 low-resolution video. 222 network-attached drives. 272-274 printers, 266-270 drivers. 270 wired networks. 266-267 wireless networks. 268-270 read/write access for HomeGroups, 255-256 routers. 101-102 SLI (Scalable Link Interface). 352-353 speakers, 325, 340 System Protection, 42-44 USB charging support, 157-158 Windows Backup, 44-47 Connect to a Projector dialoa. 314 connection speed, checking, 89-90 connection types, switch-

ing, 96

connectors (motherboard), 408

#### Control Center (iOS), 329

Control Panel, troubleshooting wired mice with, 429-432

Cooler Master heat sink, 415-417

#### cooling

Android devices, 421-422, 587 desktop active heat sinks, 415-417 desktop computer fans, 406-407

adding and replacing, 411-414 checking fan speed and system temperature. 407-408 desktop health monitoring software, 410-411 fan connectors on motherboard, 408 fan failures. 410 removing, 413-414 desktop health monitoring software, 410-411 desktop PCs, 23 importance of, 406 iOS devices, 421-422, 575 laptops, 417 blocked airflow, 418 cooling pads. 419-420 power settings, 418-419

preventive maintenance, 421 symptom table, 405

#### cooling GPUs, 359-360

#### copy issues (printer)

lines, streaks, or specks, 306 paper feeder jams, 305-306 settings, 306

#### Corel VideoStudio Pro, 567

#### **CPUID HW Monitor Pro, 410**

crashes (laptop), 610

creating HomeGroups, 230-237

CrossFireX, enabling, 354-355

customizing. See changing; configuration

Cyberlink BD & 3D Advisor app, 334

Cyberlink PowerDirector, 567

### D

D rechargeable batteries, replacing, 163

Data LifeGuard Diagnostics, 455

#### data recovery, 456-457

from backup, 466-468 with data-recovery programs, 468-472

Iolo Technologies Search and Recover, 468-470

MediaRecover, 468-472

deleted files that bypassed the Recovery Bin, 468-470

from formatting memory cards, 471-472

from optical discs, 472-475

cleaning and polishing data surface, 472-474 optical disc recovery

software, 474-475

from Recycle Bin, 457-459 restoring previous versions *in Windows 7, 460-462 in Windows 8, 462-466* 

#### DATA\_BUS ERROR, 204

data-recovery programs, 468-472

Iolo Technologies Search and Recover, 468-470 MediaRecover, 471-472

#### DC lenses (Sigma), 553

DD-WRT and other thirdparty router firmware, 104-106

deactivating apps, 502-503

Dell power supply, replacing, 186-187

### desktop active heat sinks, 415-417

### desktop health monitoring software, 410-411

desktop PC anatomy, 13

expansion slots, 21-23 front views, 13-15 internal components, 20-21 points of failure, 18-19, 23-28 rear views, 16-19

#### desktop PC subsystems, 10-11

desktop power supply. *See* power supply (desktop)

detecting HDTVs/projectors, 314-317

device cooling. See cooling

#### Device Manager, troubleshooting wireless mice with, 433

#### device sharing

network-attached drives *installing, 272-274 troubleshooting, 274-275* printers, adding to network, 266-270 symptom table, 265

#### device updates. *See also* Android devices; iOS devices

Android devices, 380-381 App Store apps, 380-381 device drivers finding and installing.

378

rolling back bad updates, 378-379 Google Play apps, 380-381

iOS devices, 379-382 symptom table, 363

vendor-supplied update tools, 376-377 Windows Update, 364 installing updates manually, 370-373 Microsoft Update, 368-369 normal settings, 364 service packs, 374-376 viewing and changing settings, 365-368 devices. See Android devices: iOS devices: storage devices **Devices and Printers (Control** Panel), 271-272 DG lenses (Sigma), 553 Di lenses (Tamron), 552 diagnostics toolbox, 596-597 dialogs Backup and Restore, 44 Change Homegroup Settings, 240 Change Product Key, 507-508 Connect to a Projector, 314 Project to a Connected Screen, 314 Screen Resolution, 315-316 Set Network Location, 235 System Properties dialog, 388 Tablet PC Settings, 424

#### DicePlayer, 148

## digital audio, connecting to receivers, 323-324

#### digital cameras

anatomy control buttons and switches, 55 external features, 56-57 interchangeable components, 57-58

internal components, 59 points of failure, 59 battery failure and replacement. 556 Burst mode. 541-542 flash-memory cards. 541-542 JPEG settings. 541 file transfer, 543 with AutoPlav menu. 546-548 avoiding problems. 543 card readers. 543-546 firmware updates, 555 HD camcorders add-on video lights, 563 camera shake, 562 camera types, 557-558 color adjustment. 562 connection and add-ons. 61 control buttons, 60 exposure, improving, 562 external features. 60 housings, 567 low video quality. improving, 560-561 microphones, 565-567 points of failure. 61 recording speed, choosing, 561 resolution, selecting, 558-560 skipping frames during recording, 568-569 symptom table, 557 video playback issues. 567-568 image quality, 521-523 camera settings. 523-525 camera shake. 532-534

dirty image sensor, 538 exposure, 529-531 image blur. 529-531 lens cleaning, 537-538 lens selection. 536-537 motion blur. 534-535 scene mode. 525-526 shutter speed, 538 white balance. 526-529 zoom. 536-537 lenses Canon revisions and lens types, 552 changing, 551 cleaning, 537-538 compatibility issues. 551-554 lens adapters, 554 lens caps. 549-550 Nikon AF versus AF-S model numbers. 552 re-chipping, 553-554 selecting, 536-537 Tamron lens terminology. 552-553 Tokina lens terminology. 553 memory cards, 548 emptying contents of, 549 recovering data from, 549 protecting cases. 551 lens and body caps, 549-550 protective filters, 549-550 while changing lenses, 551 RAW mode. 539-540 symptom table, 521

digital light processing (DLP), 50

digital power supply tester, 176-178

Di-II lenses (Tamron), 552

#### Di-III lenses (Tamron), 553

#### DIMMs

choosing, 391-396 finding defective modules, 401 installing, 399-400 removing, 399-400

#### dirty image sensor, 538

#### Disable Automatic Restart on System Failure option, 222

#### disabling

automatic restart on system failure, 222 onboard wireless adapters, 78 password-protected sharing (HomeGroups), 256-259

#### disconnecting USB drives, 200

Disk Cleanup, 476-477, 510

disk drives. See drives

DiskCheckup, 447

#### disk-testing software from hard disk vendors, 454-456

#### displays

anatomy, 54 attachment points, 54 audio ports, 54 points of failure, 54 video ports, 54 HDTVs, 361 touchscreens calibrating and testing, 424-427 cleaning, 423-424 stylus, 428 symptom table, 423 upgrading to IPS LED displays, 360-361

DLP (digital light processing), 50

#### DN lenses (Sigma), 553

docking devices, 327-328

Domke, 551

downloading printer drivers, 282 service packs, 374-376

#### DPReview Firmware and Software Updates, 555

Driver Update Utility, 378

DRIVER\_IRQL\_NOT\_LESS\_ OR\_EQUAL, 204

#### DRIVER\_POWER\_STATE\_ FAILURE, 204

#### drivers

installing, 270 printer drivers, 278 32-bit versus 64-bit drivers, 278-281 compatability settings with extracted files. 286 downloading, 282 printer installation discs, 281 removing, 282-284 Windows 7 drivers with Windows 8/8.1. 287 Windows XP 64-bit drivers with Windows 7, 284-285 workarounds and fixes. 284-287 reverting to last-installed driver, 345 software drivers for faster charging, 158

updates finding and installing, 378 rolling back bad

*updates, 378-379* updating, 344-345, 427-428

#### drives

checking for errors, 449-450 cloning, 487-489 disk-testing software from hard disk vendors, 454-456 drive boot order, changing, 201-202 drive failure. 212-213 failure. 26 formatting, 452-454 freeing up storage space on, 510-511 network-attached drives installing, 272-274 troubleshooting, 274-275 signs of drive problems, 446 SMART drive monitoring. 446-448 SSDs (solid-state drives). See SSDs (solid-state drives) USB drives and startup problems, 200 wireless drive access from Android devices. 588 from iOS devices. 575 sharing files with, 261-263 DRM files. 338 Dropbox, 481

dual USB port charging pitfalls, 157

Duplicate option (HDTV/projector), 316-317

DX lenses (Tokina), 553

### Ε

#### EasyRecovery, 469

Eaton, 194

EF lenses (Canon), 552

efficiency of desktop power supply, 172

electrostatic discharge (ESD), 11-13

#### email security

malware examples, 113-114 suspicious links

checking links before clicking, 117 ignoring, 118 Zip attachments, 117-118

#### e-Mat, 13

emptying memory card contents, 549

Enable Low-Resolution Video option, 222

#### enabling. See configuration

encryption, 73-76 encryption keys, 81 WEP (Wired Equivalent Privacv) aliases. 74 encryption keys, 81 explained, 73-74 Wireless-AC, 74-77 Wireless-N, 74-77 WPA (Wi-Fi Protected Access) aliases. 74 encryption keys, 81 explained, 73 WPA2 (Wi-Fi Protected Access 2), 73

Enhanced Host Controller, 429

#### Erase All Contents and Settings button, 580-581

#### erasing contents/settings of iOS devices, 580-581

#### errors

BIOS startup error messages. 200-213 drive boot order, changing. 201-202 drive failure. 212-213 loose drive data and power cables, 208-212 nonbootable USB drive plugged into system. 200 STOP errors, 203-207 checking for on Android devices. 492-496 drives. 449-450 flash memory devices. 451-452 Process com.Android.Phone Has Stopped Unexpectedly, 586 STOP errors, 175, 199, 203-207 0x7B errors at startup. 205 AHCI mode, switching to, 205-207

common stop errors and solutions, 204-205

configuring Windows to keep STOP errors displayed, 41

Windows 7 error recovery and advanced boot options

Automatic Startup Repair, 216-218

Disable Automatic Restart on System Failure option, 222

Enable Low-Resolution Video option, 222 last known good configuration, 220 Safe mode. 220-222 system image recovery. 2.2.2. system repair tools, 215 System Restore, 218 Windows Error Recovery dialog, 213-215 Windows 8 error recovery and advanced boot options. 222-224 Refresh Your PC option, 226 Reset Your PC option. 227-228 system repair tools. 225-226

ESD (electrostatic discharge), 11-13

Ethernet troubleshooting flowchart, 602

EV adjustment, 529-531

#### expandable storage

on Android devices, 588 on iOS devices, 577

#### expansion slots, 21-23

#### exposure

digital cameras, 529-531 HD camcorders, 562

#### ExpressCard, 31-32

Extend These Displays option, 317

#### extending battery life, 165

extracted files, compatability settings for, 286

files

### F

#### FaceTime issues, 574-575

## Factory Reset mode (Android devices), 592

#### factory reset/restore

on Android devices, 590-592 on iOS devices, 578-579

#### fading (laser printers), 304

#### failure

digital camera batteries, 556 drive failure, 212-213 fan failures. 410 firmware settings failure, 40 points of failure, 11 all-in-one PC anatomy, 34 Android devices. 49 desktop PCs. 18-19. 23-28 digital cameras, 59 HD camcorders, 61 HDTVs. 51 iOS devices, 50 laptops, 32-33 monitors. 54 projectors, 53 receivers, 55 Windows tablets. 37 power supply (desktop) burnt or acrid smell, 176 fan fails. 176 power comes on then stops, 174-175 system reboots itself. 175-176 system won't turn on. 173-174 fake security software, 110

#### fans, 406-407

adding and replacing, 411-414 checking fan speed and system temperature, 407-408 desktop health monitoring software, 410-411 failure, 176 fan connectors on motherboard, 408 fan failures, 410 removing, 413-414

## FastPicture Viewer Codec pack, 137

#### faulty programs, troubleshooting, 508

checking memory size and processor speed, 510 freeing up disk space, 510-511 freeing up memory, 509-510 repairing programs, 512-513 uninstalling/reinstalling apps, 511-512 updating programs/apps, 511

#### fax issues

inability to fax, 306 lines, streaks, or specks, 306 paper feeder jams, 305-306 settings, 306

#### FC lenses (Tokina), 553

#### Fentek Industries, 444

#### File History, 47

#### file sharing

HomeGroups, 230 cleaning out old files, 251-253 creating, 230-237 folders, opening, 247-249 generic icons, 249-251 HomeGroup troubleshooter, 243-246

joining, 238-243 levels of sharing, 256 password-protected sharing, disabling, 256-259 read/write access. enabling, 255-256 restarting, 253-254 sharing files with everyone, 258-259 sharing files with specific users, 260 streaming media, 260-261 with portable devices. 261-263

symptom table, 229-230

#### files

DRM files, 338 extracted files, compatability settings for, 286 HomeGroup files, cleaning out. 251-253 RAW files codecs, 136-138, 152-153 definition of. 135 versus JPEG files, 135 viewing on Android devices, 139-141 viewing on iOS devices, 141 viewing on PCs. 134-138 recovering. See data recovery sharing. See file sharing transferring from digital cameras. 543 with AutoPlay menu. 546-548 avoiding problems, 543 card readers. 543-546

video, viewing on PCs, 133

#### 648

viewing, 133 WMP (Windows Media Player), 338

#### filters (digital camera), 549-550

#### finding

codecs *RAW codecs, 136-138 Windows Media Player codecs, 143-145* defective memory modules, 401

### Firefox, protecting against malware, 120-122

#### firmware

definition of, 10 for digital cameras, 555 firmware settings failure, 40 for laser printers, 305 updating for Blu-ray players, 342 updating for routers, 103 *"bricking," 106-107 DD-WRT and other third-party router firmware, 104-106 vendor-provided firmware, 103-104* 

#### flash memory devices

checking for errors, 451-452 flash-memory cards, 541-542 malware attacks via, 114

#### FlashFox, 149

#### flowcharts (troubleshooting)

Blu-ray playback quality, 608 Ethernet performance, 602 HomeGroups, 605 inkjet print quality, 606 laptop crashes, 610 noises inside computer, 609 power supply (desktop), 607 system that displays errors at startup, 604 system that won't start. 603 troubleshooter's philosophy. 601 troubleshooting methodology, 593 computing environment, checking, 594-595 diagnostics toolbox. 596-597 online resources. 600 questions to ask. 593-594 solutions, tracking, 600 subsystem testing, 599 troubleshooting cycle. 597-598 where to start. 599-600 wireless keyboards, 611 wireless mice, 611

## focus problems (digital cameras), 529-531

#### folders

AppData, 252 HomeGroup folders, opening, 247-249

#### Format command, 452-454

formatting drives, 452-454 memory cards, 495-496

#### fraudulent websites

browser-based protection, 118-124 effectiveness of, 124 Google Chrome, 123-124 Microsoft Internet Explorer, 118-119 Mozilla Firefox, 120-122 checking links before clicking, 117 examples of, 111-112 identifying, 115-118

#### freeing up storage space

on Android devices, 496-500 on drives, 510-511 on iOS devices, 489-492 memory, 509-510 on PCs/tablets, 474-475 *with Cloud storage, 481* 

with Disk Cleanup, 476-477 with OneDrive, 481-486 with Windows Libraries, 477-480

front views of desktop PCs, 13-15

Fry's Electronics, 13

FTM lenses (Tamron), 552

full-tower cases, 15

Futuremark PCMark Basic Education, 420

FX lenses (Tokina), 553

### G

gain control (microphones), 566

in-game controls, 349-350

#### gaming

3D settings, 346 AMD 3D settings, 346-348 in-game controls, 349-350 NVIDIA 3D settings, 348-349 displays HDTVs, 361 upgrading to IPS LED displays, 360-361

HDTVs

drivers reverting to lastinstalled driver, 345 updating, 344-345 graphics cards installing, 350-355 overclocking, 355-360 RADEON Dual Graphics, 355 symptom table, 343-344

Gaming Evolved utility (AMD), 348

**GeForce Experience**, 378

generic icons (HomeGroups), 249-251

generic USB hubs, 429

Gigabit Ethernet, 88-90

Gigabit ports, checking for, 91

glossary, 613-635

Google automatic backup, 589

Google Chrome, protecting against malware, 123-124

Google Chromecast, 334

Google Drive, 481, 498-500

Google Play

apps, updating, 380-381 website, 339

## GPUs (graphics processing units)

cooling, 359-360 GPU overclocking utilities, 356-359 updating, 344-345

#### GPU-Z (TechPowerUp), 344-345

#### graphics cards

installing CrossFireX, 354-355 SLI (Scalable Link Interface), 352-353 step-by-step process, 350-352 overclocking, 355-360 GPU cooling, 359-360

GPU overclocking utilities, 356-359

#### graphics drivers

reverting to last-installed driver, 345 updating, 344-345

#### graphics processing units (GPUs)

cooling, 359-360 GPU overclocking utilities, 356-359 updating, 344-345

Guest mode, 79-80

### Η

### hard drives. *See* drives hardware, definition of, 10

#### HD camcorders

add-on video lights, 563 camera shake, 562 camera types. 557-558 color adjustment, 562 connection and add-ons, 61 control buttons. 60 exposure, improving, 562 external features, 60 housings, 567 low video quality, improving, 560-561 microphones, 565-567 connecting, 565-566 gain control. 566 protecting from wind noise. 567 points of failure. 61

recording speed, choosing, 561 resolution, selecting, 558-560 skipping frames during recording, 568-569 symptom table, 557 video playback issues, 567-568

#### HD video

add-on video lights, 563 camera shake, 562 color adjustment, 562 exposure, improving, 562 HD camera types, 557-558 low video quality, improving, 560-561 playback issues, 567-568 recording speed, choosing. 561 resolution, selecting, 558-560 skipping frames during recording, 568-569 sound quality, improving, 565-567 symptom table, 557 HDA (High Definition Audio), 25 HDCP support, 341 HDMI cables, 324 HDMI ports, 310

#### HDTVs, 50, 361

attachment points, 51 audio ports, 51 desktop size, adjusting, 317-320 detecting with Windows, 314-317 Duplicate option, 316-317 Extend These Displays option, 317 points of failure, 51

649

#### HDTVs

ports, 310 symptom table, 309 TV and video inputs, troubleshooting, 309-313 video ports, 51

## health monitoring software, 410-411

#### heat sinks, 415-417

helplines, phone calls from, 114

## HIDs (Human Interface Devices)

definition of, 429 troubleshooting with Control Panel, 429-432 USB terminology, 429

## High Definition Audio (HDA), 25

#### high-capacity inks, 295

## high-performance memory, 395-396

#### home theater

Blu-rav players, 341-342 detecting HDTV/projector with Windows. 314-317 HDTV desktop size, adjusting. 317-320 playing movies from Android devices, 334 plaving movies from iOS devices, 331 AirPlay and mirroring, 331 Apple AV cables. 331-330 Apple TV. 330 playing music from Android devices. 331 playing music from iOS devices, 327-331 receivers, 322

audio and video ports, 55 audio output, selecting on PC. 324 connecting analog audio ports to, 322-323 connecting digital audio to, 323-324 connecting iOS devices to, 327-331 incorrect input selected. 340 input type, selecting, 326-327 points of failure. 55 speaker configuration, 325 symptom table, 309 TV and video inputs. 309-313 HomeGroup troubleshooter. 243-246

### HomeGroups, 230 choosing network types in Windows 7. 234-235 in Windows 8. 235-237 cleaning out old files, 251-253 creating, 230-237 folders, opening, 247-249 generic icons, 249-251 HomeGroup troubleshooter. 243-246 joining, 238-243 in Windows 7, 239 in Windows 8. 240-241 levels of sharing, 256 password-protected sharing. disabling, 256-259 read/write access. enabling. 255-256 restarting, 253-254 sharing files with everyone, 258-259

sharing files with specific users, 260 streaming media, 260-261 troubleshooting flowchart, 605

#### HomePlug networks, 93-94

#### hotspots, 96-99

Android device connection problems, 587 USB tethering, 97 Wi-Fi hotspots, 97-99

housings (HD camcorder), 567

#### HP Link-5 receiver, 433

#### HSM lenses (Sigma), 553

#### Human Interface Devices (HIDs)

definition of, 429 troubleshooting with Control Panel, 429-432 USB terminology, 429

#### HW Monitor Pro, 410

iCloud, 339, 481, 491-492 icons (HomeGroup), 249-251 ideal voltage levels, 179

L

identifying fraudulent websites, 115-118

IF lenses (Tokina), 553

ignoring suspicious links, 118

### image blur

digital cameras, 529-531 HD camcorders, 562

#### images (digital) image quality, 521-523

camera settings, 523-525 camera shake, 532-534 dirty image sensor, 538 exposure, 529-531 image blur, 529-531 lens cleaning, 537-538 lens selection, 536-537 motion blur, 534-535 scene mode, 525-526 shutter speed, 538 white balance, 526-529 zoom, 536-537 retrieving from formatting memory card, 471-472

taking of BIOS settings, 37-40

#### ImgBurn, 376

#### INACCESSIBLE\_BOOT\_ DEVICE, 204

#### infrared (IR) keyboards, 444

#### ink cartridge recycling, 295

#### inkjet printers

aligning print heads, 292-293 cleaning print heads, 289-291 high-capacity inks and ink cartridge recycling, 295 paper type and print quality settings, 293-294 testing print quality, 287-289 third-party versus OEM links, 295 troubleshooting flowchart, 606

input type, selecting on receivers, 326-327

#### Install Updates button (Windows Update), 370

#### installing

codecs RAW files, 136-138 video codecs, 143-146

desktop computer fans, 411-414 DIMMs. 399-400 drivers, 270 graphics cards CrossFireX. 354-355 SLI (Scalable Link Interface). 352-353 step-by-step process. 350-352 network-attached drives. 272-274 power supply (desktop), 188-189 Powerline adapters, 93-94 service packs, 374-376 signal repeaters, 85-88 SODIMMs, 396-397 software in Trial mode. 503-504 updates. See updates

#### installing digital camera firmware, 555

Intel heat sink, 415-417

internal shorts, 174-175

### Internet Explorer, protecting against malware, 118-119

Internet problems Airplane mode, 94-96 connection types, switching, 96 mobile hotspots, 96-99 USB tethering, 97 Wi-Fi hotspots, 97-99 router configuration, 101-102 router firmware updates, 103 "bricking," 106-107 DD-WRT and other third-party router firmware, 104-106 vendor-provided firmware, 103-104

signal strength, 82-84 antenna positioning. 84-85 Powerline networking. 88 signal repeaters, 85-88 slow wired networks. 88-90 connection speed. checking, 89-90 Gigabit ports. 91 network cables. 90-91 Powerline adapters. 93-94 routers/switches. 92-93 slow wireless networks. 69-71 boosting Wi-Fi speeds. 77-79 channels, 71-72 slow. insecure devices. 79-80 WEP (Wired Equivalent Privacy), 73 Wireless-AC. 74-77 Wireless-N. 74-77 WPA (Wi-Fi Protected Access), 73 WPA2 (Wi-Fi Protected Access 2), 73 switching between mobile and desktop websites, 99-100 symptom table, 69 wireless network security, 80 encryption keys, 81 WPS (Wi-Fi Protected Setup), 82 iOS devices, 571, 572 4G issues, 574 anatomy external ports and features. 50

internal components, 50 points of failure, 50

How can we make this index more useful? Email us at indexes@quepublishing.com

652

backing up, 579-580 Bluetooth connections, 573 Bluetooth keyboards, 441-442 calibrating touchscreens, 427 camera. See digital cameras Camera app. 525 charging issues, 155-157, 575 connecting to receivers, 327 with Apple AirPlay. 329 with audio or USB cables. 327 with Bluetooth, 328 with docking devices. 327-328 with Wi-Fi. 329 Control Center, 329 erasing all contents and settings, 580-581 FaceTime issues. 574-575 freeing up storage space on, 489-492 hardware and carrier-related issues. 572 iCloud, 339 iPhone 4/4s-related issues. 573 iPhone configuration issues. 572 iPhone updates, 572 malware, avoiding, 577 media syncing and playback, 575 overheating, 421-422, 575 phone calls, troubleshooting, 572-573 playing movies through home theater, 331 AirPlay and mirroring, 331 Apple AV cables, 330-331 Apple TV, 330

playing music through home theater, 327-331 printer support, 306-308 printing issues, 575 Recovery Mode, 582-583 removing malware from. 127-129 repairing malware damage on. 132 resetting, 578-579, 582 restarting, 577, 582-583 restoring from backup, 581 sharing files with. 261-263 SIM cards, 572 startup problems, 579 storage space, 577 symptom table, 571 syncing music with, 334-337 converting files during sync. 336 displaying Sidebar, 336 selecting music library with iTunes. 335 syncing via Wi-Fi, 336-337 updating, 379-382, 577 viewing video on, 150-152 Wi-Fi issues. 573-574 wireless drive access, 575 iPad. See iOS devices IPConfig/all command, 101 iPhone. See iOS devices iPhoto, 141 IPS LED displays, 360-361 IR keyboards, 444 IRQL\_NOT\_LESS\_OR\_EQUAL, 204 ISE setting (BIOS), 199 **ISOBuster**, 474-475

iTunes, selecting Music Library with, 335

IZArc, 286

### J

jailbreaking, 493 joining HomeGroups, 238-243 in Windows 7, 239 in Windows 8, 240-241

JPEG files, 135 JPEG settings, 541

### Κ

#### keyboards

Bluetooth keyboards pairing, 439-442 troubleshooting, 442-444 IR keyboards, 444 symptom table, 423 wired keyboards, 428-429 wireless keyboards, 611 keyloggers, 110 keys (encryption), 81

Kies 3 app, 589

KMODE\_EXCEPTION\_NOT HANDLED, 204

### L

Laptop Cooling Pad World, 420

laptops anatomy, 28-29 *internal features, 31-32 ports, 29-31* charging. *See* charging battery

malware

cooling, 417 blocked airflow, 418 cooling pads, 419-420 power settings, 418-419 preventive maintenance, 421 versus netbooks, 29 points of failure, 32-33 power issues, 158-160 subsystems, 10-11

troubleshooting flowchart, 610

#### laser printers. 299-300

fading or uneven text, 304 firmware, checking, 305 inability to print full pages, 302-303 laser/LED status lights and messages, 300-301 maintenance kits, 305 marks and smudges on printout, 301 number of pages printed, checking, 305 paper jams, 303 paper out, 304 print falling off the page, 305

#### last known good configuration, 220

#### Leibert, 194

lens adapters, 554

#### lens caps, 549-550

#### lenses

Canon revisions and lens types, 552 changing, 551 cleaning, 537-538 compatibility issues, 551-554 lens adapters, 554 lens caps, 549-550 Nikon AF versus AF-S model numbers, 552 re-chipping, 553-554 selecting, 536-537 Tamron lens terminology, 552-553 Tokina lens terminology, 553

#### libraries (Windows), 477-480

#### licensing (software), 502

activating Microsoft programs, 504-507 adding/changing product keys or license numbers. 507-508 deactivating apps, 502-503 installing software in Trial mode, 503-504 license numbers, 507-508 life of batteries, extending, 165 lights (HD camcorder), 563 lines in printouts, 306 Link-5 receiver, 433 links checking before clicking, 117 ianorina suspicious links. 118 lithium batteries, 164

lockups, 172 Logitech Harmony remote, 340 Logitech Unifying Receiver, 433 Lookout, 127 loose drive data and power cables, 208-212 loose screws, 175 "lost" data, recovering. *See* data recovery Lowepro, 551 low-resolution video,

### Μ

## maintenance kits (laser printer), 305

malicious software. See malware

### malware

adware, 110 avoiding, 114 on Android devices. 588-589 on iOS devices, 577 BHOs (browser helper objects), 110 definition of, 110 email scams examples of, 113-114 ignoring suspicious links. 118 Zip attachments, 117-118 fake security software, 110 keyloggers, 110 online scams browser-based protection, 118-124 checking links before clicking, 117 examples of, 111-112 identifying, 115-118 preventing and removing on Android devices, 130 on iOS devices. 127on Windows devices. 124-126 ransomware, 110 repairing malware damage on iOS or Android devices, 132 on Windows devices. 131-132

653

How can we make this index more useful? Email us at indexes@quepublishing.com

enabling, 222

rootkits, 110 spyware, 110 symptom table, 109 Trojan horses, 110 via phone calls from alleged helplines, 114 via USB or Flash memory, 114 viruses, 110 worms, 110

#### Malwarebytes, 125

#### marks and smudges on printouts, 301

#### media

Blu-ray players, 608 playing on Android devices, 588 Blu-ray players, 341-342 on iOS devices, 575 playback issues, 340-341 syncing on Android devices, 338, 588

on iOS devices, 334-337, 575

#### MediaRecover, 471-472

#### megapixels (MP), 59

memorv

checking memory size and processor speed, 510 DIMMs choosing, 391-396 finding defective modules, 401 installing, 399-400 removing, 399-400 flash memory devices checking for errors, 451-452 malware attacks via, 114 freeing, 509-510 memory cards, 548 emptying contents of, 549 microSD cards. 494-496 printing from. 295-298 retrieving photos from. 471-472 recommended memory sizes. 390-391 signs of memory problems. 400-401 slow system performance. 387-391 SODIMMS choosing, 391-396 finding defective modules. 401 installing, 396-397 removing, 396-397 symptom table, 387 testing, 401-403

#### memory cards, 548

emptying contents of, 549 microSD cards

> reformatting, 495-496 troubleshooting, 494-496

viewing file system on, 494-495

printing from, 295-298 recovering data from, 549 retrieving photos from, 471-472

#### Memtest86, 402

## MHL (mobile high-definition link), 334

#### mice

Bluetooth mice pairing, 435-439 troubleshooting, 442-444 symptom table, 423 wired mice troubleshooting with Control Panel, 429-432 USB terminology, 428-429 wireless mice adding support for additional input devices. 433 connecting to wireless receivers, 433 pairing with receivers, 433-435 troubleshooting flowchart, 611 troubleshooting with Device Manager, 433

#### microphones, 565-567

connecting to HD camcorders, 565-566 gain control, 566 protecting from wind noise, 567

#### microSD cards

reformatting, 495-496 removing, 493-494 troubleshooting, 494-496 viewing file system on, 494-495

#### microSDHC cards, 541-542

Microsoft Camera Codec Pack, 136

Microsoft Internet Explorer, protecting against malware, 118-119

#### Microsoft Photo Gallery/ Movie Maker, 567

#### Microsoft programs activating, 504-507

Office 365, 507

**Microsoft Security Essentials** (MSE), 125, 368

Microsoft Update, 368-369

Microsoft Windows Essentials. 547

Microsoft-provided codecs, 136-137

mini-HDMI, 334

mirroring, 331

MIS (mounting interface standard), 51

mobile high-definition link (MHL), 334

mobile hotspots, 96-99

USB tethering, 97 Wi-Fi hotspots, 97-99

#### mobile websites, 99-100

MoboPlayer, 148

#### model numbers (lenses)

Canon revisions and lens types, 552 Sigma lens terminology, 553 Tamron lens terminology, 552-553 Tokina lens terminology, 553

#### modes

AHCI mode. 205-207 Airplane mode, 94-96 Burst mode, 541-542 Factory Reset mode (Android devices), 592 Guest mode. 79-80 Quick mode, 452 RAW mode. 539-540 Recovery Mode (iOS devices), 582-583 Safe mode. 220-222 scene mode, 525-526 Trial mode (software), 503-504 modular power cables, 184 modules (memory) DIMMs choosing, 391-396 installing, 399-400 removing, 399-400 finding defective modules. 401 SODIMMS choosing, 391-396 installing, 396-397 removing, 396-397 Molex power connectors, 409 monitoring drives. 446-448 monitors. See displays motherboards, 16, 408 motion blur. 534-535 mounting interface standard (MIS), 51 mouse devices. See mice

Movie Maker, 567

movies Blu-ray players, 608 HD video add-on video lights. 563 camera shake. 562 color adjustment, 562 exposure, improving, 562 HD camera types. 557-558 low video quality. improving, 560-561 plavback issues. 567-568 recording speed. choosing, 561 resolution, selecting, 558-560 skipping frames during

recordina, 568-569 sound quality, improving, 565-567 symptom table, 557

on Android devices. 588 on home theater system. 331. 334 on iOS devices. 575

Mozilla Firefox, protecting against malware, 120-122

MP (megapixels), 59

playing

MSE (Microsoft Security Essentials), 125, 368

#### multifunction devices

adding to network, 266-270 wired networks, 266-267 wireless networks. 268-270

drivers, installing, 270 troubleshooting, 271-272

#### multifunction remote apps, 340

multimedia failures, 25

#### multimeters, 161, 180-182

#### music

playing on Android devices. 588 playing on home threater system from Android devices. 331 from iOS devices, 327-331 syncing on Android devices, 338 on iOS devices, 334-337

Music Library, selecting with iTunes, 335

How can we make this index more useful? Email us at indexes@quepublishing.com

muted devices, 341

MX Player, 146

### Ν

near field communication (NFC), 82

#### netbooks, 29

network types, choosing for HomeGroups

in Windows 7, 234-235 in Windows 8, 235-237

#### network-attached drives installing, 272-274

troubleshooting, 274-275

#### networks. See wired networks; wireless networks

NFC (near field communication), 82

## Nikon AF versus AF-S model numbers, 552

noises inside computer, 609 wind noise (HD camcorders), 567

#### NoScript add-on, 121

Nozzle Check, 289-291

NTFS\_FILE SYSTEM, 204

number of pages printed, checking, 305

NVIDIA 3D settings, 348-349

NVRAM/RTC, 27

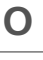

Occam's Razor, 599 OEM repair/replacement parts, 66

#### Office 365, 507

#### onboard wireless adapters, disabling, 78

OneDrive, 481-486

with Windows 7, 482-484 with Windows 8.1, 484-486 with Windows Vista, 482-484

#### online scams

browser-based protection, 118-124 checking links before clicking, 117 examples of, 111-112 identifying, 115-118

#### **Ontrack EasyRecovery**, 469

#### **Open Hardware Monitor**, 411

opening HomeGroup folders, 247-249

operating system, updating, 427-428

Oplayer, 150-152

optical (S/PDIF), 323

optical disc recovery software, 474-475

optical discs, recovering files from, 472-475

cleaning and polishing data surface, 472-474

optical disc recovery software, 474-475

#### OS lenses (Sigma), 553

#### out-of-focus photos, 529-531

## overclocking graphics cards, 355-360

GPU cooling, 359-360 GPU overclocking utilities, 356-359

#### overheating, 169, 172-173

Android devices, 421-422, 587 damage caused by, 406 desktop active heat sinks. 415-417 desktop computer fans. 406-407 adding and replacing. 411-414 checking fan speed and system temperature, 407-408 desktop health monitoring software, 410-411 fan connectors on motherboard, 408 fan failures. 410 removing, 413-414 desktop health monitoring software, 410-411 desktop PCs. 23 iOS devices, 421-422, 575 laptops. 417 blocked airflow, 418 cooling pads. 419-420 power settings, 418-419 preventive maintenance, 421 symptom table, 405 overloaded power supply bus-powered USB device failure. 169-170 low efficiency, 172

not enough 12V power,

170-171 overheating, 169 random crashes or lockups, 172

Overscan, 317-320

#### Ρ

#### PAGE\_FAULT\_IN\_ NONPAGED AREA, 204

#### pairing

Bluetooth keyboards, 439-442 Android devices. 441 iOS devices. 441-442 Windows 7 desktop, 440-441 Windows 8 desktop, 440-441 Windows 8 desktop-Windows 8/8.1 Start screen. 441 Bluetooth mice, 435-439 Android devices, 438-439 with receivers. 433-435 Windows 7 desktop, 435-437 Windows 8 desktop, 435-437 Windows 8/8.1 Start screen, 437-438 Panamax, 193 paper jams, 303, 305-306

paper out (laser printers), 304

#### paper types for inkjet printers, 293-294

#### parts

OEM repair/replacement parts, 66 sources for, 599 third-party repair/replacement parts, 66-67

#### PassMark DiskCheckup, 447

Passmark Software Memtest86, 402 password-protected sharing (HomeGroups), disabling, 256-259

PC Health, 407-408

PC Health or Hardware Monitor, 179-180

PCIe (PCI-Express), 21

PCI-Express (PCIe), 21

PCMagazine, 600

**PCMark Basic Education**, 420

PCWorld, 600

peripheral cables. See cables

philosophy of troubleshooting, 601

#### phishing, 113-114

#### phone calls

from alleged helplines, 114 troubleshooting on Android devices, 586 on iOS devices, 572-573

Photo Gallery/Movie Maker, 567

#### photos. See images (digital)

"Picking the Right Power Supply: What You Should Know," 172

#### playing media

on Android devices, 588 Blu-ray players, 341-342 on home theater system from Android devices, 331, 334 from iOS devices, 327-331 playback issues, 340-341 with HomeGroups, 260-261 on iOS devices, 575 video, 567-568

## point-and-shoot cameras. See digital cameras

#### points of failure, 11

all-in-one PC anatomy, 34 Android devices, 49 desktop PCs, 18-19, 23-28 digital cameras, 59 HD camcorders, 61 HDTVs, 51 iOS devices, 50 laptops, 32-33 monitors, 54 projectors, 53 receivers, 55 Windows tablets, 37

#### polishing optical discs, 472-474

#### portable devices. *See* Android devices; device updates; iOS devices

#### ports

all-in-one PC anatomy, 33 Android devices, 49 on desktop PCs, 18 Gigabit ports, checking for, 91 HDTVs, 310 *audio ports, 51 video ports, 51* 

iOS devices, 50 on laptops, 29-31 monitors

audio ports, 54 video ports, 54 projectors, 52, 310 receivers, 55 Windows tablets, 35

#### POST (Power-On Self-Test), 400-401

#### power (battery), charging

battery not charging or not holding a charge, 162

battery replacement alkaline versus lithium batteries, 164 built-in batteries. 165 proprietary batteries, 164 rechargeable AA/AAA/ C/D batteries, 163 battery testing, 161-162 cable/charger problems, 161 dual USB port charging pitfalls. 157 extending battery life, 165 laptop power issues, 158-160 recommended charger amperage, 155-156 smartphone versus tablet charging requirements, 155-157 software drivers for faster charging, 158 symptom table, 155 USB charging support. 157-158 wattage and amperage, 158

#### power connectors, 183

#### Power Good line, 175

#### power protection devices, 189-190

battery backup devices, 193-195 power-protection vendors, 193 surge suppression devices, 191-193 wall outlets, checking, 190

#### power settings (laptop), 418-419

power supply (desktop) airflow problems, 172-173 effects of bad power supply, 167-169

explained, 17 failure burnt or acrid smell, 176 fan fails. 176 power comes on then stops. 174-175 system reboots itself. 175-176 system won't turn on. 173-174 installing, 188-189 overheating, 169, 172-173 overloaded power supply bus-powered USB device failure. 169-170 low efficiency, 172 not enough 12V power. 170-171 random crashes or lockups. 172 power protection devices. 189-190 battery backup devices. 193-195 power-protection vendors, 193 surge suppression devices, 191-193 wall outlets. checking. 190 removing, 187-188 replacing 80PLUS standards, 186 adequate wattage, 184 in Dell computers, 186-187 essential and desirable features. 183-184 installing new power supply, 188-189 modular power cables, 184 power connectors, 183

removing old power supply, 187-188 safety ratings, 183 selecting right-sized power supply, 185-186 symptom table, 167testing digital power supply tester. 176-178 ideal and acceptable voltage levels, 179 multimeters. 180-182 PC Health or Hardware Monitor. 179-180 troubleshooting flowchart, 607 Powerline adapters, installing. 93-94 Powerline networking, 88 Power-On Self-Test (POST). 400-401 power-protection vendors, 193 preferred roaming list (PRL). 573 preparation for troubleshooting, 37 configuring Windows to keep STOP errors displayed, 41 recovering from firmware settings failure, 40 setting up File History, 47 setting up System Protection, 42-44 setting up Windows Backup, 44-47 taking pictures of BIOS settings. 37-40 preventing

malware on Android devices. 130, 588-589

on iOS devices, 127-129 on Windows devices, 124-126 overheating. See overheating

#### previous file versions, restoring

in Windows 7, 460-462 in Windows 8, 462-466

#### Price Wheeler Corp. 193

print heads aligning, 292-293 cleaning, 289-291

### Print Quality Diagnostics, 289-291

#### printers. See also printing

adding to network. 266-270 wired networks, 266-267 wireless networks. 268-270 Android printer support. 306-308 drivers. 278 32-bit versus 64-bit drivers. 278-281 compatability settings with extracted files. 286 downloading, 282 installing, 270 printer installation discs. 281 removing, 282-284 Windows 7 drivers with Windows 8/8.1, 287 Windows XP 64-bit drivers with Windows 7. 284-285 workarounds and fixes. 284-287 inkjet printers aligning print heads, 292-293

cleaning print heads, 289-291 high-capacity inks and ink cartridge recycling, 295 paper type and print quality settings, 293-294 testing print quality. 287-289 third-party versus OEM links. 295 troubleshooting flowchart, 606 iOS printer support, 306-308 laser printers, 299-300 fading or uneven text. 304 firmware, checking, 305 inability to print full pages. 302-303 laser/LED status lights and messages, 300-301 maintenance kits, 305 marks and smudges on printout, 301 number of pages printed, checking, 305 paper jams. 303 paper out. 304 print falling off the page. 305 from memory cards, 295-298 scan/copy/fax issues inability to fax, 306 lines, streaks, or specks, 306 paper feeder jams. 305-306 settings, 306 symptom table, 277 troubleshooting, 271-272

#### PrinterTechs.com, Inc., 305

printing, 271-272. *See also* printers

from Android devices, 587 from iOS devices, 575 troubleshooting, 271-272

PRL (preferred roaming list), 573

Process com.Android.Phone Has Stopped Unexpectedly error, 586

processor speed, checking, 510

product keys, 507-508

Program Compatibility troubleshooter, 518

#### Project to a Connected Screen dialog, 314

#### projectors

audio ports, 52 controls, 52 detecting with Windows, 314-317 Duplicate option, 316-317 Extend These Displays option, 317 internal components, 53 points of failure, 53 ports, 310 symptom table, 309 TV and video inputs, 310-313 video and signal ports, 52

#### proprietary batteries, replacing, 164

## protection for digital cameras

cases, 551 lens and body caps, 549-550 protective filters, 549-550 while changing lenses, 551 from wind noise, 567

659

### Q

#### quality (image), 521-523

camera settings, 523-525 camera shake, 532-534 dirty image sensor, 538 exposure, 529-531 image blur, 529-531 lens cleaning, 537-538 lens selection, 536-537 motion blur, 534-535 scene mode, 525-526 shutter speed, 538 white balance, 526-529 zoom, 536-537

#### Quick mode, 452

### R

**RADEON Dual Graphics**, 355 Radio Shack. 13 **RAID. 199** RAM. See memory random crashes or lockups. 172 range issues (Bluetooth), 443 ransomware. 110 **RAW** files codecs definition of. 136 Microsoft-provided codecs. 136-137 third-party codecs, 137-138 troubleshooting, 152-153 vendor-provided codecs. 136 definition of, 135 versus JPEG files. 135

shooting, 539-540 viewing, 134-138 on Android devices, 139-141 on iOS devices, 141

#### read/write access, enabling for HomeGroups, 255-256

rear views of desktop PCs, 16-19

## rebooting problems. *See* startup problems

#### receivers, 322

audio and video ports, 55 audio output, selecting on PC. 324 connecting analog audio ports to, 322-323 connecting digital audio to, 323-324 connecting iOS devices to, 327 with Apple AirPlay, 329 with audio or USB cables. 327 with Bluetooth, 328 with docking devices. 327-328 with Wi-Fi. 329 connecting wireless mice to, 433-435 input type, selecting, 326-327 playback issues content not supported, 341 incorrect cabling between devices. 340 incorrect input selected, 340 loose speaker wires, 340 receiver or device muted, 341 points of failure. 55 speaker configuration. 325

receiving phone calls, 586

rechargeable AA/AAA/C/D batteries, replacing, 163

re-chipping lenses, 553-554

recommended charger amperage, 155-156

recommended memory sizes, 390-391

recording speed, choosing, 561

## recovery, 456-457. *See also* startup problems

from backup, 466-468 with data-recovery programs, 468-472

#### Iolo Technologies Search and Recover, 468-470

MediaRecover. 471-472 deleted files that bypassed the Recovery Bin, 468-470 from firmware settings failure. 40 from formatting memory cards. 471-472 memory card contents, 549 from optical discs, 472-475 cleaning and polishing data surface, 472-474 optical disc recovery software, 474-475 from Recycle Bin, 457-459 restoring previous versions in Windows 7, 460-462 in Windows 8. 462-466 system image recovery, 222 Windows 7 error recovery and advanced boot options Automatic Startup Repair, 216-218 Disable Automatic Restart on System Failure option, 222

Enable Low-Resolution Video option. 222 last known good configuration, 220 Safe mode. 220-222 system image recovery. 2.2.2. system repair tools, 215 System Restore, 218 Windows Error Recovery dialog, 213-215 Windows 8 error recovery and advanced boot options, 222-224 Refresh Your PC option, 226 Reset Your PC option. 227-228 system repair tools. 225-226

Recovery Mode (iOS devices), 582-583

Recycle Bin, recovering data from, 457-459

reformatting memory cards, 495-496

Refresh Your PC option, 226, 519

refreshing PC, 226

Regedit, removing programs/ apps with, 519

Registry editor, removing programs/apps with, 519

#### reinstalling apps, 511-512

#### removing

desktop computer fans, 413-414 DIMMs, 399-400 housings for HD camcorders, 567 malware

on Android devices, 130 on iOS devices, 127-129 on Windows devices, 124-126 microSD cards, 493-494 power supply (desktop), 187-188 printer drivers, 282-284 programs/apps with Refresh, 519 with Regedit, 519 with System Restore, 519 SODIMMs, 396-397

#### repairing

50% rule applying, 64-65 exceptions, 66 explained, 63-64 malware damage on iOS or Android devices, 132 on Windows devices, 131-132 OEM repair/replacement parts, 66 programs, 512-513 third-party repair/replacement parts, 66-67

#### replacing

50% rule applying, 64-65 exceptions, 66 explained, 63-64 AC adapters, 158 battery alkaline versus lithium batteries, 164 built-in batteries, 165 rechargeable AA/AAA/ C/D batteries, 163

desktop computer fans, 411-414 digital camera batteries, 556 OEM repair/replacement. parts. 66 parts OEM repair/replacement parts. 66 sources for. 599 third-party repair/ replacement parts, 66-67 power supply (desktop) 80PLUS standards. 186 adequate wattage, 184 in Dell computers, 186-187 essential and desirable features, 183-184 installing new power supply, 188-189 modular power cables, 184 power connectors. 183 removing old power supply, 187-188 safety ratings, 183 selecting right-sized power supply, 185-186 third-party repair/replace-

ment parts, 66-67

#### Reset Your PC option, 227-228

#### resetting

Android devices, 590-592 iOS devices, 578-579, 582 PCs, 227-228

#### resolution, selecting, 558-560

#### restarting

HomeGroups, 253-254 iOS devices, 577, 582-583

#### restore points, 42

#### restoring

#### restoring

Android devices, 590-592 iOS devices, 581 system, 519

retrieving "lost" data. *See* data recovery

reverting to last-installed driver, 345

right-sized power supply, selecting, 185-186

ripping CDs, 338-339

**Roll Back Driver button**, 345

rolling back bad driver updates, 378-379

root hub, 429

rooting (Android), 493

#### rootkits, 110

#### routers

checking, 92-93 configuration, 101-102 firmware updates, 103 "bricking," 106-107 DD-WRT and other third-party router firmware, 104-106 vendor-provided firmware, 103-104

### S

#### Safe mode, 220-222

#### safety

ESD (electrostatic discharge), 11-13 power protection devices, 189-190 battery backup devices, 193-195 surge suppression devices, 191-193 wall outlets, checking, 190

safety ratings (power supply), 183

#### Samsung Kies 3, 589

#### SanDisk Connect Wireless Flash Drive, sharing files with, 261-263

#### SATA drives

BIOS configuration settings, 198-199 loose drive data and power

cables, 208-212

## Scalable Link Interface (SLI), 352-353

#### scams

avoiding, 114 email scams, 113-114 online scams browser-based protection, 118-124 checking links before clicking, 117 examples of, 111-112 identifying, 115-118

phone calls from alleged helplines, 114 symptom table, 109

#### scan/copy/fax issues

inability to fax, 306 lines, streaks, or specks, 306 paper feeder jams, 305-306 settings, 306

#### scene mode, 525-526

#### Schneider Electric American Power Conversion, 193-194

Screen Resolution dialog, 315-316

screws, loose, 175

SD (Secure Digital) cards, 541-542

SD High Capacity (SDHC) cards, 541-542

SDHC (SD High Capacity) cards, 541-542

Seagate Media app, 263

Seagate SeaTools, 455

Seagate Wireless Plus, 261-263

Search and Recover (Iolo Technologies), 468-470

#### SeaTools, 455

Secure Digital (SD) cards, 541-542

#### secure wireless networks, 80

encryption keys, 81 WPS (Wi-Fi Protected Setup), 82

#### SecureEasySetup (SES), 268

#### selecting

lenses, 536-537 resolution, 558-560

service packs, downloading, 374-376

SES (SecureEasySetup), 268

Set Network Location dialog, 235

Set Up as New (Device) option, 582

#### setup. See configuration

sharing. *See* device sharing; file sharing

#### Shark007.net, 146

shooting photos, 541-542. See also digital cameras of BIOS settings, 37-40 Burst mode, 541-542 image quality, 521-523 camera settings, 523-525 camera shake, 532-534

sound

dirty image sensor, 538 exposure, 529-531 image blur, 529-531 lens cleaning, 537-538 lens selection, 536-537 motion blur, 534-535 scene mode, 525-526 shutter speed, 538 white balance, 526-529 zoom, 536-537 RAW mode, 539-540

shorts, checking for, 175

shutter speed, 532-533

Sidebar (iOS), displaying, 336

signal ports (projectors), 52

signal repeaters, 85-88

#### signal strength, 82-84

antenna positioning, 84-85 Powerline networking, 88 signal repeaters, 85-88

#### size

power supply size, 185-186 recommended memory sizes, 390-391

#### skipping frames during recording (HD video), 568-569

#### SkyDrive. See OneDrive

SLI (Scalable Link Interface), 352-353

slow, insecure devices, 79-80

### slow system performance, 387-391

wired networks, 88-90 connection speed, checking, 89-90 Gigabit ports, 91 network cables, 90-91 Powerline adapters, 93-94 routers/switches, 92-93 wireless networks, 69-71 boosting Wi-Fi speeds, 77-79 channels, 71-72 slow, insecure devices, 79-80 WEP (Wired Equivalent Privacy), 73 Wireless-AC, 74-77 Wireless-N, 74-77 Wireless-N, 74-77 WPA (Wi-Fi Protected Access), 73 WPA2 (Wi-Fi Protected Access 2), 73

#### SLRs. See digital cameras

small outline DIMMs (SODIMMs), 391-396

SMART drive monitoring, 446-448

smartphones. *See* Android devices; iOS devices

SmartScreen (Internet Explorer), 118-119

#### smudges on printouts, 301

#### SODIMMs

choosing, 391-396 finding defective modules, 401 installing, 396-397 removing, 396-397

### software. *See also* specific programs

Compatibility tab, 514-516 data-recovery programs, 468-472

Iolo Technologies Search and Recover, 468-470 MediaRecover, 471-472

definition of, 10

faulty programs, troubleshooting. 508 checking memory size and processor speed, 510 freeing up disk space, 510-511 freeing up memory, 509-510 repairing programs, 512-513 uninstalling/reinstalling apps, 511-512 updating programs/ apps, 511 licensing issues, 502 activating Microsoft programs, 504-507 adding/changing product keys or license numbers. 507-508 deactivating apps, 502-503 installing software in *Trial mode*, 503-504 Office 365, 507 Program Compatibility troubleshooter, 518 Program Compatibility Wizard, 516-519 removing with Refresh, 519 with Regedit, 519 with Windows System Restore, 519 symptom table, 501 updating, 511, 519 solid-state drives. See SSDs (solid-state drives)

solutions, tracking, 600

Sony/Philips Digital Interface (S/PDIF), 323

sound. See audio

### 663

#### S/PDIF (Sony/Philips Digital Interface), 323

## speaker configuration, 325, 340

#### specks in printouts, 306

#### speed

fan speed, checking, 407-408 recording speed, choosing, 561 slow system performance, 387-391

#### sport cameras, 558

spyware, 110

#### SSDs (solid-state drives), 446

#### **SSIDs**, 587

#### startup problems, 198

BIOS configuration settings. 198-199 BIOS startup error messages. 200 drive failure. 212-213 loose drive data and power cables. 208-212 nonbootable USB drive plugged into system. 200 STOP errors. 203-207 desktop PCs. 23 drive boot order, 201-202 iOS devices. 579 loose drive data and power cables. 208-212 nonbootable USB drive plugged into system, 200 STOP errors, 203-207 0x7B errors at startup. 205 AHCI mode, switching to. 205-207

common stop errors and solutions, 204-205

symptom table, 197 system reboots itself, 175-176 troubleshooting flowcharts system that displays errors at startup. 604 system that won't start. 603 Windows 7 error recovery and advanced boot options Automatic Startup Repair, 216-218 Disable Automatic Restart on System Failure option, 222 Enable Low-Resolution Video option, 222 last known good configuration, 220 Safe mode. 220-222 system image recovery, 222 system repair tools, 215 System Restore, 218 Windows Error Recovery dialog, 213-215 Windows 8 error recovery and advanced boot options. 222-224 Refresh Your PC option. 226

Reset Your PC option, 227-228

system repair tools, 225-226

Windows configuration issues, 199-200

### status lights (laser/LED), 300-301

#### STATUS\_SYSTEM\_PROCESS TERMINATED, 204

STOP errors, 175, 199, 203-207 0x7B errors at startup, 205 AHCI mode, switching to, 205-207 common stop errors and solutions, 204-205 configuring Windows to keep STOP errors displayed, 41

#### storage devices

Android devices checking for errors. 492-496 expanding storage space. 588 freeing up storage space on, 496-500 Cloud storage Google Drive, 498-500 iCloud. 339. 481 OneDrive, 481-484 troubleshooting, 486-487 data recovery, 456-457 with data-recovery programs, 468-472 recovering files from optical discs, 472-475 from Recycle Bin. 457-459 restoring previous versions, 460-462 retrieving deleted files that bypassed the Recovery Bin, 468-470 retrieving files from backup, 466-468 retrieving photos from formatting memory card. 471-472 drives. See drives flash memory devices, checking for errors, 451-452 freeing up storage space on Android devices, 496-500

freeing up storage space on iOS devices. 489-492 freeing up storage space on PCs/tablets. 474-475 with Cloud storage, 481 with Disk Cleanup, 476-477 with OneDrive, 481-486 with Windows Libraries, 477-480 iOS devices 577 microSD cards, 493-496 optical discs, recovering files from, 472-475 cleaning and polishing data surface, 472-474 optical disc recovery

software, 474-475 symptom table, 445 USB devices, checking for errors, 451-452

#### streaks in printouts, 306

#### streaming media. See playing media

#### stylus, 428

#### subsystems

components, 10 desktop PC subsystems, 10-11 explained, 9-10 laptop subsystems, 10-11 table of, 597-598 testing, 599

#### SUPERAntispyware, 126

### supersampling antialiasing (AA), 346

surge suppression devices, 191-193

#### SurgeX, 193

suspicious links, ignoring, 118

#### S-video ports, 310

#### switches, 92-93

#### switching

to AHCI mode, 205-207 connection types, 96 between mobile and desktop websites, 99-100

#### symptom table

3D gaming, 343 Android devices, 585 charging battery, 155 device sharing, 265 device updates, 363 digital cameras, 521 file sharing, 229 file viewing, 133 HD camcorders and video. 557 HDTVs and home theater. 309 Internet problems, 69 iOS devices, 571 malware and scams. 109 memory, 387 overheating, 405 power supply (desktop), 167 printing, 277 software, 501-502 startup problems, 197 storage devices, 445 touchscreens, keyboards, and mice. 423

#### Synaptics Touch Pad, 432

#### syncing media

on Android devices, 338, 588 on iOS devices, 334-337, 575

system image recovery, 222 System Monitor, 407-408 system performance, 387-391 System Properties dialog, 388

#### System Protection, 42-44

#### system repair tools

Windows 7, 215 Windows 8, 225-226

#### System Restore, 218, 519

#### system startup

system reboots itself, 175-176 system won't turn on, 173-174 troubleshooting flowcharts system that displays errors at startup, 604 system that won't start, 603

### Т

#### Tablet PC Settings dialog, 424

#### tablets

anatomy, 34-35 internal components. 36 points of failure, 37 ports. 35 Android tablets external ports and features. 49 internal components, 49 charging. See charging battery freeing up storage space on, 474-475 with Cloud storage, 481 with Disk Cleanup, 476-477 with OneDrive. 481-486 with Windows Libraries, 477-480

#### Tamrac, 551

Tamron lens terminology, 552-553

### 666

## TechPowerUp GPU-Z, 344-345

#### testing

battery, 161-162 disk-testing software from hard disk vendors, 454-456 inkiet printers. 287-289 memory, 401-403 power supply (desktop) digital power supply tester, 176-178 ideal and acceptable voltage levels, 179 multimeters. 180-182 PC Health or Hardware Monitor. 179-180 subsystems, 599 touchscreens in Android. 425-427 on iOS devices. 427 in Windows 7, 424-425 in Windows 8. 424-425 tethering, 97 third-party codecs, 137-138 third-party repair/replacement parts, 66-67 Tokina lens terminology, 553 toolkits. 596-597 **Top Ten Reviews**, 419 touchscreens calibrating and testing in Android. 425-427 on iOS devices. 427 in Windows 7. 424-425 in Windows 8, 424-425 cleaning, 423-424

stylus, 428 symptom table, 423

tracking solutions, 600

# transferring files from digital cameras, 543

with AutoPlay menu, 546-548 avoiding problems, 543 card readers, 543-546

Trial mode (software), 503-504

Tripp-Lite, 193-194

Trojan horses, 110

troubleshooter's philosophy, 601

troubleshooting cycle, 597-598

#### troubleshooting flowcharts

Blu-ray playback quality, 608 Ethernet performance, 602 HomeGroups, 605 inkjet print quality, 606 laptop crashes, 610 noises inside computer, 609 power supply (desktop), 607 system that displays errors at startup, 604 system that won't start, 603 troubleshooter's philosophy. 601 troubleshooting methodology, 593 computing environment, checking, 594-595 diagnostics toolbox, 596-597 online resources, 600 questions to ask. 593-594 solutions. tracking, 600 subsystem testing, 599 troubleshooting cvcle. 597-598 where to start. 599-600 wireless keyboards, 611

wireless mice, 611

#### troubleshooting methodology, 593

computing environment, checking, 594-595 diagnostics toolbox, 596-597 online resources, 600 questions to ask, 593-594 solutions, tracking, 600 subsystem testing, 599 troubleshooting cycle, 597-598 where to start, 599-600

TV and video inputs, 309-313

#### Tweaking.com, 131

### U

UL-1449 certification tests. 192 Underscan, 317-320 uneven text (laser printers), 304 UNEXPECTED KERNEL MODE TRAP, 204 Unifying Receiver, 433 uninstalling apps. 511-512 Universal Host Controller. 429 Update Driver button, 378 updates Adobe Flash player, 143 Android devices, 380-381, 588 App Store apps. 380-381 device drivers finding and installing. 378

rolling back bad updates, 378-379

video

digital camera firmware, 555 drivers, 344-345, 427-428 Google Play apps, 380-381 iOS devices, 379-382, 572, 577 operating system, 427-428 printer drivers. 282 programs/apps, 511 router firmware, 103 "bricking." 106-107 DD-WRT and other third-party router firmware, 104-106 vendor-provided firmware, 103-104 symptom table, 363 vendor-supplied update tools, 376-377 Windows Store apps, 519 Windows Update, 364 installing updates manually, 370-373 Microsoft Update, 368-369 normal settings, 364 service packs. 374-376 viewing and changing settings, 365-368

#### upgrades. See also replacing

50% rule applying, 64-65 exceptions, 66 explained, 63-64 displays, 360-361 memory, 391-396 OEM repair/replacement parts, 66 power supply (desktop), 186-187 third-party repair/replacement parts, 66-67

#### UPS vendors, 194

#### USB 3.0 Host Controller, 429

#### **USB** devices

checking for errors, 451-452 USB drives drive boot order. changing, 201-202 malware attacks via. 114 and startup problems. 200 USB ports bus-powered USB device failure, 169-170 dual USB port charging pitfalls, 157 USB charging support. 137-USB terminology, 429 USB tethering, 97

#### utilities. See specific utilities

### V

Vanguard, 551 VC lenses (Tamron), 552 VCM lenses (Tokina), 553 vendor-provided codecs, 136 vendor-provided firmware, 103-104 vendor-supplied update tools, 376-377 VESA wall mounts, 51 VGA ports, 310 video

Blu-ray players, 608 codecs, 152-153 HD video add-on video lights, 563 camera shake, 562 color adjustment, 562 exposure, improving, 562

HD camera types, 557-558 low video quality, improving, 560-561 plavback issues. 567-568 recording speed, choosina. 561 resolution, selecting, 558-560 skipping frames during recording, 568-569 sound quality, improvina. 565-567 symptom table. 557 low-resolution video. enabling, 222 video players Adobe Flash player, 143 alternatives to Windows Media Player, 143-146 BSPlayer, 147 choosing, 152-153 DicePlaver. 148 MoboPlaver. 148 MX Player, 146 Oplaver. 150-151 VLC Media Player, 150-151 Windows Media Plaver (WMP), 143-146 viewing on Android devices, 146-149.588 Adobe Flash video. 148-149 video plavers. 146-148 viewing on home theater system. 331. 334 viewing on iOS devices, 150-152.575 viewing on PCs, 142-146 additional codecs. 146 Adobe Flash player, 143

#### 667

#### video

Windows Media Player codecs, 143-145

#### Video LAN Organization, 150

#### video players

Adobe Flash player, 143 alternatives to Windows Media Player, 143-146 BSPlayer, 147 DicePlayer, 148 MoboPlayer, 148 MX Player, 146 Oplayer, 150-152 VLC Media Player, 150-151 Windows Media Player (WMP), 143-146

#### video ports

HDTVs, 51 monitors, 54 projectors, 52 receivers, 55

#### viewing

**RAW** files on Android devices. 139-141 on iOS devices, 141 on PCs. 134-138 symptom table, 133 video on Android devices. 146-149, 588 choosing video players, 152-153 on home theater system, 331, 334 on iOS devices, 150-152, 575 on PCs, 142-146 symptom table, 133 Windows Update settings, 365-368

#### VirusBarrier iOS, 127

#### viruses, 110

VISION control center (AMD), 346

#### VLC Media Player, 146, 150-151

#### voltage levels

checking, 179-180 ideal and acceptable voltage levels, 179

### W

#### wall outlets, checking, 190

wattage and amperage, 158, 184

WCN (Windows Connect Now), 268

#### web browsers. See browsers

#### Web of Trust, 121-122

#### websites

Ardfry Imaging, LLC, 137 Blu-rav.com. 342 Cleaning Digital Cameras, 538 CNet. 600 Codec Guide 146 DPReview Firmware and Software Updates, 555 FastPicture Viewer Codec pack. 137 Fentek Industries, 444 HDMI. 324 Laptop Cooling Pad World, 420 online scams browser-based protection. 118-124 checking links before clicking, 117 examples of, 111-112 identifying, 115-118

PCMagazine, 600 PCWorld, 600 power-protection vendors, 193 Shark007.net, 146 switching between mobile and desktop websites, 99-100 Top Ten Reviews, 419 Tweaking.com, 131 UPS vendors, 194 Windows Compatibility, 124 Zappotv.com, 334

## WEP (Wired Equivalent Privacy)

aliases, 74 encryption keys, 81 explained, 73-74

#### Western Digital Data LifeGuard Diagnostics, 455

white balance, 526-529 changing, 528-529, 562 choosing, 527

#### Wi-Fi, 268

connecting to home theater with from Android devices, 333

from iOS devices, 331 Wi-Fi hotspots, 97-99 Android device connection problems, 587 iOS device connection problems, 573-574 WPA (Wi-Fi Protected Access)

encryption keys, 81 explained, 73 WPA2 (Wi-Fi Protected Access 2), 73-74

WPS (Wi-Fi Protected Setup), 82

669

Win7DSFilterTweaker, 146 wind noise, protecting against. 567 Windows 7 AHCI mode, switching to, 205-207 Bluetooth keyboards, pairing, 440-441 Bluetooth mice, pairing, 435-437 calibrating touchscreens. 424-425 configuring to keep STOP errors displayed, 41 data recoverv from Recycle Bin, 457-459 restoring previous versions. 460-462 retrieving files from backup, 466-468 error recovery and advanced boot options Automatic Startup Repair, 216-218 Disable Automatic Restart on System Failure option. 222 Enable Low-Resolution Video option, 222 last known good configuration, 220 Safe mode. 220-222 system image recovery. 2.2.2. system repair tools, 215 System Restore, 218 Windows Error Recovery dialog, 213-215 HDTVs/projectors, 314-317 HomeGroups, joining, 239

William of Occam. 599

memory, freeing up, 509 Microsoft programs, activating, 504 network types, choosing for HomeGroups, 234-235 OneDrive, 482-484 Program Compatibility Wizard, 516-519 startup problems, 198 BIOS configuration settings, 198-199 BIOS startup error messages. 200-213 drive boot order, changing. 201-202 drive failure. 212-213 loose drive data and power cables. 208-212 nonbootable USB drive plugged into system, 200 STOP errors. 203-207 symptom table, 197-198 Windows 7 error recovery and advanced boot options, 213-222 Windows configuration issues. 199-200 System Protection, 42-44 Windows 7 drivers with Windows 8/8.1, 287 Windows Backup, 44-47 Windows Libraries, 477-479 Windows XP 64-bit drivers with Windows 7. 284-285 Windows 8/8.1 AHCI mode, switching to. 205-207 Bluetooth keyboards

> pairing from desktop, 440-441 pairing from Start screen, 441

Bluetooth mice pairing from desktop. 435-437 pairing from Start screen. 437-438 calibrating touchscreens. 424-425 configuring to keep STOP errors displayed, 41 data recovery from Recycle Bin, 457-459 restoring previous versions, 462-466 error recovery and advanced boot options, 222-224 Refresh Your PC option, 226 Reset Your PC option. 227-228 system repair tools. 225-226 File History, 47 flash memory devices, checking for errors, 451-452 HDTV desktop size, adjusting. 317-320 HDTVs/projectors. 314-317 HomeGroups, joining, 240-241 memory, freeing up, 509-510 Microsoft programs, activatina. 505 network types, choosing for HomeGroups, 235-237 OneDrive, 484-486 Program Compatibility troubleshooter, 518 Refresh Your PC option, 519 startup problems, 198 BIOS configuration settings, 198-199

BIOS startup error messages, 200-213

drive boot order, changing. 201-202 drive failure, 212-213 loose drive data and power cables. 208-212 nonbootable USB drive plugged into system, 2.00 STOP errors, 203-207 symptom table, 197-198 Windows configuration issues, 199-200 System Protection, 42-44 Windows 7 drivers with Windows 8/8 1 287 Windows Libraries, 479-480

#### Windows Backup, 44-47

### Windows Compatibility website, 124

Windows Connect Now (WCN), 268

#### Windows Defender, 124

#### Windows devices

removing malware from, 124-126

repairing malware damage on, 131-132

#### Windows Error-Checking program, 449-450

#### Windows Essentials, 547

#### Windows Libraries, 477-480

Windows Media Audio (WMA) files, 338

Windows Media Player codecs, alternatives to, 146

Windows Media Player (WMP), 143-146

Windows Memory Diagnostic, 401-402

Windows Photo Gallery, 547

Windows Repair tool, 131

Windows Store apps, updating, 519

Windows System Restore, 519

Windows tablet anatomy, 34-35

internal components, 36 points of failure, 37 ports, 35

#### Windows Update, 364

installing updates manually, 370-373 Microsoft Update, 368-369 service packs, 374-376 settings normal settings, 364 viewing and changing, 365-368

Windows Vista, OneDrive with, 482-484

Windows XP 64-bit drivers with Windows 7, 284-285

#### WinZip, 286

### Wired Equivalent Privacy (WEP)

aliases, 74 encryption keys, 81 explained, 73-74

#### wired keyboards, 428-429

#### wired mice

troubleshooting with Control Panel, 429-432 USB terminology, 428-429

#### wired networks

adding printers to, 266-267 slow performance, 88-90 connection speed, checking, 89-90 Gigabit ports, 91 network cables, 90-91 Powerline adapters, 93-94 routers/switches, 92-93

#### wireless drive access

from Android devices, 588 file sharing, 261-263 from iOS devices, 575

#### wireless keyboards, 611

#### wireless mice

adding support for additional input devices, 433 connecting to wireless receivers, 433 pairing with receivers, 433-435 troubleshooting flowchart, 611 troubleshooting with Device Manager, 433

#### wireless networks

adding printers to. 268-270 Android device connection problems, 587 iOS device connection problems. 573-574 mobile hotspots, 96-99 USB tethering, 97 Wi-Fi hotspots, 97-99 router configuration, 101-102 secure wireless networks. 80 encryption keys. 81 WPS (Wi-Fi Protected Setup). 82 signal strength, 82-84 antenna positioning. 84-85 Powerline networking. 88 signal repeaters. 85-88 slow wireless networks. 69-71

boosting Wi-Fi speeds, 77-79 channels. 71-72 slow, insecure devices, 79-80 WEP (Wired Equivalent Privacy), 73 Wireless-AC, 74-77 Wireless-N. 74-77 WPA (Wi-Fi Protected Access), 73 WPA2 (Wi-Fi Protected Access 2), 73 wireless drive access from Android devices. 588 file sharing, 261-263 from iOS devices. 575 wireless keyboards, 611 wireless mice adding support for additional input devices. 433 connecting to wireless receivers. 433 pairing with receivers. 433-435 troubleshooting flowchart, 611 troubleshooting with Device Manager, 433 Wireless-AC, 74-77 Wireless-N, 74-77

wizards, Program Compatibility Wizard, 516-519

WMA (Windows Media Audio) files, 338

WMP (Windows Media Player)

alternatives to, 146 codecs, 143-146

worms, 110

## WPA (Wi-Fi Protected Access)

aliases, 74 encryption keys, 81 explained, 73

WPA2 (Wi-Fi Protected Access 2), 73, 268

WPA-PSK (AES), 268

WPS (Wi-Fi Protected Setup), 82, 268

### X-Y-Z

Zappotv.com, 334 Zero Surge, Inc., 193 zoom (camera), 536-537